# **AREA PUBBLICA BDNOO**

### MANUALE UTENTE

VERSIONE 1.8 DEL 28/09/2020

# Indice

| 1 | INTRO              | DUZIONE                                                                              | 4        |
|---|--------------------|--------------------------------------------------------------------------------------|----------|
|   | 1.1 Sc             | OPO                                                                                  | 4        |
|   | 1.2 CA             | MPO DI APPLICAZIONE                                                                  | 4        |
|   | 1.3 RI             | FERIMENTI                                                                            | 4        |
|   | 1.4 Re             | GISTRO DELLE MODIFICHE                                                               | 4        |
|   | 1.5 Ac             | RONIMI E GLOSSARIO                                                                   | 5        |
|   | 1.6 Gi             | I ATTORI DELL'AREA PUBBLICA DELLA BDNOO                                              | 5        |
| 2 | ACCES              | SO ALLE FUNZIONALITA' PUBBLICHE DELLA BANCA DATI NAZIONALE OPERATORI ORTOFRUTTICOLI. | 6        |
| _ | 2.1 1              |                                                                                      |          |
|   | 2.1 0              |                                                                                      | /        |
|   | 2.1.1              | ISCHZIONE                                                                            | /<br>0   |
|   | 2.1.2              |                                                                                      | <i>ه</i> |
| _ | 2.2 0              |                                                                                      | 9        |
| 3 | LE FUN             | ZIONALITA DEL SISTEMA                                                                | 12       |
|   | 3.1 Lis            | TA INCARICHI UTENTE                                                                  | 12       |
|   | 3.2 Do             | OMANDA DI ISCRIZIONE                                                                 | 12       |
|   | 3.2.1              | NUOVA DOMANDA DI ISCRIZIONE                                                          | 13       |
|   | 3.2.1.1            | Inserimento nuova struttura                                                          | 15       |
|   | 3.2.1.2            | Pulsante Invia domanda                                                               | 21       |
|   | 3.2.1.2            | 1 Stampa                                                                             | 22       |
|   | 3.2.1.2            | 2 Ricevuta Invio                                                                     | 23       |
|   | 3.2.2              | MODIFICA DOMANDA DI ISCRIZIONE                                                       | 24       |
|   | 3.2.2.1            | DOMANDE RESPINTE                                                                     | 25       |
|   | 3.2.2.2            | DOMANDE IN ATTESA DI ELABORAZIONE                                                    | 25       |
|   | 3.2.2.2            | 1 Modifica Dati generali di una domanda                                              | 25       |
|   | 3.2.2.2            | 2 Modificare i dati di un punto di commercializzazione esistente                     | 26       |
|   | 3.2.2.2            | 2.1 Inserimento di un nuovo impianto proprio                                         | 28       |
|   | 3.2.2.2            | 2.2 Modifica di un impianto proprio esistente                                        | 29       |
|   | 3.2.2.2            | 2.3 Cancellazione di un impianto proprio esistente                                   | 30       |
|   | 3.2.2.2            | 2.4 Inserimento di un nuovo impianto gestito da terzi                                | 31       |
|   | 3.2.2.2            | 2.5 Modifica di un impianto gestito da terzi esistente                               | 32       |
|   | 3.2.2.2            | 2.6 Cancellazione di un impianto gestito da terzi esistente                          | 33       |
|   | 3.2.2.2            | 3 Cancellare un punto di commercializzazione esistente                               | 36       |
|   | 3.2.2.2            | 4 Inserire un nuovo punto di commercializzazione                                     | 37       |
|   | 3.2.2.2            | 5 Storico Praticne                                                                   | 42       |
|   | 3.2.2.2            | 6 Inviare la aomanaa aa Agecontrol per le opportune verificne                        | 42       |
|   | 3.2.2.2            | 6.1 Stampa                                                                           | 44       |
|   | 3.2.2.2            |                                                                                      | 45       |
|   | 3.2.3              | CONSULTAZIONE DI UNA DOMANDA DI ISCRIZIONE                                           | 40       |
|   | 3.2.3.1            | Dettaglio Domanaa                                                                    | 47<br>10 |
|   | 5.2.5.2<br>2 7 2 7 | Consultazione Punto di commercializzazione                                           | 40<br>10 |
|   | 3.2.3.2            | Consultazione Impianti acctiti da tarzi                                              | 49       |
|   | 2.2.3.2<br>2.7.2.2 | 2 Consultazione Implanti yesiti da terzi                                             | טכ<br>רם |
|   | J.∠.J.J<br>2724    | Stanipa Domana vanaata                                                               | 52<br>בפ |
|   | 5.2.5.4<br>271     | Αιτεσιατό ιστη 21011ε                                                                | 53<br>م  |
|   | 5.2.4<br>2 7 1 1   | CAINCELLAZIONE DI UNA DUNIANDA DI ISCRIZIONE                                         | 54<br>56 |
|   | 5.2.4.1<br>2 7 1 7 | siumpu<br>Ricouuta Cancellazione                                                     | סכ<br>רי |
|   | ン.Z.4.Z<br>シッピ     | Νιεναία εαπετιστιτε                                                                  | /כ<br>הם |
|   | 5.2.5<br>2 7 5 1   | Madifica dei dati generali della domanda                                             | 50<br>50 |
|   | 3.2.3.1<br>2 7 E 7 | Variare, i dati di un nunto di commercializzazione esistente                         | ور<br>مع |
|   | 3.2.3.2<br>2 7 5 7 | 1 Inserimento di un nuovo impianto proprio                                           | 00<br>רא |
|   | 5.2.3.2            |                                                                                      | 02       |

| 3.2.5.2.2 | Modifica di un impianto proprio esistente                   | 63 |
|-----------|-------------------------------------------------------------|----|
| 3.2.5.2.3 | Cancellazione di un impianto proprio esistente              | 64 |
| 3.2.5.2.4 | Inserimento di un nuovo impianto gestito da terzi           | 65 |
| 3.2.5.2.5 | Modifica di un impianto gestito da terzi esistente          | 66 |
| 3.2.5.2.6 | Cancellazione di un impianto gestito da terzi esistente     | 67 |
| 3.2.5.3   | Pulsante Inserisci nuova struttura                          | 70 |
| 3.2.5.4   | Storico Pratiche                                            | 75 |
| 3.2.5.5   | Inviare la domanda ad Agecontrol per le opportune verifiche | 75 |
| 3.2.5.5.1 | Stampa                                                      |    |
| 3.2.5.5.2 | Ricevuta Variazione                                         |    |
| 3.2.5.6   | Cancellazione struttura                                     | 79 |
|           |                                                             |    |

### 1 Introduzione

Il presente documento nasce dalla necessità di illustrare le funzionalità presenti nell'area pubblica del portale SIAN a disposizione degli Operatori Ortofrutticoli.

**NB**: Tutti i dati relativi a nominativi e/o quote e/o quantità e/o importi indicate nel presente manuale sono puramente fittizi, in quanto la procedura seguita per ottenere le figure è stata eseguita in un ambiente che è completamente diverso da quello reale. I dati presenti nel manuale sono riportati a scopo esemplificativo al fine di consentire all'utente una corretta navigazione nell'applicazione.

### 1.1 Scopo

Il presente documento ha lo scopo di illustrare agli utenti il funzionamento dell'applicazione Area Pubblica BDNOO descrivendo il flusso di navigazione tra le diverse maschere della funzionalità.

### 1.2 Campo di applicazione

La presente guida operativa è indirizzata a tutti gli utilizzatori del sistema realizzato. L'effettivo utilizzo del sistema da parte degli utenti è connesso con le autorizzazioni ricevute.

### 1.3 Riferimenti

Normativa di riferimento.

#### Tabella 1 – Riferimenti

| N° Riferimento                                                        | Descrizione                                    |  |  |  |  |
|-----------------------------------------------------------------------|------------------------------------------------|--|--|--|--|
| 1                                                                     | Reg. Ue 543/2011                               |  |  |  |  |
| <b>2</b> D.M. 5462 del 3.08.2011                                      |                                                |  |  |  |  |
| 3 Manuale allegato al D.M. 5462 del 03.08.2011                        |                                                |  |  |  |  |
| 4 Circolare 14 dicembre 2011 n. ACIU.2011.695– Disposizioni attuative |                                                |  |  |  |  |
| 5                                                                     | Circolare AGEA.95402.2019 del 13 dicembre 2019 |  |  |  |  |
|                                                                       |                                                |  |  |  |  |

### 1.4 Registro delle modifiche

Tabella 2 – Registro delle modifiche

| N° Revisione | Descrizione       | Autore      | Data Emissione |
|--------------|-------------------|-------------|----------------|
| 0.1          | 0.1 Bozza         |             | 24/06/2011     |
| 0.2          | Bozza             | F.Nicolamme | 01/07/2011     |
| 0.3          | Bozza             | F.Nicolamme | 06/07/2011     |
| 1.0          | Prima emissione   | F.Nicolamme | 06/07/2012     |
| 1.1          | Seconda emissione | R.Maddaloni | 11/06/2013     |
| 1.2          | Terza emissione   | R.Maddaloni | 31/10/2013     |

| N° Revisione | Descrizione       | Autore      | Data Emissione |
|--------------|-------------------|-------------|----------------|
| 1.3          | Quarta emissione  | R.maddaloni | 10/12/2013     |
| 1.4          | Quinta emissione  | R.Maddaloni | 29/11/2016     |
| 1.5          | Sesta emissione   | F.Nicolamme | 03/09/2018     |
| 1.6          | Settima emissione | R.Maddaloni | 20/06/2019     |
| 1.7          | Ottava emissione  | R.Maddaloni | 10/09/2020     |

# 1.5 Acronimi e glossario

#### Tabella 3 – Acronimi e glossario

| Abbreviazione<br>utilizzata | Nome completo                           |
|-----------------------------|-----------------------------------------|
| SIAN                        | Sistema Informativo Agricolo Nazionale  |
| AGEA                        | Agenzia per l'erogazione in agricoltura |
| BDNOO                       | Banca Dati Operatori Ortofrutticoli     |

### 1.6 Gli attori dell'area pubblica della BDNOO

Le figure che possono accedere a questa area sono gli Operatori Ortofrutticoli, sia quelli già iscritti alla BDNOO sia quelli che devono richiedere l'iscrizione alla BDNOO.

# 2 ACCESSO ALLE FUNZIONALITA' PUBBLICHE DELLA BANCA DATI NAZIONALE OPERATORI ORTOFRUTTICOLI

Per accedere ai servizi **pubblicidel portale SIAN** (<u>http://www.sian.it</u>) inerenti la Banca dati nazionale operatori ortofrutticoli (BDNOO) è necessario registrarsi preventivamente al sito AGEA (<u>http://www.agea.gov.it</u>)

| Agenzia<br>Per le Erogazioni<br>in Agricoltura                         | Agenzia per le Erogazioni in Agricoltura                                                                                                    |  |  |  |  |
|------------------------------------------------------------------------|----------------------------------------------------------------------------------------------------|--|--|--|--|
| Ricerca                                                                | Chi siamo Contatti Comunicazione                                                                                                    |  |  |  |  |
| Cerca                                                                  | SERVIZI ON LINE                                                                                                    |  |  |  |  |
| Area consultazione Elenco Pagamenti Importi giacenti per IBAN errati o | In primo piano  Circolare 14 ottobre 2011 n. DGU.2011.192 Riforma della Politica agricola  Circolare 14 ottobre 2011 n. DGU.2011.192 Riforma della Politica agricola |  |  |  |  |
| Figura 1: Portale AGEA - Accesso al sito                               |                                                                                                    |  |  |  |  |

Alla pressione del pulsante"**SERVIZI ON LINE**" verrà mostrata una pagina informativa in basso alla quale è visibile il collegamento alla procedura di registrazione.

|   |                                                                                  | Home > Servizi di utilità > Servizi Online                                          |                                                                                         |                                              |  |
|---|----------------------------------------------------------------------------------|-------------------------------------------------------------------------------------|-----------------------------------------------------------------------------------------|----------------------------------------------|--|
|   |                                                                                  |                                                                                     | Data ultim                                                                              | o Aggiornamento 04/10/2013 - Permanente      |  |
| [ | Area consultazione                                                               | Servizi Online                                                                      |                                                                                         |                                              |  |
|   | Carta dei Servizi                                                                |                                                                                     |                                                                                         |                                              |  |
|   | Pagamenti                                                                        |                                                                                     |                                                                                         |                                              |  |
|   | Registro quote latte                                                             |                                                                                     |                                                                                         |                                              |  |
|   | Registro titoli                                                                  |                                                                                     | GOIDA AI SERVIZI                                                                        |                                              |  |
|   | <ul> <li>Trasparenza, pubblicazione dei<br/>bonoficiori. Rog. (UE) p.</li> </ul> | Gentile Produttore                                                                  |                                                                                         |                                              |  |
|   | 1306/2013 e Reg. di esecuzione                                                   | l'Organismo Pagatore Agea Le dà il Benv                                             | enuto.                                                                                  |                                              |  |
|   | (UE) n. 908/2014                                                                 | Questo servizio Le consente di accedere                                             | alla informazioni raccolte nel Sistema                                                  | a Informativo Agricolo Nazionale (SIAN)      |  |
|   | Progetto "Refresh" -                                                             | di Suo interesse.                                                                   |                                                                                         |                                              |  |
|   | comunicazioni ai produttori                                                      | Per facilitarLe l'accesso alle informazion                                          | i relative alla Sua azienda e per offrirL                                               | e le opportunità di una nuova modalità       |  |
|   | Comunicati stampa                                                                | di interazione con Agea, sono stati attivati                                        | alcuni servizi usufruibili tramite il web.                                              |                                              |  |
|   | <ul> <li>Portale olio - dati sulle</li> </ul>                                    | Le possibilità oliene dall'Organismo pag                                            | atore Agea sono moltepiici, dalla visu<br>o alla procontazione di una puova don         | anda di siute, alla consultazione delle      |  |
|   | campage oleicole D M                                                             | stato istruttorio e/o di pagamento della do                                         | omanda di ajuto presentata in un deter                                                  | minato anno di campagna                      |  |
|   | 16059/2013                                                                       | La fruizione dei servizi è consentita a tu                                          | tti coloro che hanno già costituito un                                                  | fascicolo aziendale elettronico presso       |  |
|   |                                                                                  | l'Organismo pagatore Agea a partire dall'                                           | anno 2005.                                                                              |                                              |  |
|   |                                                                                  | Gli operatori agricoli che vogliono contro                                          | ollare procedimenti amministrativi pre                                                  | gressi e/o awiare nuovi procedimenti         |  |
|   |                                                                                  | amministrativi, devono richiedere l'iscrizio                                        | one al portale Agea per lo specifico set                                                | tore a cui sono interessati. La richiesta    |  |
| 8 | Servizi di utilità                                                               | di iscrizione verra sottoposta ad un proc                                           | esso di verifica e approvazione in bas                                                  | e alla documentazione presentata. La         |  |
|   | Normativa                                                                        | nonesta di iscrizione puo essere inse<br>procedimenti amministrativi attivi e/o già | ina sia da uteriti gia presenti nell'a<br>in nossesso delle credenziali per l'ac        | magnare dente aziende der SIAM (CON          |  |
|   | Delibere                                                                         | da utenti non noti al sistema overo che r                                           | ion sono ancora registrati nell'anagrafi                                                | e delle aziende del SIAN.                    |  |
|   | Archivio delibere                                                                | Inoltre, è possibile effettuare l'autenticaz                                        | ione al portale Agea anche con certific                                                 | ato digitale (CIE o CNS) seguendo le         |  |
|   | Albo Esiti                                                                       | indicazioni della "Guida per l'accesso al p                                         | oortale Agea con certificato digitale".                                                 |                                              |  |
|   | Quesiti e risposte Nuova PAC     Concerci                                        | Coloro che dispongono di un certificato d                                           | igitale (CIE o CNS), possono presenta                                                   | ire una Domanda di pagamento, per la         |  |
|   | <ul> <li>Concorsi</li> <li>Bandi di gara</li> </ul>                              | campagna 2014, direttamente da casa;                                                | allo stato tale funzione è limitata alla s                                              | sola domanda unica. In questo caso è         |  |
|   | <ul> <li>Modalità di pagamento</li> </ul>                                        | necessario che gli interessati abbiano p                                            | reliminarmente costituito o aggiornato                                                  | il Fascicolo Aziendale presentando la        |  |
|   | Modulistica                                                                      | hecessaria documentazione (copia dei d                                              | ocumento di identita in corso di validit<br>one, relativi, alle, superfici, da, inserir | a, certificato di attribuzione della partita |  |
|   | Link utili                                                                       | dell'Organismo pagatore Agea, sito in via                                           | Palestro n. 81 - Roma, oppure press                                                     | o uno dei Centri di Assistenza Agricola      |  |
|   | <ul> <li>Accedi all'area riservata</li> </ul>                                    | (CAA) convenzionati con l'Organismo pag                                             | atore Agea.                                                                             |                                              |  |
|   |                                                                                  | Le fasi operative della compilazione d                                              | ella Domanda sono estremamente                                                          | semplificate e, in caso di dubbio, si        |  |
|   |                                                                                  | possono seguire le indicazioni conten                                               | ute nel manuale utente pubblicato i                                                     | nell'area di download. Completata la         |  |
| r |                                                                                  | compilazione della Domanda, questa d                                                | eve essere sottoscritta in forma digita                                                 | ale e viene direttamente presentata in       |  |
|   |                                                                                  | modalità telematica all'Organismo paga                                              | tore Agea, che rilascia contestualment                                                  | te una ricevuta con data e protocollo di     |  |
|   | Agrometeo                                                                        | la consultazione del Essericolo aziendal                                            | e consente la verifica di tutte la inform                                               | nazioni dichiarate nel SIAN, riferite alla   |  |
|   | - Condizionalita                                                                 | propria azienda: i dati anagrafici e di res                                         | idenza i riferimenti bancari (codice IB                                                 | AN) la consistenza territoriale la base      |  |
|   | Glossario                                                                        | dati grafica, gli allevamenti (attraverso la                                        | BDN), ecc. La scheda di validazione ri                                                  | porta in sintesi tutte le informazioni del   |  |
|   | Statistiche agricole                                                             | Fascicolo Aziendale.                                                                |                                                                                         |                                              |  |
|   | <ul> <li>Suggerimenti e Opinioni</li> </ul>                                      | La consultazione di procedimenti ami                                                | ministrativi consente la visualizzazio                                                  | ne della lista di tutti i procedimenti       |  |
|   | Twinning Project BG                                                              | amministrativi presentati dal produttore;                                           | la consultazione dei dati di dettaglio d                                                | el procedimento è attiva per i seguenti      |  |
|   | Twinning Project MT                                                              | settori della Domanda Unica, dello Svilup                                           | opo Rurale e del Vitivinicolo.                                                          | a dal presedimente emministrativa            |  |
|   | Twinning Project - HR                                                            | Lappicazione consente la Visualizza                                                 | done delle informazioni significativ<br>i di presentazione del procedimento             | e dei procedimento amministrativo            |  |
|   |                                                                                  | ricevuta di presentazione). lo stato del pr                                         | ocedimento istruttorio (se completato                                                   | o in ancora in corso). le comunicazioni      |  |
|   |                                                                                  | inviate dall'Organismo pagatore Agea ed                                             | il dettaglio dei pagamenti erogati (esit                                                | o del bonifico, data di valuta e CRO).       |  |
|   |                                                                                  | Per gli ulteriori chiarimenti, è disponibile                                        | e il <u>manuale utente,</u> pubblicato nell'ar                                          | ea di download ed un servizio di help        |  |
|   |                                                                                  | desk - numero verde 800-365024.                                                     |                                                                                         |                                              |  |
|   | Ufficio informazioni                                                             |                                                                                     |                                                                                         |                                              |  |
|   | e relazioni con<br>l'Utenza                                                      |                                                                                     |                                                                                         |                                              |  |
|   | Des sectorities à sec                                                            | Accesso ai servizi                                                                  | > Iscrizione                                                                            | > Registrazione                              |  |
|   | Per contattare Agea                                                              |                                                                                     |                                                                                         |                                              |  |

Figura 2: Portale AGEA - Accesso ai servizi on line.

### 2.1 Utenti non registrati

Gli utenti non ancora in possesso di una password di ingresso, dovranno effettuare la registrazione o l'iscrizione al portale. La registrazione dovrà essere effettuata da tutti quegli utenti che avevano una domanda di iscrizione alla BDNOO attiva alla data del 16/12/2016, o da tutti quegli utenti già noti all'amministrazione per altri servizi.

### 2.1.1 Iscrizione

L'iscrizione ai servizi online del SIAN per gli utenti qualificati predispone gli stessi a poter essere abilitati, previa approvazione e successiva registrazione, a svolgere uno o più procedimenti amministrativi relativi al settore di interesse (selezionabile in fase di iscrizione).

Possono richiedere l'ISCRIZIONE al SIAN imprese individuali (verrà richiesto il codice fiscale) oppure soggetti giuridici (in questo caso è richiesto sia il Codice fiscale dell'impresa che del Rappresentante legale). In caso di iscrizione con CNS non verrà richiesto alcun dato identificativo in quanto letto direttamente dal dispositivo e da esso garantito.

Il processo si svolge in due fasi:

- 1. **FASE 1** Inserire SETTORE C.F. (persona fisica o rappresentante legale) EMAIL e nel caso di persona giuridica anche la PARTITA IVA della ditta (*al termine si riceverà una email con link che permette di inserire gli allegati in formato pdf*).
- 2. **FASE 2** Inserimento della documentazione richiesta per la verifica dei requisiti dell'Utente Qualificato. Si raccomanda di verificare l'apertura e la correttezza dei documenti allegati (*al termine si riceverà una email contenente un link che permette di verificare stato della richiesta*).
- 3. La richiesta di iscrizione verrà quindi sottoposta ad un processo di verifica e approvazione in base alla documentazione presentata a conclusione del quale sarà inviata un' email che specifica l'iter da seguire nel caso di utente già censito oppure indicazioni sule modalità di utilizzo del codice PIN - Personal Identification Number necessario per poter effettuare la successiva REGISTRAZIONE.

### 2.1.2 Registrazione

La REGISTRAZIONE può essere effettuata da soggetti già censiti nell'Anagrafe delle Aziende (che hanno aperto un fascicolo aziendale e presentato una domanda di aiuto dal 2005 ad oggi) o che hanno richiesto l'iscrizione e devono completare l'attivazione della propria utenza.

La Registrazione consente di ottenere le credenziali per l'accesso ai servizi del SIAN e si svolge in tre passi:

- 1. **STEP 1** Inserimento C.F. email PIN (*al termine si riceverà una email contenente il link per finalizzare Registrazione e la PW provvisoria*).
- 2. **STEP 2** L'utente deve obbligatoriamente premere il link ATTIVA UTENZA contenuto nella email per procedere con l'attivazione. A video quindi visualizzerà il messaggio di **AVVENUTA ATTIVAZIONE**.
- 3. **STEP 3** L'utente può accedere con le credenziali USERID: Codice Fiscale PW: Provvisoria (contenuta nella mail precedente e **da sostituire al primo ingresso**).

Le email spedite dal sistema provengono da una casella PEC. Il testo della email è quindi contenuto in un allegato come evidenziato nella schermata a lato.

Per aprire l'email e leggerne il contenuto è necessario fare doppio clic sull'allegato. Manuale Utente – RNO Utenti Qualificati

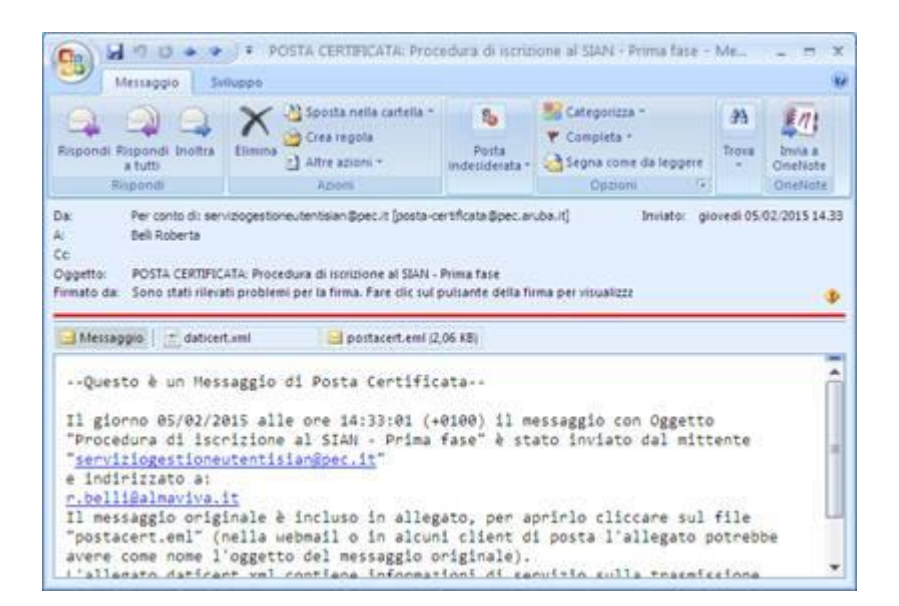

Per ogni ulteriore dettaglio l'utente può far riferimento al manuale utente relativo alle modalità di iscrizione raggiungibile al seguente link <u>http://opagea.sian.it/portaleopagea/home.jsp</u>. Utilizzando la voce di menù Istruzioni su Iscrizione/Registrazione

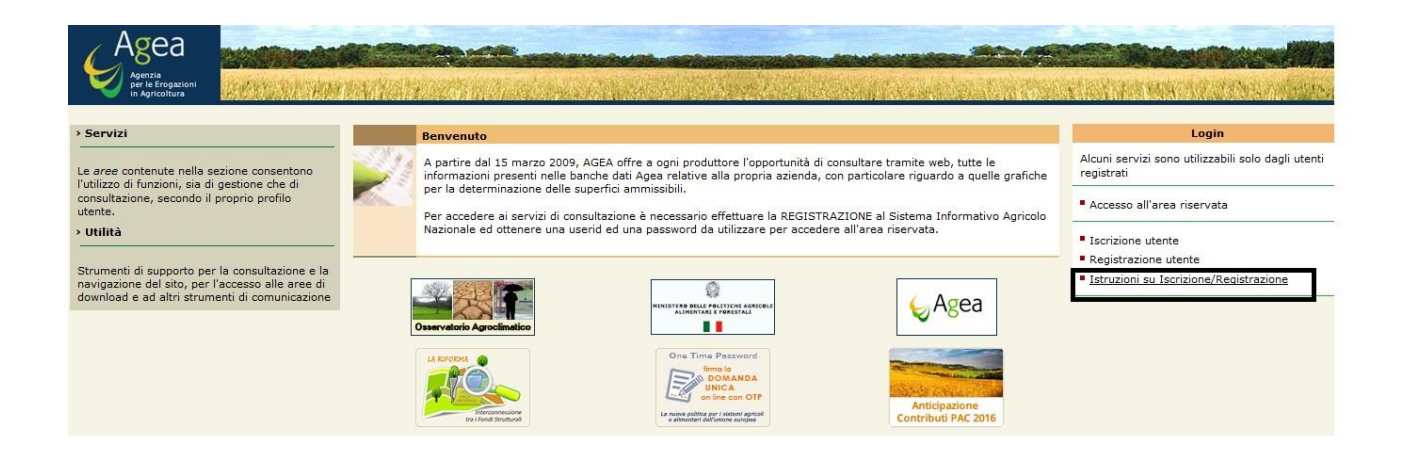

## 2.2 Utenti registrati

Ad avvenuta registrazione sarà possibile accedere ai servizi attraverso il portale Sian (accesso all'area riservata) oppure attraverso il sito internet di Agea (figura 2). In entrambi i casi verrà mostrata la pagina di Log-in sotto indicata.

|                                                                                                    | Accesso all'a                                          | area riservata                          |                                                     |  |  |
|----------------------------------------------------------------------------------------------------|--------------------------------------------------------|-----------------------------------------|-----------------------------------------------------|--|--|
|                                                                                                    |                                                        |                                         |                                                     |  |  |
|                                                                                                    |                                                        |                                         |                                                     |  |  |
|                                                                                                    | Nome utente:                                           |                                         | Accesso con certificato digitale di autenticazione. |  |  |
|                                                                                                    | Login                                                  |                                         | Login                                               |  |  |
| Password dimenticata?<br>• Come utente istituzionale può chiederne il ripristino inviando al<br>Servizio Gestione Utenze il modulo ZGA-X-L3-003<br>• Come privato cittadino può ottenere una nuova password al<br>suo indirizzo di posta elettronica <u>Nuova Password</u> |                                                        |                                         |                                                     |  |  |
|                                                                                                    | Per accedere al SIAN come privat                       | o cittadino effettui la <u>registra</u> | zione                                               |  |  |
|                                                                                                    | <u>Torna alla</u>                                      | <u>i Home Page</u>                      |                                                     |  |  |
| Avvert                                                                                                    | enza: L'accesso non autorizzato a questo sistema è pro | ibito. I trasgressori sono perse        | eguibili ai sensi della legge 547/93.               |  |  |
|                                                                                                    | Copyright ©                                            | 2009   SIN s.r.l.                       |                                                     |  |  |

Figura 3: Autenticazione utente

A valle della autenticazione sul portale Sian (http://www.sian.it), si dovrà selezionare il servizio desiderato fra quelli disponibili nell' area Servizi, sezione Gestione, voce BDNOO Banca Dati Nazionale Operatori Ortofrutticoli

| SIAN                                                                                                    | Sistema Informativo Agricolo Nazionale                                                                        |                              |
|----------------------------------------------------------------------------------------------------|----------------------------------------------------------------------------------------------------|------------------------------|
|                                                                                                    |                                                                                                    |                              |
| Home > Servizi > Gestione                                                                                                    |                                                                                                    | Logout                       |
| DLCC                                                                                                    | Gestione                                                                                                    |                              |
| Ultimo accesso 22-10-2012 12:51                                                                                                    | Servizi Territoriali                                                                                          |                              |
| Messaggi personali                                                                                                    | Richiesta fornitura di ortofoto e preventivi                                                                  |                              |
| • <u>Webmail</u><br>• <u>Cambio password</u><br>• <u>Mailing list</u>                                                               | BDNOO Banca Dati Nazionale Operatori Ortofrutticoli  * Sarvizi per l'operatore ortofrutticolo  NIPAF Centrale |                              |
| > <u>Servizi</u>                                                                                                    | Finanziamenti                                                                                                 |                              |
| Consultazione                                                                                                    |                                                                                                    |                              |
| > <u>Utilità</u><br>> <u>Help</u><br>> <u>Download</u>                                                                              |                                                                                                    |                              |
| > Informazioni                                                                                                    |                                                                                                    |                              |
| <ul> <li>News</li> <li>Concorsi e gare</li> <li>In Gazzetta Ufficiale</li> <li>Junk utili</li> <li>In Gazzetta Ufficiale</li> </ul> |                                                                                                    |                              |
| <u>Chi siamo   Note legali   Mappa del sito</u>   Accessibilit:                                                                     | à                                                                                                    | Copyright © 2009 - SIN S.p.A |

Figura 4: Scelta servizio

Dopo aver selezionato *Servizi per l'operatore ortofrutticolo* verrà visualizzata una pagina di menu applicativo così come illustrato nella seguente immagine

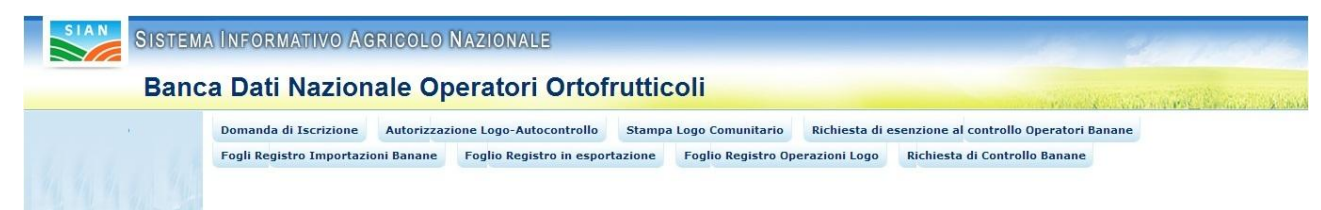

#### Figura 5: Menu applicazione

Alla selezione di una delle voci del menu principale si avrà accesso al menu specifico della voce stessa (lato sinistro della schermata).

# 3 Le funzionalità del sistema

Tramite i servizi applicativi sopra introdotti è possibile gestire:

Domande di iscrizione: la funzione consente agli operatori ortofrutticoli di inserire richieste di iscrizione alla BDNOO, di modificare precedenti richieste di iscrizione non ancora approvate (fase a carico di AGECONTROL Spa), di consultare le richieste già inoltrate, di richiedere la cancellazione dalla BDNOO e di richiedere variazioni a precedenti richieste già approvate (da AGECONTROLSPA). Per tutte le procedure on-line di variazione/cancellazione dalla BDNOO, non sarà necessario inviare la domanda per via cartacea ad AGECONTROL.

### 3.1 Lista Incarichi Utente

Dopo essersi autenticato al sistema nel caso in cui l'utente avesse associato alla sua utenza più incarichi verrà mostrata la maschera in cui sono presenti tutti gli incarichi a lui associati

| SISTEM  | A INFORMATIVO AGRICO | O NAZIONALE            |           |   | 10 10 10 10         |
|---------|----------------------|------------------------|-----------|---|---------------------|
| Banca   | Dati Nazionale O     | peratori Ortofrutticol | i         | _ |                     |
| and the | Operatore            | 024<br>024<br>021      | Seleziona |   | vers. November 2011 |

Figura 6: lista incarichi

L'utente dovrà selezionare una voce dalla lista preposta ed utilizzare il pulsante seleziona. Dopo aver effettuato questa operazione verrà aperto il menu valorizzato con le voci a disposizione per l'incarico selezionato

### 3.2 Domanda di iscrizione

Questa funzionalità deve essere utilizzata dagli Operatori Ortofrutticoli per richiedere l'iscrizione alla Banca Dati Nazionale degli Operatori Ortofrutticoli oppure, se l'Operatore è già iscritto, per richiedere la modifica dei dati registrati nella BDNOO o per richiedere la cancellazione della propria iscrizione. L'operatore può costantemente tenere sotto controllo i dati che lo riguardano attraverso funzionalità di consultazione.

L'operatore ortofrutticolo, selezionando la voce dimenu Domanda di Iscrizione, può quindi accedere alla funzionalità relativa

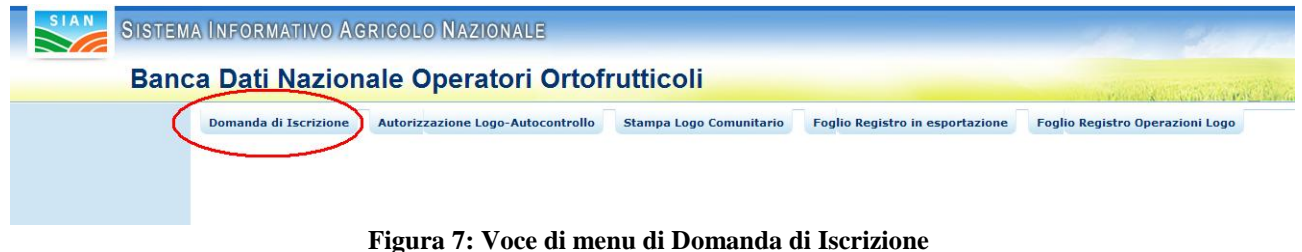

Quando l'operatore ortofrutticolo seleziona la voce di menu si possono verificare sei situazioni differenti:

- 1. L'utente non ha mai inserito una domanda di iscrizione alla BDNOO
- 2. L'utente ha già inserito parzialmente una domanda di iscrizione alla BDNOO e non ha ancora provveduto ad inviarla.
- 3. L'utente ha inserito e inviato la domanda di iscrizione alla BDNOO.
- 4. La domanda di iscrizione inserita dall'utente è stata approvata da Agecontrol.
- 5. La domanda di iscrizione inserita dall'utente è stata respinta da Agecontrol.
- 6. L'operatore ortofrutticolo risulta già iscritto alla BDNOO.

Per ognuno dei casi sopra indicati l'operatore ortofrutticolo avrà a disposizione differenti voci di menu applicativo.

### 3.2.1 NUOVA DOMANDA DI ISCRIZIONE

| SISTEMA INFORMATIVO AGRICOLO NAZIONALE                                                                       |                     |                     |           |                                              |  |  |  |
|----------------------------------------------------------------------------------------------------|---------------------|---------------------|-----------|----------------------------------------------|--|--|--|
| Banc                                                                                                    | a Dati Nazion       | ale Operatori Ortof | rutticoli | and the second second second second          |  |  |  |
| Nuova Domanda     Domanda di Iscrizione Autorizzazione Logo-Autocontrollo Compilazione Foglio Registro in es |                     |                     |           | Compilazione Foglio Registro Operazioni Logo |  |  |  |
| NICA                                                                                                    | Domanda di Iscrizio | one                 |           |                                              |  |  |  |
|                                                                                                    |                     |                     |           | vers. 25 Nov                                 |  |  |  |

Figura 8: Domanda di iscrizione - Menu di secondo livello. Nuova domanda

La funzionalità di presentazione domanda di iscrizione, in maniera guidata, richiederà tutte le informazioni che l'operatore è chiamato a fornire.

Nel caso in cui l'operatore ortofrutticolo sia un soggetto che ha già avuto procedimenti amministrativi sul portale Sian, potrà beneficiare della precompilazione di molte delle informazioni richieste dal sistema.

|                                                                                                    | CS               |         |                                       | Partika IVA | 009 |
|----------------------------------------------------------------------------------------------------|------------------|---------|---------------------------------------|-------------|-----|
| Cognume                                                                                                    |                  | 1       |                                       | Name        | 000 |
| Data di Nascita (pp/mm/aa                                                                                                    | and local        |         |                                       |             |     |
| Nazime                                                                                                    | ITALIA           |         | 4                                     |             |     |
| Provincia                                                                                                    | (HE -            |         |                                       |             |     |
| Comune                                                                                                    | CARLANTINO       | 1       |                                       |             |     |
| Seine                                                                                                    | At               |         |                                       |             |     |
| Tipo di documento                                                                                                    | CARTA D'IDENTITA | 17 · ·  |                                       | Namero      |     |
| Kilanciato da                                                                                                    |                  |         | 1                                     | н           | -   |
| Data di fine sabdità                                                                                                    | 1                |         |                                       |             |     |
|                                                                                                    |                  |         |                                       |             |     |
| Domicilio Dichiar                                                                                                    | ativo            | Sogla   |                                       |             |     |
| Dormicilio Dichiar                                                                                                    | ativo            | Sogla   |                                       |             |     |
| Domicilio Dichiar<br>Indirizza                                                                                                    | ativo            | Sola    | Carterna Provincia                    |             |     |
| Documente allegate<br>Domicilio Dichiare<br>Indirizze<br>Provincia                                                                     | ativo            | Jogia   | (Canterna Provincia)                  |             |     |
| Documente allegate Domicilio Dichiar Indirizze Provincia Comune Cat                                                                    | ativo            | (Sigla) | Canterma Provincia<br>Conferma Comune |             |     |
| Documente allegate Domicilio Dichiar: Indirizze Provincia Comune CAP Telefone                                                          | ativo            |         | Conforme Provinsja<br>Conforme Comune |             |     |
| Documente allegate Domicilio Dichiar: Indirizze Provincia Comune CAP Telefono Head                                                     | ativo            | Fax     | Canferma Provinsia<br>Canferma Comune |             |     |
| Documente allegate Domicilio Dichiar: Indirizze Provincia Comune CAP Telefono Had Pec                                                  | ativo            | Fax     | Cardema Provincia<br>Cardema Conuna   |             |     |
| Documente allegate<br>Domicilio Dichiar<br>Indirizze<br>Provincia<br>Comune<br>CAP<br>Telefono<br>Had<br>Pec                           | ativo            | Fax     | Canfurna Provincia<br>Canfurna Comuna |             |     |
| Documente allegate Domicilio Dichiar Indirizze Provincia Comune CAP Telefono Had Pec Voleme del comune comune Voleme del comune comune |                  | Fax     | Canturma Provinsia<br>Canturma Camana |             | -   |

Manuale Utente – RNO Utenti Qualificati

Figura 9: Domanda di iscrizione - Inserimento dati aziendali persona fisica

Occorrerà, inserendo i dati richiesti, utilizzare i pulsanti di conferma al fianco delle informazioni relative alla nazione, provincia e comune per permettere al sistema le opportune verifiche.

Nella sezione domicilio dichiarativo andrà obbligatoriamente inserita anche la pec dell'operatore ortofrutticolo

Nel caso l'operatore fosse una persona giuridica comparirà il pulsante **Verifica** a fianco alla casella di testo relativa al codice fiscale del rappresentante legale. Tale pulsante dovrà essere utilizzato per verificare i dati correlati a codice fiscale inserito (se il soggetto è già stato inserito nella banca dati Sian).

L'operatore è obbligato a caricare copia di un documento in formato pdf indicando il numero del documento, l'ente che ha rilasciato il documento, la data di rilascio e la data di fine validità. Alla pressione del pulsante di salvataggio il sistema eseguirà dei controlli di congruenza e, nel caso fossero riscontrati degli errori, questi saranno mostrati nella parte superiore della pagina.

| Banca                                       | a Dati Nazionale Operatori Ortofrutticoli                                                                                                    | The second second was been               |
|---------------------------------------------|----------------------------------------------------------------------------------------------------|------------------------------------------|
| uova Domanda<br>torico Variazioni<br>omande | Domanda di Iscrizione Autorizzazione Logo-Autocontrollo Stampa Logo Comunitario Richiesta di esenzione al controllo Operatori Bana                                                                                                    | ne Fogli Registro Importazioni<br>Banane |
|                                             | Foglio Registro in esportazione 🚽 Foglio Registro Operazioni Logo 🧁 Richiesta di Controllo Banane 🚽 Richiesta di Controllo 📒 Notifiche di sp                                                                                                    | edizione                                 |
|                                             | Frore     Compilare il campo Indirizzo del domicilio dichiarativo     Selezionare il campo Indirizzo del domicilio     Volume commercializzato non valorizzato     Undirizzo e-mail à dobligitatrio     Numero documento obbligatorio     Numero documento obbligatorio     Data di rilescio del documento obbligatoria. Il formato deve essere gg/mm/aaaa     Data di fine validità del documento obbligatoria. Il formato deve essere gg/mm/aaaa     E obbligatorio allegare un documento diri iconossimento in formato pdf     E' obbligatorio allegare un documento dir iconossimento in formato pdf |                                          |

Figura 10: Domanda di iscrizione - Inserimento dati aziendali. Messaggi di errore

L'immagine successiva mostra invece il caso di un salvataggio avvenuto con successo (pulsante premuto : Salva e Continua).

Il sistema mostrerà quindi una pagina di riepilogo dei dati anagrafici appena inseriti; da questa pagina sarà possibile inserire una nuova struttura/punto di commercializzazione (pulsante **INSERISCI NUOVA STRUTTURA**).

N.B:Per poter considerare la pratica di iscrizione corretta ed inviarla ad AGECONTROL è necessario che sia presente almeno un punto di commercializzazione.

Nella pagina è presente anche il pulsante **STORICO PRATICHE** utile alla consultazione delle operazioni relative alla pratica in oggetto ed il pulsante di **MODIFICA DOMANDA** che consente di accedere alla pagina di modifica dei dati generali della domanda di iscrizione.

Figura 11: Domanda di iscrizione - Pagina di riepilogo dati aziendali, inserimento strutture

### 3.2.1.1 Inserimento nuova struttura

Premendo il pulsante **INSERISCI NUOVA STRUTTURA** si raggiungerà la pagina in cui inserire i dati relativi alla struttura di commercializzazione (vedi immagine successiva).

| Tipo Struttu                                                                                                    | Ira                                                 |                                                           |                    |
|----------------------------------------------------------------------------------------------------|-----------------------------------------------------|-----------------------------------------------------------|--------------------|
| npo on and                                                                                                    |                                                     |                                                           |                    |
| ipo Struttura                                                                                                    |                                                     | <b>V</b>                                                  | Conterma Struttura |
| Ubicazione                                                                                                    | della struttura                                     |                                                           |                    |
| Concurrente                                                                                                    |                                                     |                                                           |                    |
| ndirizzo                                                                                                    |                                                     |                                                           |                    |
| rovincia                                                                                                    | <b>_</b>                                            | Conferma Provincia                                        |                    |
| omune                                                                                                    |                                                     |                                                           |                    |
| AP                                                                                                    |                                                     |                                                           |                    |
| elefono                                                                                                    |                                                     | Telefax                                                   |                    |
|                                                                                                    |                                                     |                                                           |                    |
| laii                                                                                                    |                                                     |                                                           |                    |
| Dati Anagra                                                                                                    | afici del Rappresentante                            | per la conformità dei prodotti ortofrutticoli             |                    |
| Dati Anagra                                                                                                    | afici del Rappresentante                            | per la conformità dei prodotti ortofrutticoli             |                    |
| Dati Anagra<br>odica Fiscale<br>ognome                                                                                                    | afici del Rappresentante                            | per la conformità dei prodotti ortofrutticoli             | Nome               |
| Dati Anagra<br>odica Fiscale<br>ognome<br>ata di nascita (d                                                                                         | afici del Rappresentante                            | per la conformità dei prodotti ortofrutticoli             | Nome               |
| Dati Anagra<br>odica Fiscale<br>ognome<br>ata di nascita (d<br>esso<br>azione di Nascit                                                             | afici del Rappresentante                            | per la conformità dei prodotti ortofrutticoli             | Nome               |
| Dati Anagra<br>odica Fiscale<br>ognome<br>vata di nascita (d<br>esso<br>iazione di Nascit<br>rovincia di Nasci                                      | afici del Rappresentante<br>Id/mm/yyyy)<br>a<br>ita | per la conformità dei prodotti ortofrutticoli<br>Verifica | Nome               |
| Dati Anagra<br>odica Fiscale<br>ognome<br>ata di nascita (d<br>esso<br>azione di Nascit<br>rovincia di Nasci<br>ndirizzo                            | afici del Rappresentante<br>Id/mm/yyyy)<br>a<br>ita | per la conformità dei prodotti ortofrutticoli<br>Verifica | Nome               |
| Dati Anagra<br>odica Fiscale<br>ognome<br>ata di nascita (d<br>esso<br>azione di Nascit<br>rovincia di Nasc<br>ndirizzo<br>rovincia                 | afici del Rappresentante                            | per la conformità dei prodotti ortofrutticoli<br>Verifica | Nome               |
| Dati Anagra<br>odica Fiscale<br>ognome<br>ata di nascita (d<br>esso<br>azione di Nascit<br>rovincia di Nasc<br>ndirizzo<br>rovincia<br>omune        | afici del Rappresentante                            | per la conformità dei prodotti ortofrutticoli<br>Verifica | Nome               |
| Dati Anagra<br>odica Fiscale<br>ognome<br>ata di nascita (d<br>esso<br>azione di Nascit<br>rovincia di Nasci<br>ndirizzo<br>rovincia<br>omune<br>AP | afici del Rappresentante                            | per la conformità dei prodotti ortofrutticoli<br>Verifica | Nome               |

| Caratteristiche                                                                                                |                                    | •                                                                                |  |
|----------------------------------------------------------------------------------------------------|------------------------------------|----------------------------------------------------------------------------------|--|
| Superficie Maga                                                                                                | zzino                              |                                                                                  |  |
| Coperta Mq:                                                                                                    |                                    | Scoperta Mq:                                                                     |  |
| Capacità Lavora                                                                                                | itiva Giornaliera Tonn:            |                                                                                  |  |
| Capacità Impiar                                                                                                | nti Frigoriferi Tradizionali Tonn: |                                                                                  |  |
| Capacità Impiar                                                                                                | nti ad Atmosfera Controllata Tonn: |                                                                                  |  |
| Indicazione dell                                                                                               | e attrezzature possedute:          |                                                                                  |  |
|                                                                                                    |                                    |                                                                                  |  |
|                                                                                                    |                                    |                                                                                  |  |
| Ubicazion                                                                                                    | •                                  |                                                                                  |  |
| - Distriction                                                                                                  |                                    |                                                                                  |  |
| Indirizzo                                                                                                    |                                    |                                                                                  |  |
| Provincia                                                                                                    |                                    | Conferma Provincia                                                               |  |
| CAR                                                                                                    |                                    |                                                                                  |  |
| Talafono                                                                                                    |                                    | Telefax                                                                          |  |
|                                                                                                    |                                    | TEIEIAA                                                                          |  |
| Pidli                                                                                                    |                                    |                                                                                  |  |
|                                                                                                    |                                    |                                                                                  |  |
| Impianti d<br>Ditta<br>con Sede in                                                                             | i condizionamento gestiti d        | la terzi,appartenenti a:                                                         |  |
| <b>Impianti d</b><br>Ditta<br>con Sede in                                                                      | i condizionamento gestiti d        | la terzi,appartenenti a:                                                         |  |
| Impianti d<br><sup>Ditta</sup><br>con Sede in                                                                  | i condizionamento gestiti d        | la terzi,appartenenti a:                                                         |  |
| Impianti d<br>Ditta<br>con Sede in                                                                             | i condizionamento gestiti d        | la terzi,appartenenti a:                                                         |  |
| Impianti d<br><sup>Ditta</sup><br>con Sede in<br>Ubicazion                                                     | i condizionamento gestiti d        | la terzi,appartenenti a:                                                         |  |
| Impianti d<br><sup>Ditta</sup><br>con Sede in<br>Ubicazion<br>Indirizzo                                        | i condizionamento gestiti d        | la terzi,appartenenti a:                                                         |  |
| Impianti d<br>Ditta<br>con Sede in<br>Ubicazion<br>Indirizzo<br>Provincia                                      | i condizionamento gestiti d        | la terzi,appartenenti a:<br>tilizzati                                            |  |
| Impianti d<br>Ditta<br>con Sede in<br>Ubicazion<br>Indirizzo<br>Provincia<br>Comune                            | ii condizionamento gestiti d       | la terzi,appartenenti a:<br>tilizzati                                            |  |
| Impianti d<br>Ditta<br>con Sede in<br>Ubicazion<br>Indirizzo<br>Provincia<br>Comune<br>CAP                     | ii condizionamento gestiti d       | la terzi,appartenenti a:<br>tilizzati<br>Conferma Provincia<br>Conferma Comune   |  |
| Impianti d<br>Ditta<br>con Sede in<br>Ubicazion<br>Indirizzo<br>Provincia<br>Comune<br>CAP<br>Telefono         | i condizionamento gestiti d        | la terzi,appartenenti a:<br>tilizzati Conferma Provincia Conferma Comune Telefax |  |
| Impianti d<br>Ditta<br>con Sede in<br>Ubicazion<br>Indirizzo<br>Provincia<br>Comune<br>CAP<br>Telefono<br>Mail | ii condizionamento gestiti d       | la terzi,appartenenti a:<br>tilizzati Conferma Provincia Conferma Comune Telefax |  |
| Impianti d<br>Ditta<br>con Sede in<br>Ubicazion<br>Indirizzo<br>Provincia<br>Comune<br>CAP<br>Telefono<br>Mail | ii condizionamento gestiti d       | la terzi,appartenenti a:<br>tilizzati Conferma Provincia Conferma Comune Telefax |  |

Figura 12: Domanda di iscrizione - Inserimento struttura di commercializzazione

Il pulsante **Conferma Struttura** consente di scegliere e validare il valore selezionato nell'elenco alla sua sinistra.

| Tipo Struttura |                                                                                                    |
|----------------|----------------------------------------------------------------------------------------------------|
| Tipo Struttura | Conferma Struttura                                                                                                    |
|                | STAND O PIAZZOLA C/O MERCATO AGROALIMENTARE<br>STAND O PIAZZOLA C/O MERCATO ORTOFRUTTICOLO<br>AREA PRIVATA SEDE FISSA VENDITA INGR. O DETT.<br>AREA PUBBLICA ADIBITA VENDITA DETTAGLIO |
|                |                                                                                                    |

Figura 13: Domanda di iscrizione - Menu tipologia strutture

Alcune tipologie di struttura sottintendono la necessità di inserire ulteriori informazioni come nel caso mostrato nell' immagine successiva.

| Tipo Struttura             |                                                      |                    |
|----------------------------|------------------------------------------------------|--------------------|
| Tipo Struttura             | STAND O PIAZZOLA C/O MERCATO AGROALIMENTARE          | Conferma Struttura |
| Stand o Piazzola N.:       |                                                      |                    |
| C/O Mercato agroalimentare |                                                      |                    |
| Giorni : Domenica 🛛 Lunedì | 🗌 Martedì 🗌 Mercoledì 🔲 Giovedì 🗌 Venerdì 🗌 Sabato 🔲 |                    |
| All' ingrosso di:          |                                                      |                    |

Manuale Utente – RNO Utenti Qualificati

Figura 14: Domanda di iscrizione - Tipologia struttura "STAND"

Nel caso in cui l'operatore per il punto di commercializzazione in inserimento disponesse di impianti propri per il condizionamento dovrà inserirli nell'apposita sezione

| Caratteristiche                                                           |                               |    |
|---------------------------------------------------------------------------|-------------------------------|----|
| Superficie Magazzino                                                      |                               |    |
| Coperta Mq:                                                               | Scoperta Mq                   | 1: |
| Capacità Lavorativa Giornaliera Tonn:                                     |                               |    |
| Capacità Impianti Frigoriferi Tradizionali Tonn:                          |                               |    |
| Capacità Impianti ad Atmosfera Controllata To                             | nn:                           |    |
| Indicazione delle attrezzature possedute:                                 |                               |    |
| Ubicazione                                                                |                               |    |
| Ubicazione<br>Indirizzo                                                   |                               |    |
| Ubicazione<br>Indirizzo<br>Provincia                                      | Conferma Provincia            |    |
| Ubicazione<br>Indirizzo<br>Provincia<br>Comune                            | Conferma Provincia            |    |
| Ubicazione<br>Indirizzo<br>Provincia<br>Comune<br>CAP<br>Zelefono         | Confarma Provincia<br>Telefax |    |
| Ubicazione<br>Indirizzo<br>Provincia<br>Comune<br>CAP<br>Telefono<br>Mail | Conferma Provincia<br>Telefax |    |
| Ubicazione<br>Indirizzo<br>Provincia<br>Comune<br>CAP<br>Telefono<br>Mail | Conferma Provincia<br>Telefax |    |

Dopo aver inserito i dati relativo all'impianto utilizzando il pulsante *Inserisci Impianti Propri* l'impianto sarà memorizzato nella tabellina impianti propri, il sistema assegnerà ad ogni impianto un progressivo, che sarà utilizzato per identificare l'impianto nelle successive modifiche.

| IFIZZO             |                        |                     |                          |                       |  |
|--------------------|------------------------|---------------------|--------------------------|-----------------------|--|
| vincia             | $\sim$                 |                     | Conferma Provincia       |                       |  |
| mune               |                        |                     | Conferma Comune          |                       |  |
| P                  |                        |                     |                          |                       |  |
| lefono             |                        | ]                   | Telefax                  |                       |  |
| ail                |                        | 1                   |                          |                       |  |
|                    |                        |                     |                          |                       |  |
|                    |                        |                     |                          |                       |  |
|                    |                        |                     | Inserisci impianti terzi |                       |  |
|                    |                        |                     |                          |                       |  |
| Sel Prog<br>Impiar | h.<br>Ditta Sede ditta | Indirizzo           | Comune                   | Data<br>cancellazione |  |
| 0 1                | prova Roma             | via pippo 45 JOPPOL | O GIANCAXIO (AG)         |                       |  |
|                    |                        |                     |                          |                       |  |
|                    |                        |                     |                          |                       |  |
|                    |                        |                     |                          |                       |  |
|                    |                        |                     |                          |                       |  |

Nel caso in cui l'operatore per il punto di commercializzazione in inserimento disponesse di impianti per il condizionamento gestiti da terzi dovrà procedere all'inserimento nell'apposita sezione:

| e in                          |                    |  |
|-------------------------------|--------------------|--|
|                               |                    |  |
| cazione Impianti gestiti da t | erzi utilizzati    |  |
|                               |                    |  |
| a                             | Conferma Provincia |  |
| 14                            | Conferma Comune    |  |
|                               |                    |  |
|                               | Telefax            |  |
| >                             |                    |  |
|                               |                    |  |
|                               |                    |  |

Dopo aver inserito i dati relativo all'impianto utilizzando il pulsante *Inserisci Impianti Terzi* verrà effettuato l'inserimento dei dati nell'apposita tabella, il sistema assegnerà ad ogni impianto un progressivo, che sarà utilizzato per identificare l'impianto nelle successive modifiche.

| cazione          | e Imp                 | ianti gest                  | iti da ter                                     | zi utilizzati                                                                                      |                                                                                                    |                                                                                                    |                                                                                                    |                                                                                                    |
|------------------|-----------------------|-----------------------------|------------------------------------------------|----------------------------------------------------------------------------------------------------|----------------------------------------------------------------------------------------------------|----------------------------------------------------------------------------------------------------|----------------------------------------------------------------------------------------------------|----------------------------------------------------------------------------------------------------|
| <b>b</b> [       |                       |                             |                                                |                                                                                                    |                                                                                                    | ]                                                                                                    |                                                                                                    |                                                                                                    |
| a                | ~                     | ]                           |                                                | Confer                                                                                             | ma Provincia                                                                                                    |                                                                                                    |                                                                                                    |                                                                                                    |
|                  | $\checkmark$          |                             |                                                | Confer                                                                                             | ma Comune                                                                                                    |                                                                                                    |                                                                                                    |                                                                                                    |
|                  | $\sim$                |                             |                                                |                                                                                                    |                                                                                                    |                                                                                                    |                                                                                                    |                                                                                                    |
| <b>)</b>         |                       |                             | ]                                              | Telefax                                                                                            |                                                                                                    |                                                                                                    |                                                                                                    |                                                                                                    |
|                  |                       |                             |                                                |                                                                                                    |                                                                                                    |                                                                                                    |                                                                                                    |                                                                                                    |
|                  |                       |                             |                                                | Inserise                                                                                           | ci impianti terzi                                                                                                    |                                                                                                    |                                                                                                    |                                                                                                    |
| Prog.<br>mpianto | Ditta                 | Sede ditta                  | Indirizzo                                      | Comune                                                                                             | Data<br>cancellazione                                                                                                    |                                                                                                    |                                                                                                    |                                                                                                    |
| 1                | prova                 | roma                        | via lino                                       | COMITINI (AG)                                                                                      |                                                                                                    |                                                                                                    |                                                                                                    |                                                                                                    |
|                  |                       |                             |                                                |                                                                                                    |                                                                                                    |                                                                                                    |                                                                                                    |                                                                                                    |
|                  |                       |                             |                                                |                                                                                                    |                                                                                                    |                                                                                                    |                                                                                                    |                                                                                                    |
|                  |                       |                             |                                                | Modifie                                                                                            | ca Elimina                                                                                                    |                                                                                                    |                                                                                                    |                                                                                                    |
|                  | Prog.<br>mpianto<br>1 | Prog.<br>mpianto<br>1 prova | Prog.<br>mpianto<br>1     Ditta     Sede ditta | Prog.       Ditta       Sede ditta       Indirizzo         1       prova       roma       via lino | Prog.       Ditta       Sede ditta       Indirizzo       Comune         1       prova       roma       via lino       COMITTINI (AG) | Prog.       Ditta       Sede ditta       Indirizzo       Comune       Data cancellazione         1       prova       roma       via lino       COMITINI (AG) | cazione Impianti gestiti da terzi utilizzati   o   a   v   a   v   conferma Provincia   v   Conferma Comune   Telefax   Inserisci impianti terzi     Prog.   pitta   Sede ditta   Indirizzo   Comune   Data   a   i   prova   via lino   COMITINI (AG)     Modifica     Elimina | cazione Impianti gestiti da terzi utilizzati   o   a   V   Conferma Provincia   Conferma Comune     V   conferma Comune     V   conferma Comune     V   conferma Comune     V   Conferma Comune     V   Conferma Comune     V   Conferma Comune     V   Conferma Comune     V   Conferma Comune     V   Conferma Comune     V   Conferma Comune     V   Conferma Comune     V   Inserisci impianti terzi     Indirizzo   Comune   Data   cancellazione     I   prova roma   via lino   COMITINI (AG)     Modifica     Elimina |

Utilizzando il pulsante avanti verrà mostrata la pagina di classificazione , è obbligatoria l'indicazione di almeno una classificazione e di quella prevalente

| SIAN SISTEM | ia Informativo Agricolo Nazionale                                                                                                  |
|-------------|----------------------------------------------------------------------------------------------------|
| Band        | ca Dati Nazionale Operatori Ortofrutticoli                                                                                         |
|             | Domanda di Iscrizione Autorizzazione Logo-Autocontrollo Foglio Registro in esportazione Foglio Registro Operazioni Logo            |
|             | CLASSIFICAZIONE IMPRESA                                                                                                    |
|             |                                                                                                    |
|             | GROSSISTA                                                                                                    |
|             | GROSSISTA DI MERCATO, COMMERCIALIZZA ALL'INTERNO DI UN MERCATO ALL'INGROSSO AGROALIMENTARE                                         |
|             | GROSSISTA FUORI MERCATO, COMMERCIALIZZA FUORI DAI MERCATI ALL'INGROSSO                                                             |
|             | OPERATORE CONTOTERZISTA (IMPRESE CHE COMMERCIALIZZANO PER CONTO TERZI )                                                            |
|             | INDICARE L'ESATTA FIGURA COMMERCIALE (ES. COMMISSIONARIO )                                                                         |
|             |                                                                                                    |
|             | ORGANIZZAZIONE DEI PRODUTTORI ORTOFRUTTICOLI RICONOSCIUTA AI SENSI DEL REG. CE N.1234/07 E SUCCESSIVE MODIFICHE ED INTEGRAZIONI    |
|             | ORGANIZZAZIONE DEI PRODUTTORI ORTOFRUTTICOLI RICONOSCIUTA AI SENSI DEL REG. CE N. 2200/96 E SUCCESSIVE MODIFICHE E INTEGRAZIONI    |
|             | COOPERATIVA DI PRODUTTORI.                                                                                                    |
|             | COOPERATIVA DI PRODUTTORI NON ASSOCIATA AD OP O AD ALTRA COOPERATIVA.                                                              |
|             | COOPERATIVA DI PRODUTTORI ASSOCIATA AD OP O AD ALTRA COOPERATIVA. MA CHE COMMERCIALIZZA ANCHE IN PROPRIO                           |
|             | IMPRENDITORE AGRICOLO (CON VOLUME ANNUO COMMERCIALIZZATO NEL SETTORE ORTOFRUTTICOLO, SUPERIORE AD ? 60.000,00)                     |
|             | NON ASSOCIATO AD OP O COOPERATIVA.                                                                                                 |
|             | ASSOCIATO AD OP O COOPERATIVA.MA CHE COMMERCIALIZZA ANCHE IN PROPRIO                                                               |
|             | CENTRALI D'ACQUISTO E PIATTAFORME PER LA GRANDE DISTRIBUZIONE                                                                      |
|             | CENTRALI D'ACQUISTO E PIATTAFORME PER LA GRANDE DISTRIBUZIONE.                                                                     |
|             | GRANDE DISTRIBUZIONE ORGANIZZATA E NON( CON UN VOLUME ANNUO COMMERCIALIZZATO NEL SETTORE ORTOFRUTTICOLO SUPERIORE A ? 60.000,00 ). |
|             | IPERMERCATI                                                                                                    |
|             | SUPERMERCATI                                                                                                    |
|             | DISCOUNTS                                                                                                    |
|             | CASH & CARRY                                                                                                    |
|             | ALTRE SUPERFICI DI VENDITA                                                                                                    |

Dopo aver indicato la classificazione dell'operatore, andrà indicata anche l'attività commerciale esercitata è obbligatorio indicare almeno un' attività e l'attività prevalente del punto di commercializzazione

| DETTAGLIANTI TRADIZIONALI (NON ORGANIZZATI), CON UN VOLUME ANNUO COMMERCIALIZZATO NEL SETTORE ORTOFRUTTICOLO SUPERIORE A ? 60.000,00. |
|----------------------------------------------------------------------------------------------------|
| SPECIALISTI FRUTTA/VERD. AREE PRIV./PUBBL.FISSE                                                                                       |
| AMBULANTI                                                                                                    |
|                                                                                                    |
| Figura commerciale Operante Ortofrutticolo prevalente: 🔽 Carca tandina                                                                |
|                                                                                                    |
|                                                                                                    |
| CARATTERISTICHE ATTIVITA' COMMERCIALE ESERCITATA                                                                                      |
|                                                                                                    |
|                                                                                                    |
| CESSIONE PRODOTTI DESTINATI CONSUMO AMBITO LOCALE                                                                                     |
| CESSIONE PRODOTTI E RELATIVA SPEDIZ. AMBITO NAZ.                                                                                      |
| CESSIONE/SPEDIZ. PRODOTTI MERCATI ALTRI PAESI UE                                                                                      |
| ESPORTAZ. PRODOTTI SUI MERCATI PAESI TERZI                                                                                            |
| ACQUISTO PRODOTTI SUI MERCATI ALTRI PAESI UE                                                                                          |
| IMPORTAZIONE PRODOTTI DA MERCATI PAESI TERZI                                                                                          |
| ACQUISTO DI PRODOTTI SUI MERCATI LOCALI                                                                                               |
| ACQUISTO DI PRODOTTI SUL MERCATO NAZIONALE                                                                                            |
| VENDITA A DISTANZA, VIA INTERNET, CON ALTRI CANALI                                                                                    |
| VENDITA A DISTANZA, VIA INTERNET, CON ALTRI CANALI                                                                                    |
|                                                                                                    |
| Attività commercianle prevalente: 💌 Carica tandra                                                                                     |
|                                                                                                    |
|                                                                                                    |
|                                                                                                    |
| AVANTI INDIETRO                                                                                                    |
|                                                                                                    |
| vers. 25 Novem                                                                                                    |
|                                                                                                    |

Figura 15: Domanda di iscrizione - Inserimento Classificazione e caratteristiche

Successivamente, l'operatore ortofrutticolo, dovrà indicare i prodotti ortofrutticoli e la loro stagionalità di commercializzazione, non è richiesto la compilazione dei quantitativi di prodotto.

L'immagine successiva mostra, parzialmente, l'elenco dei prodotti ortofrutticoli selezionabili.

| Janca Dati Nazionale Operatori Ortofrutticoli           |   |
|---------------------------------------------------------|---|
| PRODOTTI COMMERCIALIZZATI                               |   |
| C AGLI                                                  |   |
|                                                         |   |
| T ALTES AGRUMS                                          |   |
| C ANANASSE                                              |   |
| T ARANCE AMARE                                          |   |
| C ABANCE DOLCI                                          |   |
| ASPARAGI                                                |   |
|                                                         |   |
| STAGIONALITA' DELLA COMMERCIALIZZAZIONE                 |   |
| COMMERCIALIZZA TUTTO L'ANNO                             |   |
| C GENNAID                                               |   |
| FIDERALD                                                |   |
|                                                         |   |
|                                                         |   |
| - Portuger                                              |   |
| C GUGNO                                                 |   |
|                                                         |   |
|                                                         |   |
| C GUGNO<br>C LUGLIO<br>AGOSTO<br>C SETTEMBRE            |   |
| C GUGNO<br>C LUGLIO<br>AGOSTO<br>SETTEMBRE<br>C OTTOBRE |   |
| C GUGNO C LUGLIO AGOSTO SETTEMBRE C OTTOBRE NOVEMBRE    |   |
|                                                         | 1 |

Figura 16: Domanda di iscrizione - Inserimento prodotti e stagionalità

Dopo aver utilizzato il pulsante Salva verrà proposta la maschera con la ricevuta di iscrizione, la domanda si troverà nello stato in **ATTESA DI ELABORAZIONE**. Le domande che si trovano in questo stato non sono visibili e verificabili di Agecontrol, fino a quando l'operatore non utilizzerà il pulsante invia domanda descritto nel paragrafo successivo.

#### 3.2.1.2 Pulsante Invia domanda

Premendo il pulsante Invia domanda,che sarà abilitato solo dopo aver inserito un punto di commercializzazione, verrà richiesto all'utente di indicare la tipologia di pagamento della marca da bollo

Invio Domanda

| npologia pagamento       | Seleziona                                                                | ~                             | Conferma tipologia paga   |
|--------------------------|--------------------------------------------------------------------------|-------------------------------|---------------------------|
| Documento allegato       | Sfoglia Nessun file selezionato.                                         |                               |                           |
|                          |                                                                          |                               |                           |
| 5 K 1 K I                |                                                                          |                               |                           |
| Dobo Lipvio dolla dobar  |                                                                          | non cara stata approvata da A | acceptral Contermore Lu   |
| Dopo Linvio della domar  | ida non sara piu possibile modificare i dati della domanda fino a quando | non sara stata approvata da A | gecontrol. Confermare l'i |
| Dopo l'Invio della domar | ida non sara più possibile modificare i dati della domanda fino a quando | non sara stata approvata da A | gecontrol. Confermare l'I |
| Dopo Finvio della domar  | ida non sara piu possibile modificare i dati della domanda fino a quando | non sara stata approvata da A | gecontrol. Confermare l'i |
| Dopo Linvio della domar  | ida non sara piu possibile modificare i dati della domanda fino a quando | non sara stata approvata da A | gecontrol. Confermare l'  |

L'utente potrà selezionare tra le seguenti tipologie

1) Imposta di bollo assolta in modo virtuale tramite presentazione della dichiarazione di cui all'art.2 del DM 127/202

Nel caso in cui l'utente selezionasse questo tipo di pagamento gli verrà richiesto di inserire le seguenti informazioni:

- La data di richiesta dell'autorizzazione
- Il Numero di protocollo
- La sede dell'agenzia delle entrate a cui è stata fatta richiesta
- Allegare l'autorizzazione ottenuta
- 2) Marca d bollo:
  - Il numero della marca da bollo
  - Allegare la marca acquistata ed annullata
- 3) F24
  - Allegare il modello F24 del pagamento

**N:B:** Le istruzioni per il pagamento utilizzando l'F24 sono sul sito dell'Agenzia delle Entrate (https://www.agenziaentrate.gov.it/portale/web/guest/schede/pagamenti/f24/c ompilazione-invio-f24-via-web), il Codice Tributo da utilizzare è **2501**;

Effettuate queste operazioni utilizzando il pulsante Si presente in fondo alla pagina la domanda di iscrizione verrà posta nello stato INVIATO e verrà inviata un'e-mail ad Agecontrol che avverte dell'avvenuto invio di una domanda attraverso l'utilizzo dell'area utenti qualificati.

Dopo aver effettuato l'invio della domanda la maschera si presenterà nel seguente modo

| Domanda inviata, in attes                            | a di approvazione di AGECONTROL. Utilizzare i app | osito puisante stampa |   |                             |
|------------------------------------------------------|---------------------------------------------------|-----------------------|---|-----------------------------|
|                                                      |                                                   |                       |   |                             |
|                                                      |                                                   |                       |   |                             |
| Domondo                                              |                                                   |                       |   |                             |
| Domanda                                              |                                                   |                       |   |                             |
| Domanda<br>Tipologia pagamento                       | F24                                               |                       | × | Conferma tipologia pagament |
| Domanda<br>Tipologia pagamento<br>Documento allegato | F24<br>Sfoglia Nessun file selezionato.           |                       | ~ | Conferma tipologia pagament |
| Domanda<br>Tipologia pagamento<br>Documento allegato | F24<br>Sfoglia Nessun file selezionato.           |                       | ~ | Conferma tipologia pagament |
| Domanda<br>Tipologia pagamento<br>Documento allegato | F24<br>Sfoglia Nessun file selezionato.           |                       | × | Conferma tipologia pagament |

#### 3.2.1.2.1 Stampa

Utilizzando il pulsante Stampa verrà aperto un file in formato pdf contenete i dati della domanda di iscrizione inseriti dall'Utente

|                                      | Download del file                                                                                                    |                       |
|--------------------------------------|----------------------------------------------------------------------------------------------------|-----------------------|
|                                      | Aprire o salvare il file?                                                                                                    |                       |
|                                      | Nome: aroadipu.pdf<br>Tipo: Adobe Acrobat Document<br>Da: <b>localhost</b>                                                                                                    |                       |
| NI CESARI<br>la di iscrizi<br>042011 | Apri Salva Annulla                                                                                                    | tita IVA<br>i. Il nun |
| one alla BL                          | I file scaricati da Internet possono essere utili, ma alcuni file possono<br>danneggiare il computer. Se l'origine non è considerata attendibile,<br>non aprire o salvare il file. <u>Quali rischi si corrono</u> |                       |
| le sequent                           | r strutture aziengam                                                                                                    | 1                     |

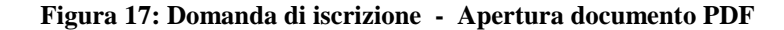

Nella immagine successiva è mostrato un esempio di domanda iscrizione BDNOO stampata per tramite delle funzionalità Sian.

| Raccomandata nr<br>Modulo A<br>All'AGECONTROL S.p.A.<br>Via Palestro, 81<br>00185 - ROMA<br>Domanda di iscrizione alla Banca Dati Nazionale Ope                                    | ratori Ortofrutticol                        | i                                               |                                  | Marca<br>da<br>bollo  |
|----------------------------------------------------------------------------------------------------|---------------------------------------------|-------------------------------------------------|----------------------------------|-----------------------|
| Numero Pratica online: 00000127DOMA07042011                                                                                                    | De                                          | 07/04/2011                                      |                                  |                       |
| IL/LA SOTTOSCRITTO/A: GASPI S<br>IN QUALITÀ DI LEGALE RAPPRESENTANTE/TITOLARI<br>CHIEDE L'ISCRIZIONE NELLA BANCA DATI NAZIONAL<br>N. 1580/2007 E A TAL FINE DICHIARA:              | TO<br>E DELL'IMPRESA II<br>LE DEGLI OPERATO | DENTIFICATA NEL SOTTO<br>DRI ORTOFRUTTICOLI, DI | STANTE QUADR<br>CUI ALL'ART. 9 E | 0 A,<br>DEL REG. (CE) |
| QUADRO A - DATI IDENTIFICATIVI DELL'IMPRESA                                                                                                    |                                             |                                                 |                                  |                       |
| RAGIONE SOCIALE :                                                                                                    |                                             |                                                 |                                  |                       |
| CODICE FISCALE : GSr GINGSHE 1000000                                                                                                    |                                             |                                                 |                                  |                       |
| PARTITA IVA : 00701800054 N. ISCRIZIONE                                                                                                    | E CCIAA : 345                               |                                                 |                                  |                       |
| SEDE LEGALE                                                                                                    |                                             |                                                 |                                  |                       |
| INDIRIZZO E NUMERO CIVICO : via xxxx                                                                                                    |                                             |                                                 |                                  |                       |
| COMUNE : CALCATA                                                                                                    | PROV : VT                                   | CAP : 01030                                     | TELEFONO                         | ):                    |
| TELEFAX :                                                                                                    | EMAIL :                                     |                                                 |                                  |                       |
| DATI ANAGRAFICI (1)                                                                                                    |                                             |                                                 |                                  |                       |
| COGNOME : CLOSEDINI                                                                                                    | NOME : CESTIN                               |                                                 | SESSO : M                        |                       |
| NAZIONALITA' : ITALIA                                                                                                    | DATA DI NASCI                               | FA : 18/05/1934                                 |                                  |                       |
| COMUNE DI NASCITA : CALCATA                                                                                                    | PROV : VT                                   |                                                 |                                  |                       |
| CODICE FISCALE : GSPC                                                                                                    |                                             |                                                 |                                  |                       |
| INDIRIZZO E NUMERO CIVICO : via xxxx                                                                                                    |                                             |                                                 |                                  |                       |
| COMUNE : CALCATA                                                                                                    | PROV : VT                                   | CAP : 01030                                     | TELEFONO                         | ):                    |
| TELEFAX :                                                                                                    | EMAIL :                                     |                                                 |                                  |                       |
| VOLUME DEL COMMERCIALIZZATO ANNUO DALL'I                                                                                                    | MPRESA NEL SET                              | TORE ORTOFRUTTICOLO                             |                                  |                       |
| (1) DA COMPILARSI SOLO SE TRATTASI DI IMPRESA<br>(2) DA COMPILARSI SOLO SE NON TRATTASI DI IMPR<br>INDIVIDUALE<br>NUMERO DEI QUADRI B COMPILATI N. 2<br>TOTALE PAGINE INVIATE N. 6 | INDIVIDUALE<br>RESA                         |                                                 |                                  |                       |

Figura 18: Domanda di iscrizione - Stampa Domanda

#### 3.2.1.2.2 Ricevuta Invio

Utilizzando il pulsante Ricevuta invio verrà aperta una maschera con la ricevuta dell'avvenuto invio telematico della domanda di iscrizione

### Banca Dati nazionale Operatori Ortofrutticoli

DATI OPERATORE Azienda F

Codice Fiscale (

Partita IVA: 0

Indirizzo: VIA LINO 43,76123,ANDRIA(BT)

DATI RAPPRESENTATE LEGALE

Nome : AL

Cognome: P

Codice Fiscale: PI 5B

#### RICEVUTA INVIO DOMANDA DI ISCRIZIONE

R.L.

La azienda sopra indicata in data 23/09/2020 ha presentato domanda di iscrizione alla Banca Dati Nazionale Operatori Ortofrutticoli. Il numero di pratica assegnato all'operazione richiesta è 0 102020.

Sono state inserite le seguenti strutture aziendali:

| PROGRESSIVO<br>STRUTTURA | INDIRIZZO | COMUNE | PV | CAP   |
|--------------------------|-----------|--------|----|-------|
| 00001                    |           | ANDRIA | BT | 76123 |
|                          | B)        |        |    |       |

Si ricorda che, come da Disposizioni attuative al D.M. 5462 del 3 agosto 2011, l'Agecontrol S.p.a. ha 30 giorni di tempo per verificare la correttezza dei dati inseriti e comunicare l'esito delle operazioni svolte. Tale comunicazione avverrà tramite l'invio di un'email all'indirizzo indicato in fase di compilazione della domanda on-line.

L'esito sarà altresì visibile attraverso l'utilizzo delle funzionalità on-line presenti nella propria area riservata del SIAN.

#### 3.2.2 MODIFICA DOMANDA DI ISCRIZIONE

L'immagine successiva mostra il menu applicativo relativo al caso in cui l'operatore avesse già inserito una domanda di iscrizione alla BDNOO ma non avesse ancora provveduto ad inviarla(domande in stato **IN ATTESA DI ELABORAZIONE**), oppure al caso di una domanda respinta da Agecontrol(Domande nello stato **RESPINTA**).

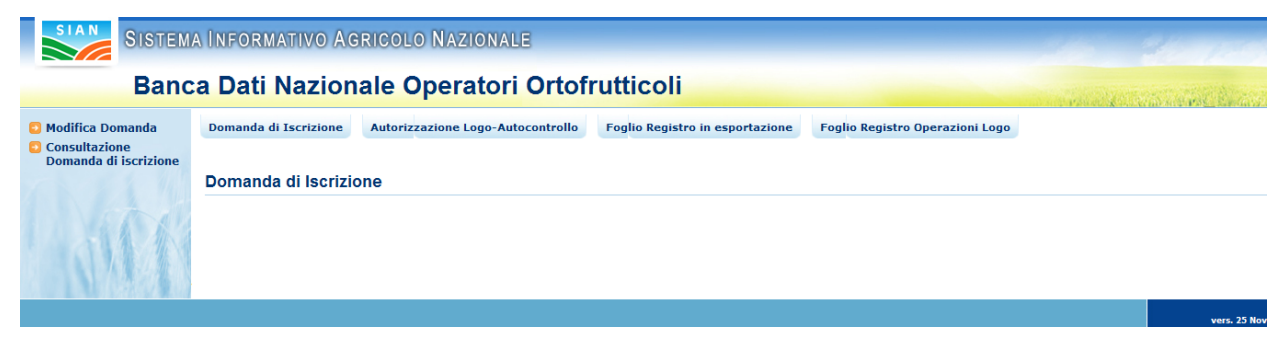

Figura 19: Domanda di iscrizione - Menu di secondo livello. Modifica domanda

| ſ   | Manuale Utente – | RNO Utenti Qualificati |  |
|-----|------------------|------------------------|--|
| _ 1 |                  |                        |  |

La voce di modifica domanda condurrà ad una visualizzazione dei dati (anagrafici e di struttura di commercializzazione), precedentemente inseriti.

#### **RICEVUTA PRATICHE**

| ichiesta é: 0000C    |              | .72020        |             |                |           |                    |           |             |   |   |
|----------------------|--------------|---------------|-------------|----------------|-----------|--------------------|-----------|-------------|---|---|
| numero di iscrizion  | ne alla BDNO | 00 assegnat   | to è: 0     |                |           |                    |           |             |   |   |
| Sono state inserite/ | modificate l | le seguenti s | strutture a | ziendali.      |           |                    |           |             |   |   |
| Numero struttura     |              | Indirizzo     |             | Comune         | Provincia | Data cancellazione | Struttura | Data ultima |   |   |
| 00001                | PL           |               | :DI)        | BRISIGHELLA    | RA        |                    | N         | 17/07/2017  | î | 9 |
| 00002                | VIA          |               | ·0)         | RIOLO TERME    | RA        | 02/07/2020         | N         | 17/07/2017  |   | - |
| 00003                | PI           |               | EDI')       | MASSA LOMBARDA | RA        |                    | N         | 17/07/2017  | T | 9 |
| 0004                 | PIA          |               |             | MORDANO        | во        |                    | N         | 17/07/2017  | T |   |
| 00005                | via gino 43  | 3             |             | AGRIGENTO      | AG        |                    | N         | 12/02/2020  | n | 9 |
| 00006                | via lino 43  |               |             | ACERETO        | BZ        |                    | N         | 02/07/2020  | n | 9 |
| 00007                | via la spez  | zia 43        |             | ANDRIA         | вт        | 02/07/2020         | N         | 02/07/2020  |   |   |
| 00008                | viale batti  | sta bardanze  | ellu 58/60  | ANDRIA         | вт        |                    | N         | 02/07/2020  | 1 | 0 |

INDIETRO Storico pratiche Domanda validata Modifica domanda Inserisci nuova struttura Invia domanda

Figura 20: Domanda di iscrizione - Modifica domanda. Ricevuta di iscrizione

#### 3.2.2.1 DOMANDE RESPINTE

In caso di domande che si trovano nello stato **Respinta**, la motivazione del rifiuto è visualizzabile utilizzando il pulsante STORICO PRATICHE.

#### 3.2.2.2 DOMANDE IN ATTESA DI ELABORAZIONE

In caso di domande che si trovano nello stato IN ATTESA DI ELABORAZIONE, l'utente può procedere ad effettuare le seguenti operazioni, si ricorda che le domande in questo stato non sono visibili ne validabili da Agecontrol fino al loro invio:

- 1) Modifica dei dati generali della domanda
- 2) Modificare i dati di un punto di commercializzazione esistente
- 3) Cancellare un punto di commercializzazione esistente
- 4) Inserire un nuovo punto di commercializzazione
- 5) Visualizzare lo storico domande
- 6) Inviare la domanda ad Agecontrol per le opportune verifiche

#### 3.2.2.2.1 Modifica Dati generali di una domanda

Utilizzando il pulsante Modifica Domanda, verrà aperta la maschera di dettaglio dell'operatore in cui saranno presente i dati precedentemente inseriti/aggiornati dall'Operatore.

| Data presen                                                                                           |                                                                                                    |                    |                      |                                                  |         |
|----------------------------------------------------------------------------------------------------|----------------------------------------------------------------------------------------------------|--------------------|----------------------|--------------------------------------------------|---------|
|                                                                                                    | itazione domanda:                                                                                     | 30/03/2011         | Stato della domanda: | IN ATTESA DI ELABOI                              | RAZIONE |
| Persona fisi                                                                                          | са                                                                                                    |                    |                      |                                                  |         |
| Codice fisca                                                                                          | le:                                                                                                   | CMPMR              |                      |                                                  |         |
| Cognome:                                                                                              |                                                                                                    | а                  |                      | Nome:                                            |         |
| Sesso:                                                                                                |                                                                                                    | м                  |                      |                                                  |         |
| Luogo di na:                                                                                          | scita                                                                                                 |                    |                      |                                                  |         |
| Nazione:                                                                                              |                                                                                                    | ITALIA             |                      |                                                  |         |
| Provincia:                                                                                            |                                                                                                    |                    |                      |                                                  |         |
|                                                                                                    |                                                                                                    | RM                 |                      | Comune:                                          | ROMA    |
| Data di naso                                                                                          | ita:                                                                                                  | RM<br>01/(         |                      | Comune:                                          | ROMA    |
| Data di naso<br>sede legale/dom                                                                       | icita:<br>icilio dichlarativo                                                                         | RM<br>01/(         |                      | Comune:                                          | ROMA    |
| Data di nasc<br>iede legale/dom<br>Indirizzo<br>Provincia                                             | ilcilio dichiarativo<br>via lillo 43                                                                  | RM<br>01/(         |                      | Conferma Provincia                               | ROMA    |
| Data di nasc<br>Sede legale/dom<br>Indirizzo<br>Provincia<br>Comune                                   | idilio dichiarativo<br>via lillo 43<br>BO v<br>ALTO RENO T                                            | RM<br>01/(         |                      | Comune:<br>Conferma Provincia                    | ROMA    |
| Data di nasc<br>Sede legale/dom<br>Indirizzo<br>Provincia<br>Comune<br>CAP                            | idilio dichiarativo<br>via lillo 43<br>BO V<br>ALTO RENO T<br>40046 V                                 | RM<br>01/(<br>ERME |                      | Comune:<br>Conferma Provincia<br>Conferma Comune | ROMA    |
| Data di naso<br>Sede legale/dom<br>Indirizzo<br>Provincia<br>Comune<br>CAP<br>Telefono                | ita:<br>dicilio dichiarativo<br>via lillo 43<br>BO<br>ALTO RENO T<br>40046<br>54666                   | RM<br>01/(         | Fax                  | Comune:<br>Conferma Provincia<br>Conferma Comune | ROMA    |
| Data di nasc<br>Sede legale/dom<br>Indirizzo<br>Provincia<br>Comune<br>CAP<br>Telefono<br>Mail        | ilcilio dichiarativo<br>via lillo 43<br>BO<br>ALTO RENO T<br>40046<br>54666                           | RM<br>01/(         | Fax                  | Comune:<br>Conferma Provincia<br>Conferma Comune | ROMA    |
| Data di nasc<br>Sede legale/dom<br>Indirizzo<br>Provincia<br>Comune<br>CAP<br>Telefono<br>Mail<br>Pec | ita:<br>icilio dichiarativo<br>via lillo 43<br>BO<br>ALTO RENO T<br>40046<br>54666<br>oper.oper@pec.i | RM<br>01/(<br>ERME | Fax                  | Comune:<br>Conferma Provincia<br>Conferma Comune | ROMA    |
| Data di naso<br>iede legale/dom<br>Indirizzo<br>Provincia<br>Comune<br>CAP<br>Telefono<br>Mail<br>Pec | ita:<br>idiio dichiarativo<br>via lillo 43<br>BO<br>ALTO RENO T<br>40046<br>54666<br>oper.oper@pec.   | RM<br>01/(<br>ERME | Fax                  | Conferma Provincia<br>Conferma Comune            | ROMA    |

L'utente può modificare tutti i dati presenti nella maschera ad eccezione dei dati identificativi dell'operatore , che vengono recuperati dal fascicolo aziendale presente sul SIAN. In caso di aggiornamenti anagrafici dell'operatore, l'utente dovrà rivolgersi ad un CAA per effettuare l'aggiornamento del fascicolo aziendale. Successivamente accedendo alla funzione MODIFICA DOMANDA, troverà i dati aggiornati automaticamente dal sistema.

### 3.2.2.2.2 Modificare i dati di un punto di commercializzazione esistente

Per poter effettuare la modifica dei dati di un punto di commercializzazione esistente , l'operatore dovrà selezionare la lente di ingrandimento presente nella riga del punto interessato.

Sono state inserite/modificate le seguenti strutture aziendali.

| Numero struttura | Indirizzo                    | Comune         | Provincia | Data cancellazione |   |   |
|------------------|------------------------------|----------------|-----------|--------------------|---|---|
| 00001            | PIAZZA CARDUCCI (MERCOLEDI') | BRISIGHELLA    | RA        |                    | T | 2 |
| 00002            | VIALE MAZZINI (SABATO)       | RIOLO TERME    | RA        |                    | T | 1 |
| 00003            | PIAZZA MAZZINI (MARTEDI')    | MASSA LOMBARDA | RA        |                    | î | 9 |
| 00004            | PIAZZA VITALI (LUNEDI')      | MORDANO        | во        |                    | P | 9 |

L'operatore potrà modificare tutti i campi presenti nelle pagine ad eccezione dell'indirizzo del punto di commercializzazione. Nel caso vi sia la necessità di effettuare la modifica dell'indirizzo sarà necessario effettuare la chiusura del punto di commercializzazione e l'apertura di un nuovo punto. Le pagine di modifica sono del tutto analoghe a quelle relative all'inserimento delle strutture di commercializzazione con la differenza che i dati sono già impostati (precedente inserimento) e che possono essere modificati.

1 1. 1.0 1

| Domanda di Iscrizione | Autorizzazione Logo-Autocontrollo | Stampa Logo Comunitario | Foglio Registro in esportazione | Foglio Registro Operazioni L |
|-----------------------|-----------------------------------|-------------------------|---------------------------------|------------------------------|
|                       |                                   |                         |                                 |                              |
|                       |                                   |                         |                                 |                              |
| MODIFIC               | A STRUTTURA AZIENDALE             |                         |                                 |                              |
|                       |                                   |                         |                                 |                              |
|                       |                                   |                         |                                 |                              |
|                       |                                   |                         |                                 |                              |
| Tipo Stri             | uttura                            |                         |                                 |                              |
| Tipo Struttura        | AREA PRIVATA SEDE FISSA           | VENDITA INGR. O DETT.   |                                 | Conferma Struttura           |
|                       |                                   |                         |                                 |                              |
|                       |                                   |                         |                                 |                              |
|                       |                                   |                         |                                 |                              |
| Ubicazio              | ne della struttura                |                         |                                 |                              |
| Indirizzo             | via                               |                         |                                 |                              |
| Provincia             | CL 💌                              | Co                      | onferma Provincia               |                              |
| Comune                | BOMPENSIERE                       | Co                      | nferma Comune                   |                              |
| CAP                   | 93010 -                           |                         |                                 |                              |
| Telefono              |                                   | Tele                    | fax                             |                              |
| Mail                  |                                   |                         |                                 |                              |

Figura 21: Domanda di iscrizione - ubicazione in caso di modifica ad una domanda di iscrizione

#### MODIFICA STRUTTURA AZIENDALE

| Tipo Struttu                                                                          | ra                                                                                                    |   |                    |
|---------------------------------------------------------------------------------------|----------------------------------------------------------------------------------------------------|---|--------------------|
| npo otratta                                                                           |                                                                                                    |   |                    |
| po Struttura                                                                          | AREA PUBBLICA ADIBITA VENDITA DETTAGLIO                                                                    | - | Conferma Struttura |
|                                                                                       |                                                                                                    |   |                    |
|                                                                                       |                                                                                                    |   |                    |
| Ubicazione                                                                            |                                                                                                    |   |                    |
|                                                                                       |                                                                                                    |   |                    |
| Obicazione                                                                            |                                                                                                    |   |                    |
| ndirizzo non modi                                                                     | icabile chiudere e riaprire il punto vendita                                                               |   |                    |
| ndirizzo non modif                                                                    | icabile chiudere e riaprire il punto vendita<br>MAZZA CARDUCCI (MERCOLEDI)                                 |   |                    |
| ndirizzo non modi<br>ndirizzo F<br>Provincia                                          | ficabile chiudere e riaprire il punto vendita<br>PIAZZA CARDUCCI (MERCOLEDI)<br>RA                         |   |                    |
| ndirizzo non modi<br>ndirizzo F<br>Provincia<br>Comune                                | ficabile chiudere e riaprire il punto vendita<br>IIAZZA CARDUCCI (MERCOLEDI)<br>RA<br>BRISIGHELLA          |   |                    |
| ndirizzo non modi<br>ndirizzo F<br>Provincia<br>Comune                                | icabile chiudere e riaprire il punto vendita<br>PIAZZA CARDUCCI (MERCOLEDI)<br>RA<br>BRISIGHELLA<br>48013  |   |                    |
| ndirizzo non modi<br>ndirizzo F<br>rovincia<br>omune<br>AP                            | ficabile chiudere e riaprire il punto vendita<br>PIAZZA CARDUCCI (MERCOLEDI)<br>RA<br>BRISIGHELLA<br>48013 |   |                    |
| indirizzo non modi<br>ndirizzo F<br>Provincia<br>Comune<br>CAP<br>ielefono            | ficabile chiudere e riaprire il punto vendita<br>PIAZZA CARDUCCI (MERCOLEDI)<br>RA<br>BRISIGHELLA<br>48013 |   |                    |
| ndirizzo non modi<br>Indirizzo F<br>Provincia<br>Comune<br>CAP<br>Felefono<br>Felefax | icabile chiudere e riaprire il punto vendita<br>PIAZZA CARDUCCI (MERCOLEDI)<br>RA<br>BRISIGHELLA<br>48013  |   |                    |

Figura 22: Domanda di iscrizione - ubicazione in caso di modifica ad una domanda di variazione

| Dati Anagrafici del Rappr | esentante per la conformità dei prodotti ortofru | ıtticoli    |
|---------------------------|--------------------------------------------------|-------------|
| Codica Fiscale            | · ·                                              |             |
| Cognome                   | Nome                                             |             |
| Data di nascita           |                                                  |             |
| Sesso                     |                                                  |             |
| Nazione di Nascita        |                                                  | Conferma Na |
| Provincia di Nascita      | v                                                |             |
| Indirizzo                 |                                                  |             |
| Provincia                 | Conferma Provincia                               |             |
| Comune                    |                                                  |             |
| CAP                       |                                                  |             |
|                           |                                                  |             |

In caso di presenza di impianti di condizionamento propri l'utente potrà effettuare le seguenti operazioni:

- 1) Inserimento di un nuovo impianto
- 2) Modifica di un impianto esistente
- 3) Cancellazione di un impianto esistente

### 3.2.2.2.1 Inserimento di un nuovo impianto proprio

Nell'apposita sezione l'operatore dovrà procedere all'inserimento dei dati relativi all'impianto

| Impianti                                                        | propri utilizzati per il Condizi   | ionamonto doi Prodot |                  |   |  |
|-----------------------------------------------------------------|------------------------------------|----------------------|------------------|---|--|
|                                                                 |                                    | ionamento del Flodo  | u                |   |  |
| Caratteristiche                                                 |                                    |                      |                  |   |  |
| Superficie Maga                                                 | zzino                              |                      |                  |   |  |
| Coperta Mq:                                                     |                                    |                      | Scoperta Mq:     |   |  |
| Capacità Lavora                                                 | tiva Giornaliera Tonn:             |                      |                  |   |  |
| Capacità Impia                                                  | ıti Frigoriferi Tradizionali Tonn: |                      |                  |   |  |
| Capacità Impia                                                  | nti ad Atmosfera Controllata Tonn: |                      |                  |   |  |
| Indicazione dell                                                |                                    | 1                    |                  |   |  |
| Thoreactione den                                                | e attrezzature possedute:          | -                    |                  |   |  |
| Indicatione den                                                 | e attrezzature possedute:          |                      |                  |   |  |
|                                                                 | e attrezzature possedute:          |                      |                  |   |  |
| Ubicazio                                                        | e attrezzature possedute:          |                      |                  | _ |  |
| Ubicazio<br>Indirizzo                                           | e attrezzature possedute:          |                      |                  |   |  |
| Ubicazio<br>Indirizzo<br>Provincia                              | e attrezzature possedute:          | Con                  | iferma Provincia |   |  |
| Ubicazio<br>Indirizzo<br>Provincia<br>Comune                    | e attrezzature possedute:          | Cor                  | iferma Provincia |   |  |
| Ubicazio<br>Indirizzo<br>Provincia<br>Comune<br>CAP             | e attrezzature possedute:          | Cor                  | ferma Provincia  |   |  |
| Ubicazio<br>Indirizzo<br>Provincia<br>Comune<br>CAP<br>Telefono | ne                                 | Cor                  | iferma Provincia |   |  |

Dopo aver inserito i dati relativo all'impianto utilizzando il pulsante *Inserisci Impianti Propri* l'impianto sarà memorizzato nella tabellina impianti propri, il sistema assegnerà ad ogni impianto un progressivo, che sarà utilizzato per identificare l'impianto nelle successive modifiche.

| lirizzo    |                  |                |                                                                                                    |      |
|------------|------------------|----------------|----------------------------------------------------------------------------------------------------|------|
| ovincia    | V                |                | Conferma Provincia                                                                                                    |      |
| mune       |                  |                | Conferma Comune                                                                                                    |      |
| \P         |                  |                |                                                                                                    |      |
| lefono     |                  | ]              | Telefax                                                                                                    |      |
| ail        |                  | 1              |                                                                                                    |      |
|            |                  |                |                                                                                                    |      |
|            |                  |                |                                                                                                    |      |
|            |                  |                | Inserisci impianti terzi                                                                                                    |      |
|            |                  | ()<br>()       |                                                                                                    |      |
| el Prog    | Ditta Sede ditta | Indirizzo      | Comune                                                                                                    | Data |
|            | prova Roma       | via ninno 45 1 | OPPOLO GIANCAXIO (AG)                                                                                                    |      |
| <i>y</i> 1 | prova Roma       |                |                                                                                                    |      |
|            |                  |                |                                                                                                    |      |
|            |                  |                |                                                                                                    |      |
|            |                  |                | Contraction of the Annual State of the Annual State of the Annual Stat |      |
|            |                  |                | Modifica Elimina                                                                                                    |      |
|            |                  |                | Modifica Elimina                                                                                                    |      |
|            |                  |                | Modifica Elimina                                                                                                    |      |

### 3.2.2.2.2Modifica di un impianto proprio esistente

Nel caso l'operatore avesse precedentemente inserito un impianto potrà effettuare la modifica dei dati dello stesso, selezionando l'impianto interessato ed utilizzando il pulsante modifica.

| Obicazio            | ne                |                               |                                    |                                                                                                    |             |                |                       |  |
|---------------------|-------------------|-------------------------------|------------------------------------|----------------------------------------------------------------------------------------------------|-------------|----------------|-----------------------|--|
| Indirizzo           |                   |                               |                                    |                                                                                                    |             |                |                       |  |
| Provincia           |                   |                               |                                    | Conferma F                                                                                                    | Provincia   |                |                       |  |
| Comune              |                   |                               |                                    |                                                                                                    |             |                |                       |  |
| CAP                 |                   |                               |                                    |                                                                                                    |             |                |                       |  |
| Telefono            |                   |                               |                                    | Telefax                                                                                                    |             |                |                       |  |
| Mail                |                   |                               |                                    |                                                                                                    |             |                |                       |  |
|                     |                   |                               |                                    |                                                                                                    |             |                |                       |  |
| 0                   |                   |                               |                                    | Inserisci impi                                                                                                    | anti propri |                |                       |  |
|                     |                   |                               |                                    | . And the second second s |             |                |                       |  |
| Sel Prog.<br>Impian | to Caratteristica | Indicazione<br>caratteristica | Superficie<br>magazzino<br>coperta | Superficie<br>magazzino<br>scoperta                                                                                                    | Indirizzo   | Comune         | Data<br>cancellazione |  |
|                     |                   |                               | 100                                | 12                                                                                                    | via nino 43 | AGRIGENTO (AG) |                       |  |

Manuale Utente – RNO Utenti Qualificati

Effettuando questa operazione i dati precedentemente inseriti verranno visualizzati nella sezione sovrastante la tabella,

| arts reloche                                                                   |                                                                                                    | AND MORE AND |                                        |                 |  |
|--------------------------------------------------------------------------------|----------------------------------------------------------------------------------------------------|--------------|----------------------------------------|-----------------|--|
| perficie Hagazz                                                                | Drue                                                                                                    |              |                                        |                 |  |
| purta Mar                                                                      |                                                                                                    | 120          | Susperta Her                           | 300             |  |
| eachil Lawarath                                                                | va Ekonadera Tonki                                                                                                    | abe          |                                        |                 |  |
| packā Impianti                                                                 | Propertient Tradicional Tenno                                                                                                    | 200          |                                        |                 |  |
| machia (mpianti                                                                | ad Alexadera Controlata Torre-                                                                                                    | 300          |                                        |                 |  |
|                                                                                |                                                                                                    |              |                                        |                 |  |
| Ubicazion                                                                      | allerinative provident                                                                                                    | jene         |                                        |                 |  |
| Ubicazion                                                                      | NO<br>Vis LNC 48                                                                                                    | jana         |                                        |                 |  |
| Ubicazion<br>entra                                                             | No<br>Via Lind-48<br>Ref                                                                                                    | janus        | Carly was fo                           |                 |  |
| Ubicazion<br>abiza                                                             | 100<br>(VIS LINE 42<br>(KE ()<br>(GAIRE ()                                                                                                    | janan        | Conterna In<br>Conterna Conterna       | torica<br>anual |  |
| Ubicazion<br>entra<br>vincu<br>vincu                                           | 100<br>100<br>100 UII UII UII<br>100 UII<br>100 UIII<br>100 UII<br>100 UII<br>100 UII<br>100 UII<br>100 UII<br>100 UII<br>10                                                                                                    | (HERE)       | Cantorna II<br>Cantorna C              | outers          |  |
| Ubicazion<br>detas<br>evente<br>evente<br>evente<br>evente<br>evente<br>evente | 100<br>Vis.Un0-et<br>(42)<br>(42)<br>( | jana         | Conterna A<br>Conterna Co<br>Tatalian  | ning.<br>mag    |  |
| Ubicazion<br>detas<br>events<br>events<br>events<br>events<br>events<br>at     | NO<br>Via Lind-et<br>Excess<br>Gener                                                                                                    |              | Conterna In<br>Conterna C<br>Tatalitas | ang.            |  |

L'utente potrà modificare tutti i campi visualizzati ed utilizzando il pulsante Inserisci Impianti propri i dati verranno modificati, il progressivo dell'impianto rimarrà quello precedentemente assegnato.

### N.B.: Se non viene utilizzate il pulsante Inserisci Impianto le modifiche apportate all'impianto di condizionamento non verranno memorizzate all'atto del salvataggio della struttura

### 3.2.2.2.3Cancellazione di un impianto proprio esistente

Nel caso l'operatore volesse procedere alla cancellazione di un impianto proprio precedentemente inserito dovrà selezionare l'impianto ed utilizzare il pulsante elimina

| -     | bicazione         | •              |                               |                                    |                                     |             |        |                       |
|-------|-------------------|----------------|-------------------------------|------------------------------------|-------------------------------------|-------------|--------|-----------------------|
| Indir | izzo              |                |                               |                                    |                                     |             |        |                       |
| Provi | incia             |                |                               |                                    | Conferma i                          | Provincia   |        |                       |
| Com   | ine               |                |                               |                                    |                                     |             |        |                       |
| CAP   |                   |                |                               |                                    |                                     |             |        |                       |
| Telef | ono               |                |                               |                                    | Telefax                             |             |        |                       |
|       |                   |                |                               |                                    |                                     |             |        |                       |
| Ē.    |                   |                |                               |                                    |                                     |             |        |                       |
|       |                   |                |                               |                                    | Inserisci impi                      | anti propri |        |                       |
| Sel   | Prog.<br>Impianto | Caratteristica | Indicazione<br>caratteristica | Superficie<br>magazzino<br>coperta | Superficie<br>magazzino<br>scoperta | Indirizzo   | Comune | Data<br>cancellazione |
|       |                   |                |                               |                                    |                                     |             |        |                       |

Effettuata questa operazione l'impianto se rimarrà visibile con la data di cancellazione impostata.

| ncia    |                |                |            | Conferma I    | Provincia      |                       |                                                                                                    |
|---------|----------------|----------------|------------|---------------|----------------|-----------------------|----------------------------------------------------------------------------------------------------|
| ine     |                |                |            |               |                |                       |                                                                                                    |
|         |                |                |            |               |                | ×                     |                                                                                                    |
| ono     |                |                |            | Telefax       |                |                       |                                                                                                    |
|         |                |                |            |               |                |                       |                                                                                                    |
|         |                |                |            |               |                |                       |                                                                                                    |
|         |                |                |            |               |                |                       |                                                                                                    |
|         |                |                |            | Inserisci imp | ianti propri   |                       |                                                                                                    |
|         |                |                |            |               |                |                       |                                                                                                    |
|         |                |                | Suporficio | Superficie    |                |                       | at a state of the state of the |
| Prog.   | Caratteristica | Indicazione    | magazzino  | magazzino     | Indirizzo      | Comune                | Data                                                                                                    |
| Implant | P              | caratteristica | coperta    | scoperta      |                |                       | Cancenazione                                                                                                    |
|         |                |                | 110        |               | VIA DADINI 274 | CASTEL BOLOGNESE (RA) | 10/09/2020                                                                                                    |

In caso di presenza di impianti di condizionamento gestiti da terzi l'utente potrà effettuare le seguenti operazioni:

- 1) Inserimento di un nuovo impianto
- 2) Modifica di un impianto esistente
- 3) Cancellazione di un impianto esistente

### 3.2.2.2.4Inserimento di un nuovo impianto gestito da terzi

Nell'apposita sezione l'operatore dovrà procedere all'inserimento dei dati relativi all'impianto

| dizionamento gestiti da terz     | i.appartenenti a:                |                                    |
|----------------------------------|----------------------------------|------------------------------------|
|                                  |                                  |                                    |
|                                  |                                  |                                    |
|                                  |                                  |                                    |
|                                  |                                  |                                    |
| ojanti gestiti da terzi utilizza | ati                              |                                    |
|                                  |                                  |                                    |
|                                  | Conferma Provincia               |                                    |
|                                  | Conferma Comune                  |                                    |
|                                  |                                  |                                    |
| 152                              |                                  |                                    |
|                                  | Telefax                          |                                    |
|                                  | Telefax                          |                                    |
|                                  | pianti gestiti da terzi utilizza | pianti gestiti da terzi utilizzati |

Manuale Utente – RNO Utenti Qualificati

Dopo aver inserito i dati relativo all'impianto utilizzando il pulsante *Inserisci Impianti Terzi* verrà effettuato l'inserimento dei dati nell'apposita tabella, il sistema assegnerà ad ogni impianto un progressivo, che sarà utilizzato per identificare l'impianto nelle successive modifiche Ubicazione Impianti gestiti da terzi utilizzati

| rovincia    |                       |            |           |               |                  |  |  |
|-------------|-----------------------|------------|-----------|---------------|------------------|--|--|
|             | $\sim$                | ]          |           | Confer        | ma Provincia     |  |  |
| omune       | $\sim$                |            |           | Confer        | ma Comune        |  |  |
| AP          | ~                     |            |           |               |                  |  |  |
| elefono     |                       |            | l         | Telefax       |                  |  |  |
| 4ail        |                       |            |           |               |                  |  |  |
|             |                       |            |           |               |                  |  |  |
|             |                       |            |           |               |                  |  |  |
|             |                       |            |           | Inserio       | i impianti terzi |  |  |
|             |                       |            |           | Insense       |                  |  |  |
| Drog        | inere a               |            |           |               | Data             |  |  |
| Sel Impiant | to Ditta              | Sede ditta | Indirizzo | Comune        | cancellazione    |  |  |
| 0           | prova                 | roma       | via lino  | COMITINI (AG) | 1                |  |  |
| 0 1         | and the second second |            |           |               |                  |  |  |

### 3.2.2.2.5 Modifica di un impianto gestito da terzi esistente

Nel caso l'operatore avesse precedentemente inserito un impianto potrà effettuare la modifica dei dati dello stesso, selezionando l'impianto interessato ed utilizzando il pulsante modifica.

| unizzo              |                     |                  |                          |  |
|---------------------|---------------------|------------------|--------------------------|--|
| ovincia             | V                   |                  | Conferma Provincia       |  |
| nune                | N.                  |                  | Conferma Comune          |  |
| P                   |                     |                  |                          |  |
| efono               |                     |                  | Telefax                  |  |
| a                   |                     |                  |                          |  |
|                     |                     |                  | Inserisci impianti terzi |  |
| , Prog.             |                     |                  | Data                     |  |
| el Prog.<br>Impiant | to Ditta Sede ditta | Indirizzo Comune | Data<br>cancellazione    |  |

Effettuando questa operazione i dati precedentemente inseriti verranno visualizzati nella sezione sovrastante la tabella

| Sede in  | via          |          |             |                    |                          |  |    |
|----------|--------------|----------|-------------|--------------------|--------------------------|--|----|
|          |              | roma 23  |             |                    |                          |  |    |
| Ibicazio | ne Imniar    | ti nast  | iti da tarz | i utilizzati       |                          |  |    |
| irizzo [ | via pippo 45 | iti yest |             | Tutilizzati        |                          |  |    |
| vincia   | BZ 🗸         |          |             | Conferma Provincia |                          |  |    |
| nune     | CAINES       |          |             | ~                  | Conferma Comune          |  |    |
| P        | 39010 🗸      |          | 10          |                    |                          |  | 53 |
| efono    |              |          |             |                    | Telefax                  |  |    |
|          |              |          |             |                    |                          |  |    |
|          |              |          |             |                    |                          |  |    |
|          |              |          |             |                    | Inserisci impianti terzi |  |    |
| Prog.    | Ditta Se     | de ditta | Indirizzo   | Comune             | Data                     |  |    |

L'utente potrà modificare tutti i campi visualizzati ed utilizzando il pulsante Inserisci Impianti propri i dati verranno modificati ,il progressivo dell'impianto rimarrà quello precedentemente assegnato

### N.B.: Se non viene utilizzate il pulsante Inserisci Impianto le modifiche apportate all'impianto di condizionamento non verranno memorizzate all'atto del salvataggio della struttura

#### 3.2.2.2.6Cancellazione di un impianto gestito da terzi esistente

Nel caso l'operatore volesse procedere alla cancellazione di un impianto proprio precedentemente inserito dovrà selezionare l'impianto ed utilizzare il pulsante elimina

| vincia            |           |            |           |        | Conferma Provincia       |  |
|-------------------|-----------|------------|-----------|--------|--------------------------|--|
| mune              |           | aat.       |           |        | Conferma Comune          |  |
| Р                 |           |            | 10        |        |                          |  |
| efono             |           |            |           |        | Telefax                  |  |
| iil               |           |            |           |        |                          |  |
|                   |           |            |           |        | Inserisci impianti terzi |  |
|                   |           |            |           |        |                          |  |
| Drog              |           |            |           |        |                          |  |
| Sel Prog<br>Impia | ito Ditta | Sede ditta | Indirizzo | Comune | cancellazione            |  |

Effettuata questa operazione l'impianto selezionato sarà più presente nella tabella degli impianti gestiti da terzi con la data di cancellazione impostata

| ndirizzo              |                   |              |             |                          |  |
|-----------------------|-------------------|--------------|-------------|--------------------------|--|
| rovincia              |                   |              |             | Conferma Provincia       |  |
| omune                 |                   |              |             | Conferma Comune          |  |
| AP                    |                   |              |             |                          |  |
| lefono                |                   |              |             | Telefax                  |  |
| ail                   |                   |              |             |                          |  |
|                       |                   |              |             | Inserisci impianti terzi |  |
| Sel Prog.<br>Impianto | Ditta Sede ditta  | Indirizzo    | Comune      | Data<br>cancellazione    |  |
| 1                     | prova via roma 23 | via pippo 45 | CAINES (BZ) | 10/09/2020               |  |
|                       |                   |              |             |                          |  |
|                       |                   |              |             |                          |  |

Terminate le operazioni nella maschera di dettaglio struttura utilizzando il pulsante avanti verrà aperta la maschera di classificazione operatore e delle attività esercitate.

|          | CLASSIFICAZIONE STRUTTURA                                                                                                    |
|----------|----------------------------------------------------------------------------------------------------|
|          | GROSSISTA                                                                                                    |
|          | GROSSISTA DI MERCATO, COMMERCIALIZZA ALL'INTERNO DI UN MERCATO ALL'INGROSSO AGROALIMENTARE                                            |
|          | GROSSISTA FUORI MERCATO, COMMERCIALIZZA FUORI DAI MERCATI ALL'INGROSSO                                                                |
|          | OPERATORE CONTOTERZISTA (IMPRESE CHE COMMERCIALIZZANO PER CONTO TERZI )                                                               |
|          | INDICARE L'ESATTA FIGURA COMMERCIALE (ES. COMMISSIONARIO )                                                                            |
|          |                                                                                                    |
|          | ORGANIZZAZIONE DEI PRODUTTORI ORTOFRUTTICOLI RICONOSCIUTA AI SENSI DEL REG. CE N.1234/07 E SUCCESSIVE MODIFICHE ED INTEGRAZIONI       |
|          | ORGANIZZAZIONE DEI PRODUTTORI ORTOFRUTTICOLI RICONOSCIUTA AI SENSI DEL REG. CE N. 2200/96 E SUCCESSIVE MODIFICHE E INTEGRAZIONI       |
|          | COOPERATIVA DI PRODUTTORI.                                                                                                    |
|          | COOPERATIVA DI PRODUTTORI NON ASSOCIATA AD OP O AD ALTRA COOPERATIVA.                                                                 |
|          | COOPERATIVA DI PRODUTTORI ASSOCIATA AD OP O AD ALTRA COOPERATIVA. MA CHE COMMERCIALIZZA ANCHE IN PROPRIO                              |
|          | IMPRENDITORE AGRICOLO (CON VOLUME ANNUO COMMERCIALIZZATO NEL SETTORE ORTOFRUTTICOLO, SUPERIORE AD ? 60.000,00)                        |
|          | NON ASSOCIATO AD OP O COOPERATIVA.                                                                                                    |
|          | ASSOCIATO AD OP O COOPERATIVA.MA CHE COMMERCIALIZZA ANCHE IN PROPRIO                                                                  |
|          | CENTRALI D'ACQUISTO E PIATTAFORME PER LA GRANDE DISTRIBUZIONE                                                                         |
|          | CENTRALI D'ACQUISTO E PIATTAFORME PER LA GRANDE DISTRIBUZIONE.                                                                        |
|          | GRANDE DISTRIBUZIONE ORGANIZZATA E NON( CON UN VOLUME ANNUO COMMERCIALIZZATO NEL SETTORE ORTOFRUTTICOLO SUPERIORE A ? 60.000,00 ).    |
|          | L IPERMERCATI                                                                                                    |
|          | SUPERMERCATI                                                                                                    |
|          | DISCOUNTS                                                                                                    |
|          | CASH & CARRY                                                                                                    |
|          | ALTRE SUPERFICI DI VENDITA                                                                                                    |
|          | DETTAGLIANTI TRADIZIONALI (NON ORGANIZZATI), CON UN VOLUME ANNUO COMMERCIALIZZATO NEL SETTORE ORTOFRUTTICOLO SUPERIORE A ? 60.000,00. |
|          | SPECIALISTI FRUTTA/VERD. AREE PRIV./PUBBL.FISSE                                                                                       |
|          |                                                                                                    |
|          | Figura commerciale Operante Ortofrutticolo prevalente: ORGANIZZAZIONE DEI PROD.RI ORTOFRUTTICOLI 💽 Carica damificazione               |
|          |                                                                                                    |
|          |                                                                                                    |
|          | CESSIONE PRODOTTI DESTINATI CONSUMO AMBITO LOCALE                                                                                     |
|          | CESSIONE PRODOTTI E RELATIVA SPEDIZ. AMBITO NAZ.                                                                                      |
|          | CESSIONE/SPEDIZ. PRODOTTI MERCATI ALTRI PAESI UE                                                                                      |
|          | ESPORTAZ. PRODOTTI SUI MERCATI PAESI TERZI                                                                                            |
|          | ACQUISTO PRODOTTI SUI MERCATI ALTRI PAESI UE                                                                                          |
|          | IMPORTAZIONE PRODOTTI DA MERCATI PAESI TERZI                                                                                          |
|          | ACQUISTO DI PRODOTTI SUI MERCATI LOCALI                                                                                               |
|          | ACQUISTO DI PRODOTTI SUL MERCATO NAZIONALE                                                                                            |
|          | VENDITA A DISTANZA, VIA INTERNET, CON ALTRI CANALI                                                                                    |
|          | VENDITA A DISTANZA, VIA INTERNET, CON ALTRI CANALI                                                                                    |
|          | Attività commercianle prevalente: ACQUISTO PRODOTTI SUI MERCATI ALTRI PAESI UE ど Carta attivita                                       |
|          |                                                                                                    |
| - 1 A MA |                                                                                                    |
|          |                                                                                                    |
|          |                                                                                                    |

Figura 23: Domanda di iscrizione - Modifica domanda. Modifica classificazione e attività struttura aziendale

Dopo aver eventualmente modificato la classificazione dell'operatore e l'attività esercita, utilizzando il pulsante avanti verrà aperta la maschera dei prodotti e stagionalità, in cui l'utente potrà effettuare l'inserimento/modifica di prodotti e stagionalità senza indicare il quantitativo medio annuo

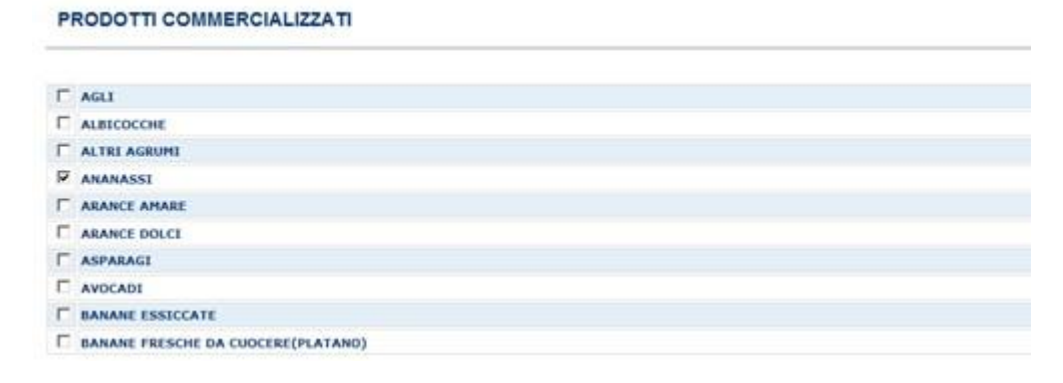

| E zuccie                             |    |  |
|--------------------------------------|----|--|
| C ZUCCHINE                           |    |  |
|                                      |    |  |
|                                      |    |  |
|                                      |    |  |
|                                      | 15 |  |
| STAGIONALITA DELLA COMMERCIALIZZAZIO | NE |  |
| COMMERCIALIZZA TUTTO L'ANNO          |    |  |
| GENNATO                              |    |  |
| FEBBRAIO                             |    |  |
| T HARZO                              |    |  |
| T APRILE                             |    |  |
| T HAGGED                             |    |  |
| L CINCNO                             |    |  |
|                                      |    |  |
| T AGOSTO                             |    |  |
| SETTEMBRE                            |    |  |
|                                      |    |  |
| OTTOBRE                              |    |  |
|                                      |    |  |

Figura 24: Domanda di iscrizione - Modifica domanda. Modifica prodotti e stagionalità strutture

Nell'ultima pagina, premendo il pulsante **SALVA**, si provvederà a memorizzare le informazioni così come modificate.

In caso di operazione correttamente eseguita, il sistema Sian darà informazione dell'avvenuto salvataggio dei dati.

| Domanda di Iscrizione Autorizzazione Logo-Autocontrollo Stampa Logo Comunitario Foglio Registro in esportazione Foglio Registro Operazioni Logo |
|----------------------------------------------------------------------------------------------------|
|                                                                                                    |
| Operazione effettuata con successo                                                                                                    |
|                                                                                                    |

Figura 25: Domanda di iscrizione - Modifica domanda. Modifica strutture, messaggio

### 3.2.2.3 Cancellare un punto di commercializzazione esistente

Per effettuare la cancellazione di un punto di commercializzazione esistente, l'operatore dovrà selezionare il bidoncino presente nella riga del punto di commercializzazione esistente.

| Numero struttura | Indirizzo                    | Comune         | Provincia | Data cancellazione |   |    |
|------------------|------------------------------|----------------|-----------|--------------------|---|----|
| 00001            | PIAZZA CARDUCCI (MERCOLEDI') | BRISIGHELLA    | RA        |                    | 1 | R  |
| 00002            | VIALE MAZZINI (SABATO)       | RIOLO TERME    | RA        |                    | T | 2  |
| 00003            | PIAZZA MAZZINI (MARTEDI')    | MASSA LOMBARDA | RA        |                    | î | 9  |
| 00004            | PIAZZA VITALI (LUNEDI')      | MORDANO        | BO        |                    | n | 12 |

|          |                            |                  | and the second second s |               |
|----------|----------------------------|------------------|----------------------------------------------------------------------------------------------------|---------------|
| INDIETRO | Visualizza storico domanda | Modifica domanda | Inserisci nuova struttura                                                                                                    | Invia domanda |
| monente  | visuance scores comanda    | Prounica domanda | The service and service and                                                                                                    | Antia aomanda |

Effettuata questa operazione verrà visualizzata la data di cancellazione.
## 3.2.2.2.4 Inserire un nuovo punto di commercializzazione

Per effettuare l'inserimento di un nuovo punto di commercializzazione l'operatore dovrà utilizzare il pulsante Inserisci Nuova Struttura.

| Sono  | ctato | incorito  | modificato | 10 | conventi | ctrutture | aziondali |
|-------|-------|-----------|------------|----|----------|-----------|-----------|
| 20110 | state | in isence | mouncace   | 16 | seguenta | suucure   | azienuan. |

| Numero struttura | Indirizzo                    | Comune         | Provincia | Data cancellazione |   |   |
|------------------|------------------------------|----------------|-----------|--------------------|---|---|
| 00001            | PIAZZA CARDUCCI (MERCOLEDI') | BRISIGHELLA    | RA        |                    | n | 2 |
| 00002            | VIALE MAZZINI (SABATO)       | RIOLO TERME    | RA        |                    | T |   |
| 00003            | PIAZZA MAZZINI (MARTEDI')    | MASSA LOMBARDA | RA        |                    | î | 2 |
| 00004            | PIAZZA VITALI (LUNEDI')      | MORDANO        | во        |                    | n | 9 |

| INDIETRO Visualizza storico domanda Modifica domanda Inserisci nuova struttura Invia domanda | Invia domanda | Inserisci nuova struttura | Modifica domanda | Visualizza storico domanda | INDIETRO |
|----------------------------------------------------------------------------------------------|---------------|---------------------------|------------------|----------------------------|----------|

## Verrà aperta una maschera come la seguente

| Tipo Strutt                                                                                                    | ura                                                  |                                                                                  |                    |
|----------------------------------------------------------------------------------------------------|------------------------------------------------------|----------------------------------------------------------------------------------|--------------------|
| Tipo Struttura                                                                                                    |                                                      | •                                                                                | Conferma Struttura |
|                                                                                                    |                                                      |                                                                                  |                    |
| Ubicazione                                                                                                    | e della struttura                                    |                                                                                  |                    |
| Indirizzo                                                                                                    |                                                      |                                                                                  |                    |
| Provincia                                                                                                    |                                                      | Conferma Provincia                                                               |                    |
| Comune                                                                                                    | ¥                                                    |                                                                                  |                    |
| САР                                                                                                    | T                                                    |                                                                                  |                    |
| Telefono                                                                                                    |                                                      | Telefax                                                                          |                    |
|                                                                                                    |                                                      |                                                                                  |                    |
| Mail<br>                                                                                                    |                                                      |                                                                                  |                    |
| Mail<br>Dati Anagri                                                                                                    | afici del Rappresentani                              | te per la conformità dei prodotti ortofruttico                                   | 11                 |
| Mail Dati Anagra Codica Fiscale                                                                                                    | afici del Rappresentant                              | te per la conformità dei prodotti ortofruttico                                   | 11                 |
| Mail<br>Dati Anagra<br>Codica Fiscale<br>Cognome                                                                                                    | afici del Rappresentant                              | te per la conformità dei prodotti ortofruttico                                   | li                 |
| Mail<br>Dati Anagra<br>Codica Fiscale<br>Cognome<br>Data di nascita (r                                                                              | afici del Rappresentani<br><sup>dd/mm/yyyy</sup> )   | te per la conformità dei prodotti ortofruttico                                   | li                 |
| Mail<br>Dati Anagra<br>Codica Fiscale<br>Cognome<br>Data di nascita (r<br>Sesso                                                                     | afici del Rappresentant<br>dd/mm/yyyy)               | te per la conformità dei prodotti ortofruttico                                   | li                 |
| Mail<br>Dati Anagra<br>Codica Fiscale<br>Cognome<br>Data di nascita (r<br>Sesso<br>Nazione di Nasci                                                 | afici del Rappresentant<br>dd/mm/yyyy)<br>ta         | te per la conformità dei prodotti ortofruttico                                   | li                 |
| Mail<br>Dati Anagra<br>Codica Fiscale<br>Cognome<br>Data di nascita (r<br>Sesso<br>Nazione di Nasci<br>Provincia di Nasci                           | afici del Rappresentant<br>dd/mm/yyyy)<br>ta         | te per la conformità dei prodotti ortofruttico<br>Verifica                       | li<br>Nome         |
| Mail<br>Dati Anagra<br>Codica Fiscale<br>Cognome<br>Data di nascita (r<br>Sesso<br>Nazione di Nasci<br>Provincia di Nasci<br>Indirizzo              | afici del Rappresentant<br>dd/mm/yyyy)<br>ta<br>cita | te per la conformità dei prodotti ortofruttico                                   | li<br>Nome         |
| Mail<br>Dati Anagra<br>Codica Fiscale<br>Cognome<br>Data di nascita (r<br>Sesso<br>Nazione di Nasci<br>Provincia di Nasci<br>Indirizzo<br>Provincia | afici del Rappresentant<br>dd/mm/yyyy)<br>ta<br>cita | te per la conformità dei prodotti ortofruttico<br>Verifica<br>Conferma Provincia | li                 |
| Mail Dati Anagra Codica Fiscale Cognome Data di nascita (r Sesso Nazione di Nasci Provincia di Nasci Indirizzo Provincia Comune CAP                 | afici del Rappresentant<br>dd/mm/yyyy)<br>ta<br>cita | te per la conformità dei prodotti ortofruttico<br>Verifica                       | li<br>Nome         |

| curatteristicite                                                                                                    |                                   | <b>v</b>                                                                       |  |
|----------------------------------------------------------------------------------------------------|-----------------------------------|--------------------------------------------------------------------------------|--|
| Superficie Magaz                                                                                                    | zino                              |                                                                                |  |
| Coperta Mq:                                                                                                    |                                   | Scoperta Mq:                                                                   |  |
| Capacità Lavorat                                                                                                    | iva Giornaliera Tonn:             |                                                                                |  |
| Capacità Impiant                                                                                                    | ti Frigoriferi Tradizionali Tonn: |                                                                                |  |
| Capacità Impiant                                                                                                    | ti ad Atmosfera Controllata Tonn: |                                                                                |  |
| Indicazione delle                                                                                                    | e attrezzature possedute:         |                                                                                |  |
|                                                                                                    |                                   |                                                                                |  |
|                                                                                                    |                                   |                                                                                |  |
| Ubicazione                                                                                                    |                                   |                                                                                |  |
| Unicazione                                                                                                    |                                   |                                                                                |  |
| Indirizzo                                                                                                    |                                   |                                                                                |  |
| Provincia                                                                                                    |                                   | Conferma Provincia                                                             |  |
| Comune                                                                                                    |                                   |                                                                                |  |
| Talafana                                                                                                    |                                   | Telefax                                                                        |  |
| relefono                                                                                                    |                                   | Telelax                                                                        |  |
| A                                                                                                    |                                   |                                                                                |  |
| Mail                                                                                                    |                                   |                                                                                |  |
| Mail<br>Impianti di<br>Ditta<br>con Sede in                                                                              | condizionamento gestiti d         | la terzi,appartenenti a:                                                       |  |
| Mail<br>Impianti di<br>Ditta<br>con Sede in                                                                              | condizionamento gestiti d         | la terzi,appartenenti a:                                                       |  |
| Mail<br>Impianti di<br>Ditta<br>con Sede in                                                                              | condizionamento gestiti d         | la terzi,appartenenti a:                                                       |  |
| Mail<br>Impianti di<br>Ditta<br>con Sede in                                                                              | condizionamento gestiti d         | la terzi,appartenenti a:                                                       |  |
| Mail<br>Impianti di<br>Ditta<br>con Sede in<br>Ubicazione                                                                | condizionamento gestiti d         | la terzi,appartenenti a:<br>tilizzati                                          |  |
| Mail<br>Impianti di<br>Ditta<br>con Sede in<br>Ubicazione<br>Indirizzo                                                   | condizionamento gestiti d         | la terzi,appartenenti a:<br>tilizzati                                          |  |
| Mail<br>Impianti di<br>Ditta<br>con Sede in<br>Ubicazione<br>Indirizzo<br>Provincia                                      | condizionamento gestiti d         | la terzi,appartenenti a:<br>tilizzati                                          |  |
| Mail<br>Impianti di<br>Ditta<br>con Sede in<br>Ubicazione<br>Indirizzo<br>Provincia<br>Comune                            | condizionamento gestiti d         | la terzi,appartenenti a:<br>tilizzati                                          |  |
| Mail<br>Impianti di<br>Ditta<br>con Sede in<br>Ubicazione<br>Indirizzo<br>Provincia<br>Comune<br>CAP<br>Telefono         | condizionamento gestiti d         | tilizzati                                                                      |  |
| Mail<br>Impianti di<br>Ditta<br>con Sede in<br>Ubicazione<br>Indirizzo<br>Provincia<br>Comune<br>CAP<br>Telefono<br>Mail | condizionamento gestiti d         | la terzi,appartenenti a:<br>tilizzati<br>Conferma Provincia<br>Conferma Comune |  |
| Mail<br>Impianti di<br>Ditta<br>con Sede in<br>Ubicazione<br>Indirizzo<br>Provincia<br>Comune<br>CAP<br>Telefono<br>Mail | condizionamento gestiti d         | la terzi,appartenenti a:<br>tilizzati<br>Conferma Provincia<br>Conferma Comune |  |

Figura 26: Domanda di iscrizione - Inserimento struttura di commercializzazione

Il pulsante **Conferma Struttura** consente di scegliere e validare il valore selezionato nell'elenco alla sua sinistra.

| Tipo Struttura |                                                                                          |                    |
|----------------|------------------------------------------------------------------------------------------|--------------------|
| Tipo Struttura |                                                                                          | Conferma Struttura |
|                | STAND O PIAZZOLA C/O MERCATO AGROALIMENTARE                                              |                    |
|                | AREA PRIVATA SEDE FISSA VENDITA INGR. O DETT.<br>AREA PUBBLICA ADIBITA VENDITA DETTAGLIO |                    |

Figura 27: Domanda di iscrizione - Menu tipologia strutture

Alcune tipologie di struttura sottintendono la necessità di inserire ulteriori informazioni come nel caso mostrato nell' immagine successiva.

| Tipo Struttura             |                                                      |                    |
|----------------------------|------------------------------------------------------|--------------------|
| Tipo Struttura             | STAND O PIAZZOLA C/O MERCATO AGROALIMENTARE          | Conferma Struttura |
| Stand o Piazzola N.:       |                                                      |                    |
| C/O Mercato agroalimentare |                                                      |                    |
| Giorni : Domenica 🛛 Lunedì | 🗌 Martedì 🗌 Mercoledì 🗌 Giovedì 🗌 Venerdì 🗌 Sabato 🔲 |                    |
| All' ingrosso di:          |                                                      |                    |

Manuale Utente – RNO Utenti Qualificati

Figura 28: Domanda di iscrizione - Tipologia struttura "STAND"

Nel caso in cui l'operatore per il punto di commercializzazione in inserimento disponesse di impianti propri per il condizionamento dovrà inserirli nell'apposita sezione

| Caratteristiche                                                           |                                | ×                             |         |  |
|---------------------------------------------------------------------------|--------------------------------|-------------------------------|---------|--|
| Superficie Magazz                                                         | ino                            |                               |         |  |
| Coperta Mq:                                                               |                                | Scopert                       | rta Mq: |  |
| Capacità Lavorati                                                         | va Giornaliera Tonn:           |                               |         |  |
| Capacità Impianti                                                         | Frigoriferi Tradizionali Tonn: |                               |         |  |
| Capacità Impianti                                                         | ad Atmosfera Controllata Tonn: |                               |         |  |
| Indicazione delle a                                                       | attrezzature possedute:        |                               |         |  |
| Ubicazion                                                                 | e                              |                               |         |  |
| Ubicazion                                                                 | e                              |                               |         |  |
| Ubicazion<br>Indirizzo<br>Provincia                                       |                                | Conferma Provincia            |         |  |
| Ubicazione<br>Indirizzo<br>Provincia<br>Comune                            |                                | Conferma Provincia            |         |  |
| Ubicazione<br>Indirizzo<br>Provincia<br>Comune<br>CAP                     |                                | Conferma Provincia            | 1       |  |
| Ubicazione<br>Indirizzo<br>Provincia<br>Comune<br>CAP<br>Telefono         |                                | Conferma Provincia<br>Telefax |         |  |
| Ubicazione<br>Indirizzo<br>Provincia<br>Comune<br>CAP<br>Telefono<br>Mail |                                | Conferma Provincia<br>Telefax | 1       |  |
| Ubicazione<br>Indirizzo<br>Provincia<br>Comune<br>CAP<br>Telefono<br>Mail |                                | Conferma Provincia<br>Telefax | 1       |  |

Dopo aver inserito i dati relativo all'impianto utilizzando il pulsante *Inserisci Impianti Propri* l'impianto sarà memorizzato nella tabellina impianti propri, il sistema assegnerà ad ogni impianto un progressivo, che sarà utilizzato per identificare l'impianto nelle successive modifiche

| Provi | incia             | ~              |                               |                                    | Conferma F                          | Provincia   |                |                       |  |
|-------|-------------------|----------------|-------------------------------|------------------------------------|-------------------------------------|-------------|----------------|-----------------------|--|
| Comu  | ine               |                |                               |                                    |                                     |             |                |                       |  |
| CAP   |                   |                |                               |                                    | Telefay                             |             |                |                       |  |
| Mail  | 010               |                |                               |                                    | Teleidx                             |             |                |                       |  |
|       |                   |                |                               |                                    |                                     |             |                |                       |  |
|       |                   |                |                               |                                    | Inserisci impi                      | anti propri |                |                       |  |
| Sel   | Prog.<br>Impianto | Caratteristica | Indicazione<br>caratteristica | Superficie<br>magazzino<br>coperta | Superficie<br>magazzino<br>scoperta | Indirizzo   | Comune         | Data<br>cancellazione |  |
| ۲     | 1                 | PROPRIETA      |                               | 100                                | 12                                  | via pino 43 | AGRIGENTO (AG) |                       |  |
|       |                   |                |                               |                                    |                                     |             |                |                       |  |

Nel caso in cui l'operatore per il punto di commercializzazione in inserimento disponesse di impianti per il condizionamento gestiti da terzi dovrà procedere all'inserimento nell'apposita sezione:

|                               | estri da terzi,appartenenti a: |  |
|-------------------------------|--------------------------------|--|
| Gede in                       |                                |  |
|                               |                                |  |
|                               |                                |  |
| bicazione Impianti gestiti da | terzi utilizzati               |  |
| ZZO                           |                                |  |
| ncia                          | Conferma Provincia             |  |
| ne 📃                          | Conferma Comune                |  |
|                               |                                |  |
| ono                           | Telefax                        |  |
|                               |                                |  |
|                               |                                |  |
|                               |                                |  |
|                               |                                |  |

Dopo aver inserito i dati relativo all'impianto utilizzando il pulsante *Inserisci Impianti Terzi* verrà effettuato l'inserimento dei dati nell'apposita tabella, il sistema assegnerà ad ogni impianto un progressivo, che sarà utilizzato per identificare l'impianto nelle successive modifiche Ubicazione Impianti gestiti da terzi utilizzati

| Confer<br>Confer<br>Telefax<br>Inseriso | rma Provincia<br>rma Comune<br>c |
|-----------------------------------------|----------------------------------|
| Confer<br>Telefax<br>Inseriso           | rma Comune<br>c                  |
| Telefax                                 | sci impianti terzi               |
| Telefax                                 | sci impianti terzi               |
| Inserise                                | sci impianti terzi               |
| Inseriso                                | sci impianti terzi               |
| Inseriso                                | sci impianti terzi               |
| Inseriso                                | ci impianti terzi                |
|                                         |                                  |
| Comune                                  | Data<br>cancellazione            |
| MITINI (AG)                             |                                  |
|                                         |                                  |
|                                         |                                  |
| Modific                                 | ca Elimina                       |
|                                         | Comune<br>MITINI (AG)            |

Utilizzando il pulsante avanti verrà mostrata la pagina di classificazione , è obbligatoria l'indicazione di almeno una classificazione e di quella prevalente

| SIAN | a Informativo Ag         | ricolo Nazionale                  |                                   |                                    | 215 212 775                         |
|------|--------------------------|-----------------------------------|-----------------------------------|------------------------------------|-------------------------------------|
| Banc | a Dati Nazion            | ale Operatori Ortof               | rutticoli                         |                                    | and the second second second second |
|      | Domanda di Iscrizione    | Autorizzazione Logo-Autocontrollo | Foglio Registro in esportazione   | Foglio Registro Operazioni Logo    |                                     |
|      | CLASSIFICAZIONE          | MPRESA                            |                                   |                                    |                                     |
|      | GROSSISTA                |                                   |                                   |                                    |                                     |
|      | GROSSISTA D              | MERCATO, COMMERCIALIZZA ALL'INTE  | RNO DI UN MERCATO ALL'INGROSSO    | AGROALIMENTARE                     |                                     |
|      | GROSSISTA FU             | JORI MERCATO, COMMERCIALIZZA FUOR | I DAI MERCATI ALL'INGROSSO        |                                    |                                     |
|      | OPERATORE CONTOTERZIST   | A (IMPRESE CHE COMMERCIALIZZANO P | ER CONTO TERZI )                  |                                    |                                     |
|      | INDICARE L'ES            | SATTA FIGURA COMMERCIALE (ES. COM | MISSIONARIO )                     |                                    |                                     |
|      |                          |                                   |                                   |                                    |                                     |
|      | ORGANIZZAZIONE DEI PROD  | UTTORI ORTOFRUTTICOLI RICONOSCIU  | TA AI SENSI DEL REG. CE N.1234/07 | E SUCCESSIVE MODIFICHE ED INTEGR   | AZIONI                              |
|      | ORGANIZZAZI              | ONE DEI PRODUTTORI ORTOFRUTTICOLI | RICONOSCIUTA AI SENSI DEL REG.    | CE N. 2200/96 E SUCCESSIVE MODIFIC | THE E INTEGRAZIONI                  |
|      | COOPERATIVA DI PRODUTTO  | RI.                               |                                   |                                    |                                     |
|      | COOPERATIVA              | DI PRODUTTORI NON ASSOCIATA AD O  | P O AD ALTRA COOPERATIVA.         |                                    |                                     |
|      | COOPERATIVA              | DI PRODUTTORI ASSOCIATA AD OP O A | D ALTRA COOPERATIVA. MA CHE COM   | MMERCIALIZZA ANCHE IN PROPRIO      |                                     |
|      | IMPRENDITORE AGRICOLO (  | CON VOLUME ANNUO COMMERCIALIZZAT  | O NEL SETTORE ORTOFRUTTICOLO, S   | SUPERIORE AD ? 60.000,00)          |                                     |
|      | NON ASSOCIA              | TO AD OP O COOPERATIVA.           |                                   |                                    |                                     |
|      | ASSOCIATO A              | O OP O COOPERATIVA.MA CHE COMMERC | IALIZZA ANCHE IN PROPRIO          |                                    |                                     |
|      | CENTRALI D'ACQUISTO E PI | ATTAFORME PER LA GRANDE DISTRIBUZ | IONE                              |                                    |                                     |
|      | CENTRALI D'A             | CQUISTO E PIATTAFORME PER LA GRAN | DE DISTRIBUZIONE.                 |                                    |                                     |
|      | GRANDE DISTRIBUZIONE OR  | GANIZZATA E NON( CON UN VOLUME AN | INUO COMMERCIALIZZATO NEL SETT    | ORE ORTOFRUTTICOLO SUPERIORE A ?   | 60.000,00 ).                        |
|      | IPERMERCATI              |                                   |                                   |                                    |                                     |
|      | SUPERMERCAT              | Т                                 |                                   |                                    |                                     |
|      | DISCOUNTS                |                                   |                                   |                                    |                                     |
|      | CASH & CARRY             | r                                 |                                   |                                    |                                     |
|      | ALTRE SUPERI             | ICI DI VENDITA                    |                                   |                                    |                                     |

Dopo aver indicato la classificazione dell'operatore, andrà indicata anche l'attività commerciale esercitata è obbligatorio indicare almeno un' attività e l'attività prevalente del punto di commercializzazione

| DETTAGLIANTI TRADIZIONALI (NON ORGANIZZATI), CON UN VOLUME ANNUO COMMERCIALIZZATO NEL SETTORE ORTOFRUTTICOLO SUPERIORE A ? 60.000,00. |
|----------------------------------------------------------------------------------------------------|
| SPECIALISTI FRUTTA/VERD. AREE PRIV./PUBBL.FISSE                                                                                       |
| AMBULANTI                                                                                                    |
|                                                                                                    |
| Figura commerciale Operante Ortofrutticolo prevalente: 🔽 Carca tandina                                                                |
|                                                                                                    |
|                                                                                                    |
| CARATTERISTICHE ATTIVITA' COMMERCIALE ESERCITATA                                                                                      |
|                                                                                                    |
|                                                                                                    |
| CESSIONE PRODOTTI DESTINATI CONSUMO AMBITO LOCALE                                                                                     |
| CESSIONE PRODOTTI E RELATIVA SPEDIZ. AMBITO NAZ.                                                                                      |
| CESSIONE/SPEDIZ. PRODOTTI MERCATI ALTRI PAESI UE                                                                                      |
| ESPORTAZ. PRODOTTI SUI MERCATI PAESI TERZI                                                                                            |
| ACQUISTO PRODOTTI SUI MERCATI ALTRI PAESI UE                                                                                          |
| IMPORTAZIONE PRODOTTI DA MERCATI PAESI TERZI                                                                                          |
| ACQUISTO DI PRODOTTI SUI MERCATI LOCALI                                                                                               |
| ACQUISTO DI PRODOTTI SUL MERCATO NAZIONALE                                                                                            |
| VENDITA A DISTANZA, VIA INTERNET, CON ALTRI CANALI                                                                                    |
| VENDITA A DISTANZA, VIA INTERNET, CON ALTRI CANALI                                                                                    |
|                                                                                                    |
| Attività commercianle prevalente: 💌 Carica tandra                                                                                     |
|                                                                                                    |
|                                                                                                    |
|                                                                                                    |
| AVANTI INDIETRO                                                                                                    |
|                                                                                                    |
| vers. 25 Novem                                                                                                    |
|                                                                                                    |

Figura 29: Domanda di iscrizione - Inserimento Classificazione e caratteristiche

Successivamente, l'operatore ortofrutticolo, dovrà indicare i prodotti ortofrutticoli e la loro stagionalità di commercializzazione, non è richiesto la compilazione dei quantitativi di prodotto.

L'immagine successiva mostra, parzialmente, l'elenco dei prodotti ortofrutticoli selezionabili.

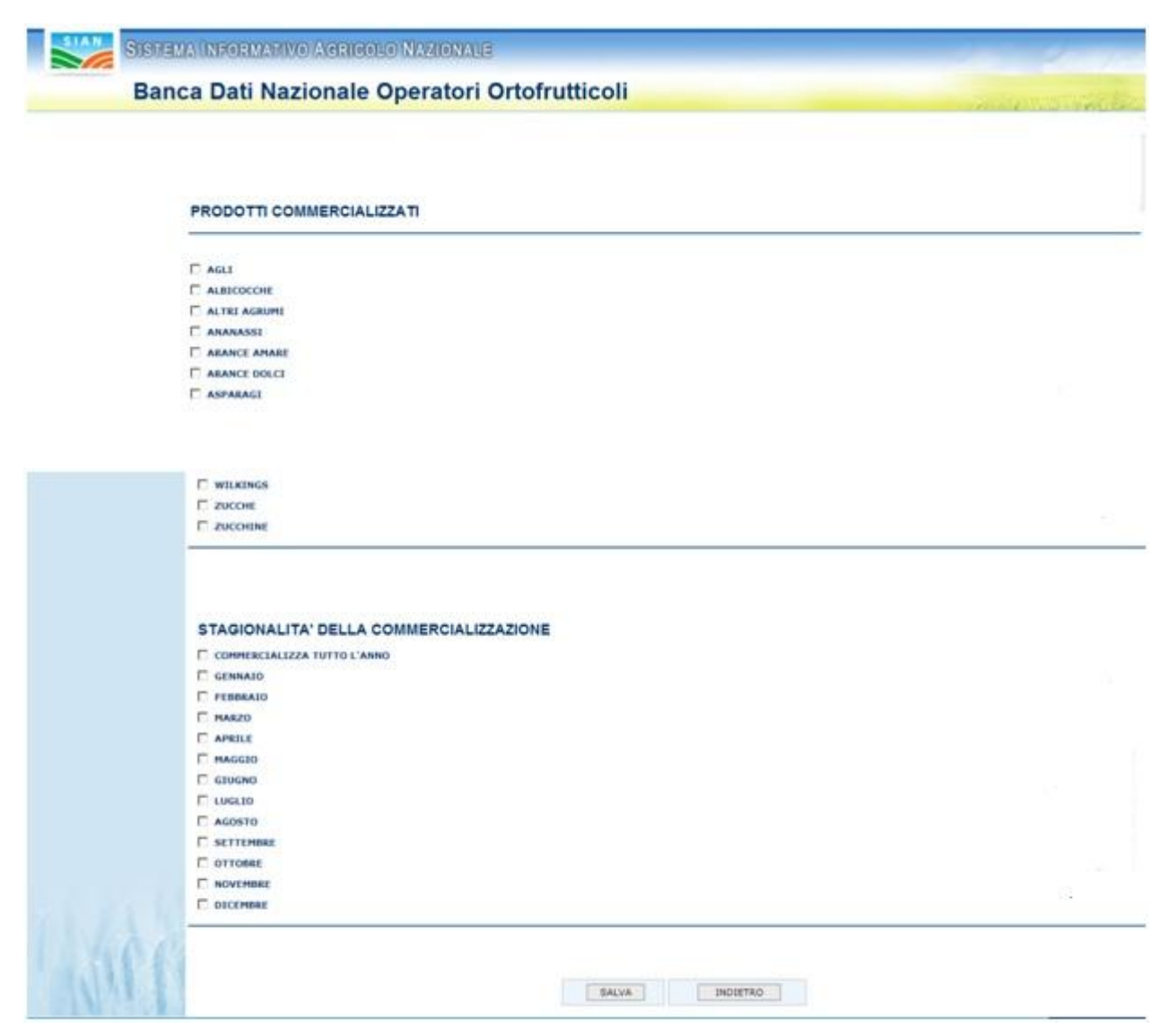

Figura 30: Domanda di iscrizione - Inserimento prodotti e stagionalità

Dopo aver utilizzato il pulsante Salva verrà proposta la maschera con la ricevuta di iscrizione, la domanda si troverà nello stato in ATTESSA DI ELABORAZIONE. Le domande che si trovano in questo stato non sono visibili e verificabili di Agecontrol, fino a quando l'operatore non utilizzerà il pulsante invia domanda descritto nei paragrafi successivi.

### 3.2.2.5 Storico Pratiche

Il pulsante permette la visualizzazione dello storico delle pratiche presentate dall'operatore ortofrutticolo on-line. Inoltre in caso di domande Respinte sarà visualizzata la motivazione indicata da Agecontrol

### 3.2.2.2.6 Inviare la domanda ad Agecontrol per le opportune verifiche

Premendo il pulsante Invia domanda, in caso di domanda di iscrizione verrà richiesto all'utente di indicare la tipologia di pagamento della marca da bollo

| Manual   | e Utente – RNO Ute       | enti Qualificati                                  |                                     |                   |                                |
|----------|--------------------------|---------------------------------------------------|-------------------------------------|-------------------|--------------------------------|
| Invio Do | manda                    |                                                   |                                     |                   |                                |
|          | Tipologia pagamento      | Seleziona                                         |                                     | ~                 | Conferma tipologia pagamento   |
|          | Documento allegato       | Sfoglia Nessun file selezionato.                  |                                     |                   |                                |
|          | Dopo l'invio della domar | da non sarà più possibile modificare i dati della | domanda fino a quando non sarà stat | a approvata da Ag | econtrol. Confermare l'invio ? |
|          |                          |                                                   | SI NO                               |                   |                                |

L'utente potrà selezionare tra le seguenti tipologie

1) Imposta di bollo assolta in modo virtuale tramite presentazione della dichiarazione di cui all'art.2 del DM 127/202

Nel caso in cui l'utente selezionasse questo tipo di pagamento gli verrà richiesto di inserire le seguenti informazioni:

- La data di richiesta dell'autorizzazione
- Il Numero di protocollo
- La sede dell'agenzia delle entrate a cui è stata fatta richiesta
- Allegare l'autorizzazione ottenuta
- 2) Marca d bollo:
  - Il numero della marca da bollo
  - Allegare la marca acquistata ed annullata
- 3) F24
  - Allegare il modello F24 del pagamento

**N:B:** Le istruzioni per il pagamento utilizzando l'F24 sono sul sito dell'Agenzia delle Entrate (https://www.agenziaentrate.gov.it/portale/web/guest/schede/pagamenti/f24/c ompilazione-invio-f24-via-web), il Codice Tributo da utilizzare è **2501**;

Effettuate queste operazioni utilizzando il pulsante Si presente in fondo alla pagina la domanda di iscrizione verrà posta nello stato INVIATO e verrà inviata un'e-mail ad Agecontrol che avverte dell'avvenuto invio di una domanda attraverso l'utilizzo dell'area utenti qualificati.

In caso di domanda di variazione/cancellazione per cui non è previsto il pagamento della marca da bollo, all'utente verrà esclusivamente richiesto conferma dell'operazione ed in caso di risposta affermativa, così come per le domande di iscrizione, la domanda verrà posta nello stato INVIATO e verrà inviata un'e-mail ad Agecontrol che avverte dell'avvenuto invio di una domanda attraverso l'utilizzo dell'area utenti qualificati.

| 1anuale Utente – | · RNO Utenti Qu                      | alificati                                                           |                              |                                 |                                                                                                    |
|------------------|--------------------------------------|---------------------------------------------------------------------|------------------------------|---------------------------------|----------------------------------------------------------------------------------------------------|
| SIAN SISTEM      | a Informativo Ag                     | RICOLO NAZIONALE                                                    |                              |                                 | 240 240                                                                                                    |
| Banc             | a Dati Nazion                        | ale Operatori Ortof                                                 | rutticoli                    |                                 | and the second second second second second second second second second second second second second second second |
|                  | Domanda di Iscrizione                | Autorizzazione Logo-Autocontrollo                                   | Stampa Logo Comunitario      | Foglio Registro in esportazione | Foglio Registro Operazioni Logo                                                                                  |
|                  | Invio Do<br>Dopo l'invi<br>Agecontro | manda<br>o della domanda non sarà più po<br>I. Confermare l'invio ? | ssibile modificare i dati de | ella domanda fino a quando no   | on sarà stata approvata da                                                                                       |
| N/M              |                                      |                                                                     | SI                           | 0                               |                                                                                                    |

Figura 31: Domanda di iscrizione - Invio domanda. Richiesta di conferma

Dopo aver inviato la domanda l'utente potrà effettuare stampare la domanda di iscrizione già compilata e controllata dal sistema e la ricevuta dell'invio.

| omanda di Iscrizione                                            |                                                  |                  |                    |                        |                     | 2 - 1 - 2 - 0 - 2 - 2 - 2 - 2 - 2 - 2 - 2 - 2 | ** <u>0/13</u> 9/4 8 |
|-----------------------------------------------------------------|--------------------------------------------------|------------------|--------------------|------------------------|---------------------|-----------------------------------------------|----------------------|
| 🥥 Domanda inviata, in attesa d                                  | i approvazione di AGECONTROL. Utilizzare         | l'apposito pulsa | ante 'Stampa'      |                        |                     |                                               |                      |
|                                                                 |                                                  |                  |                    |                        |                     |                                               |                      |
|                                                                 |                                                  |                  |                    |                        |                     |                                               |                      |
|                                                                 |                                                  |                  |                    |                        |                     |                                               |                      |
| ivio Domanda                                                    |                                                  |                  |                    |                        |                     |                                               |                      |
| Tipologia pagamento                                             | Imposta di bolla assolta in modo virtuale        | tramite present  | azione della dichi | arazione di cui all'Ar | .2 del D.M. 127/200 | 02 🗸 Conferma tipologia pa                    | gamer                |
| Data invio (gg/mm/aaaa)                                         | 19/10/2020 31                                    |                  |                    |                        |                     |                                               |                      |
|                                                                 |                                                  |                  |                    |                        |                     |                                               |                      |
| Numero protocollo                                               | 12344                                            |                  |                    |                        |                     |                                               |                      |
| Numero protocollo<br>Sede agenzia entrate                       | 12344 mia                                        |                  |                    |                        |                     |                                               |                      |
| Numero protocollo<br>Sede agenzia entrate<br>Documento allegato | 12344<br>mia<br>Sfoglia Nessun file selezionato. |                  |                    |                        |                     |                                               |                      |
| Numero protocollo<br>Sede agenzia entrate<br>Documento allegato | 12344<br>mia<br>Sfoglia Nessun file selezionato. |                  |                    |                        |                     |                                               |                      |
| Numero protocollo<br>Sede agenzia entrate<br>Documento allegato | 12344<br>mia<br>Sfoglia Nessun file selezionato. |                  |                    |                        |                     |                                               |                      |
| Numero protocollo<br>Sede agenzia entrate<br>Documento allegato | 12344<br>mia<br>Sfoglia Nessun file selezionato. |                  |                    |                        |                     |                                               |                      |
| Numero protocollo<br>Sede agenzia entrate<br>Documento allegato | 12344<br>mia<br>Sfoglia Nessun file selezionato. | Stampa           | Ricevuta invio     |                        |                     |                                               |                      |

Figura 32: Domanda di iscrizione - Domanda inviata

## 3.2.2.2.6.1 Stampa

Come indicato nel paragrafo precedente sarà possibile stampare la domanda di iscrizione (documento formato PDF).

|                                      | Download del file                                                                                                    |                       |
|--------------------------------------|----------------------------------------------------------------------------------------------------|-----------------------|
|                                      | Aprire o salvare il file?                                                                                                    |                       |
|                                      | Nome: aroadipu.pdf<br>Tipo: Adobe Acrobat Document<br>Da: <b>localhost</b>                                                                                                    |                       |
| NI CESARI<br>la di iscrizi<br>042011 | Apri Salva Annulla                                                                                                    | tita IVA<br>i. Il nun |
| one alla BL                          | I file scaricati da Internet possono essere utili, ma alcuni file possono<br>danneggiare il computer. Se l'origine non è considerata attendibile,<br>non aprire o salvare il file. <u>Quali rischi si corrono</u> |                       |
| le seguent                           | r Strutture aziendam                                                                                                    | ]                     |

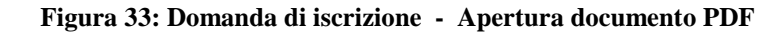

Nella immagine successiva è mostrato un esempio di domanda iscrizione BDNOO stampata per tramite delle funzionalità Sian.

| Raccomandata nr<br>Modulo A<br>All'AGECONTROL S.p.A.<br>Via Palestro, 81<br>00185 - ROMA<br>Domanda di iscrizione alla Banca Dati Nazionale Ope                                                                                                    | ratori Ortofrutticoli |                    |           | Marca<br>da<br>bollo |  |  |  |
|----------------------------------------------------------------------------------------------------|-----------------------|--------------------|-----------|----------------------|--|--|--|
| Numero Pratica online: 00000127DOMA07042011                                                                                                    | Del                   | 07/04/2011         | I         |                      |  |  |  |
| IL/LA SOTTOSCRITTO/A: GASPI STO<br>IN QUALITÀ DI LEGALE RAPPRESENTANTE/TITOLARE DELL'IMPRESA IDENTIFICATA NEL SOTTOSTANTE QUADRO A,<br>CHIEDE L'ISCRIZIONE NELLA BANCA DATI NAZIONALE DEGLI OPERATORI ORTOFRUTTICOLI, DI CUI ALL'ART. 9 DEL REG. (CE)<br>N. 1580/2007 E A TAL FINE <b>DICHIARA</b> : |                       |                    |           |                      |  |  |  |
| QUADRO A - DATI IDENTIFICATIVI DELL'IMPRESA                                                                                                    |                       |                    |           |                      |  |  |  |
| RAGIONE SOCIALE :                                                                                                    |                       |                    |           |                      |  |  |  |
| CODICE FISCALE : GSr Group Te roussour                                                                                                    |                       |                    |           |                      |  |  |  |
| PARTITA IVA : 00701800054 N. ISCRIZION                                                                                                    | E CCIAA : 345         |                    |           |                      |  |  |  |
| SEDE LEGALE                                                                                                    |                       |                    |           |                      |  |  |  |
| INDIRIZZO E NUMERO CIVICO : via xxxx                                                                                                    |                       |                    |           |                      |  |  |  |
| COMUNE : CALCATA                                                                                                    | PROV : VT             | CAP : 01030        | TELEFONO  | ):                   |  |  |  |
| TELEFAX :                                                                                                    | EMAIL :               |                    |           |                      |  |  |  |
| DATI ANAGRAFICI (1)                                                                                                    |                       |                    |           |                      |  |  |  |
| COGNOME : C*COSCONII                                                                                                    | NOME : CELURINE       |                    | SESSO : M |                      |  |  |  |
| NAZIONALITA' : ITALIA                                                                                                    | DATA DI NASCIT/       | A : 18/05/1934     |           |                      |  |  |  |
| COMUNE DI NASCITA : CALCATA                                                                                                    | PROV : VT             |                    |           |                      |  |  |  |
| CODICE FISCALE : GSPCTTT : TTTTT:                                                                                                    |                       |                    |           |                      |  |  |  |
| INDIRIZZO E NUMERO CIVICO : via xxxx                                                                                                    |                       |                    |           |                      |  |  |  |
| COMUNE : CALCATA                                                                                                    | PROV : VT             | CAP:01030          | TELEFONO  | ):                   |  |  |  |
| TELEFAX :                                                                                                    | EMAIL :               |                    |           |                      |  |  |  |
| VOLUME DEL COMMERCIALIZZATO ANNUO DALL'I<br>2 - DA 60.001,00 A 180.000,00 E                                                                                                    | IMPRESA NEL SETT      | ORE ORTOFRUTTICOLO |           |                      |  |  |  |
| (1) DA COMPILARSI SOLO SE TRATTASI DI IMPRESA<br>(2) DA COMPILARSI SOLO SE NON TRATTASI DI IMP<br>INDIVIDUALE<br>NUMERO DEI QUADRI B COMPILATI N. 2<br>TOTALE PAGINE INVIATE N. 6                                                                                                    | NDIVIDUALE<br>RESA    |                    |           |                      |  |  |  |

Figura 34: Domanda di iscrizione - Stampa Domanda

## 3.2.2.6.2 Ricevuta Invio

Г

Utilizzando il pulsante Ricevuta invio verrà aperta una maschera con la sintesi dei dati inviati

# Banca Dati nazionale Operatori Ortofrutticoli

DATI OPERATORE Azienda F

Codice Fiscale (

Partita IVA: 0

Indirizzo: VIA LINO 43,76123,ANDRIA(BT)

DATI RAPPRESENTATE LEGALE

Nome : AL

Cognome: P

Codice Fiscale: PI

RICEVUTA INVIO DOMANDA DI ISCRIZIONE

R.L.

5B

La azienda sopra indicata in data 23/09/2020 ha presentato domanda di iscrizione alla Banca Dati Nazionale Operatori Ortofrutticoli.

Il numero di pratica assegnato all'operazione richiesta è 0 102020.

Sono state inserite le seguenti strutture aziendali:

| PROGRESSIVO<br>STRUTTURA | INDIRIZZO | COMUNE | PV | CAP   |
|--------------------------|-----------|--------|----|-------|
| 00001                    |           | ANDRIA | BT | 76123 |
|                          | B)        |        |    |       |

Si ricorda che, come da Disposizioni attuative al D.M. 5462 del 3 agosto 2011, l'Agecontrol S.p.a. ha 30 giorni di tempo per verificare la correttezza dei dati inseriti e comunicare l'esito delle operazioni svolte. Tale comunicazione avverrà tramite l'invio di un'email all'indirizzo indicato in fase di compilazione della domanda on-line.

L'esito sarà altresì visibile attraverso l'utilizzo delle funzionalità on-line presenti nella propria area riservata del SIAN.

## 3.2.3 CONSULTAZIONE DI UNA DOMANDA DI ISCRIZIONE

Ad avvenuto accesso al sistema Sian sarà costantemente possibile consultare i dati della domanda in precedentemente inserita, selezionando dal menu a sinistra la voce consultazione domanda di iscrizione.

| SIAN SISTEM                                                                           | 25 20 100                                                                  |                                   |                                 |                                 |            |  |
|---------------------------------------------------------------------------------------|----------------------------------------------------------------------------|-----------------------------------|---------------------------------|---------------------------------|------------|--|
| Banc                                                                                  | and the second second second                                               |                                   |                                 |                                 |            |  |
| Richiesta variazione<br>domanda                                                       | Domanda di Iscrizione                                                      | Autorizzazione Logo-Autocontrollo | Foglio Registro in esportazione | Foglio Registro Operazioni Logo |            |  |
| <ul> <li>Cancella Domanda</li> <li>Consultazione<br/>Domanda di iscrizione</li> </ul> | Cancella Domanda Consultazione Domanda di iscrizione Domanda di Iscrizione |                                   |                                 |                                 |            |  |
| all                                                                                   |                                                                            |                                   |                                 |                                 |            |  |
|                                                                                       |                                                                            |                                   |                                 |                                 | vers, 25 N |  |

Figura 35: Domanda di iscrizione - Consultazione domanda

Effettuata questa operazione verrà aperta la maschera di ricevuta iscrizione, in cui sarà presente anche la data di ultimo aggiornamento di ogni punto di commercializzazione

| Numero<br>struttura |        | Indirizzo |     | Comune                 | Provincia | Data<br>cancellazione | Struttura<br>modificata | Data<br>ultima<br>modifica |
|---------------------|--------|-----------|-----|------------------------|-----------|-----------------------|-------------------------|----------------------------|
| 00001               | R      |           |     | ALBENGA                | SV        | 07/07/2014            | N                       | 14/04/2005                 |
| 00002               | N      |           |     | GUIDONIA<br>MONTECELIO | RM        |                       | N                       | 31/05/2010                 |
| 00003               | V      |           |     | MILANO                 | MI        | 19/05/2020            | N                       | 14/04/200                  |
| 00004               | V      |           |     | MILANO                 | MI        |                       | N                       | 14/04/200                  |
| 00005               | V<br>2 |           | 40  | VERONA                 | VR        |                       | Ν                       | 02/12/2014                 |
| 0006                | V      |           |     | VERONA                 | VR        |                       | N                       | 26/08/201                  |
| 0007                | V      |           |     | BOLOGNA                | BO        |                       | N                       | 26/08/201                  |
| 80008               | V      |           |     | BOLOGNA                | BO        | 12/12/2013            | N                       | 14/04/200                  |
| 00009               | V      |           |     | ROMA                   | RM        |                       | N                       | 12/12/2013                 |
| 00010               | V      |           |     | MOLFETTA               | BA        |                       | N                       | 26/08/201                  |
| 0011                | V      |           |     | BARI                   | BA        | 17/04/2019            | N                       | 26/08/201                  |
| 00012               | V      |           |     | PORTO SAN GIORGIO      | FM        |                       | N                       | 25/08/201                  |
| 00013               | С      |           |     | CEPAGATTI              | PE        |                       | N                       | 25/08/201                  |
| 00014               | V      |           |     | MACERATA               | MC        |                       | N                       | 25/08/201                  |
| 00015               | V      |           |     | MACERATA               | MC        |                       | N                       | 25/08/201                  |
| 00016               | S      |           |     | MONASTIR               | CA        |                       | N                       | 09/07/2020                 |
| 0017                | S      |           | SNC | SESTU                  | CA        |                       | N                       | 09/07/2020                 |

## 3.2.3.1 Dettaglio Domanda

Selezionando il pulsante dettaglio domanda verrà aperta la maschera contenete i dati di dettaglio dell'Operatore Ortofrutticolo precedentemente inseriti

| Data presentazione domanda     | (gg/mm/asaa):                | 19/06/2019                                                                                                    | Stato della domanda: | IN ATTESA DI ELABO       | DRAZIONE   |
|--------------------------------|------------------------------|----------------------------------------------------------------------------------------------------|----------------------|--------------------------|------------|
| Persona giuridica              |                              |                                                                                                    |                      |                          |            |
| Ragione sociale:               | A                            |                                                                                                    | Data co:             | stituzione (gg/mm/aasa): | 18/04/2005 |
| Partita IVA:                   | 03                           |                                                                                                    |                      |                          |            |
| Sede legale/domicilio dich     | niarativo                    |                                                                                                    |                      |                          |            |
| Indirizzo:                     | 100                          |                                                                                                    |                      |                          |            |
|                                |                              |                                                                                                    |                      |                          |            |
| Provincia:                     | BO LES                       |                                                                                                    |                      |                          |            |
| CAP:                           | 40046                        |                                                                                                    |                      |                          |            |
| Teleforo                       |                              | Fax                                                                                                    |                      |                          | <u> </u>   |
|                                | 54666                        |                                                                                                    |                      |                          |            |
| e-mail:                        |                              |                                                                                                    |                      |                          |            |
| 100000                         |                              |                                                                                                    |                      |                          |            |
| pec                            | oper2@pec.it                 |                                                                                                    |                      |                          |            |
|                                |                              |                                                                                                    |                      |                          |            |
| appresentante legale           |                              |                                                                                                    |                      |                          |            |
|                                |                              | Nome                                                                                                    |                      |                          |            |
|                                | Al                           | the state of the state of the s |                      |                          | G :A       |
| odice fiscale:                 | MF                           | Data di nascit                                                                                                    | a (gg/mm/aaaa):      |                          | 11 71      |
| szione di nascita:             | ITALIA                       | Sec.                                                                                                    |                      |                          |            |
| ovincia di nascita:            | BO                           |                                                                                                    |                      |                          |            |
| omune di nascita:              | MEDICINA                     |                                                                                                    |                      |                          |            |
| 1550:                          | V                            |                                                                                                    |                      |                          |            |
| dirizzo:                       |                              |                                                                                                    |                      |                          |            |
|                                | VIA CINA 45                  |                                                                                                    |                      |                          |            |
| ovincia:                       | 04                           |                                                                                                    |                      |                          |            |
| omune:                         | ACERETO                      | ~                                                                                                    |                      |                          |            |
| AP:                            | 39030 🗸                      |                                                                                                    |                      |                          |            |
|                                |                              | -                                                                                                    |                      |                          |            |
| elono:                         |                              | rax.                                                                                                    |                      |                          |            |
| mail:                          |                              |                                                                                                    |                      |                          |            |
|                                |                              |                                                                                                    |                      |                          |            |
| x <b>c</b> ::                  | rap.rap@pec.it               |                                                                                                    |                      |                          |            |
| ocumento di riconoscimento     |                              |                                                                                                    |                      |                          |            |
| po di documento                | CARTA D'IDENTITA'            | Numero                                                                                                    |                      |                          | 455        |
| lasciato da                    | roma                         | 11                                                                                                    |                      |                          | 15/05/2019 |
| sta di fine validità           | 21/05/2019                   | 175                                                                                                    |                      |                          |            |
| e allegato                     | ModelloR4(2).pdf             |                                                                                                    |                      |                          |            |
| lume del Commercializzato annu | o nel settore ortofrutticolo |                                                                                                    | 2 - DA 60.0          | 001,00 A 180.000,00 E    |            |
| umero iscrizione CCIA:         |                              |                                                                                                    | 34566                |                          |            |
|                                |                              |                                                                                                    |                      |                          |            |
|                                |                              |                                                                                                    |                      |                          |            |
|                                |                              |                                                                                                    | INDIETRO             |                          |            |

#### CONSULTAZIONE DATI IDENTIFICATIVI AZIENDALI

Utilizzando il pulsante Indietro verrà riproposta la pagina precedente.

## 3.2.3.2 Consultazione Punto di commercializzazione

dalla quale sarà possibile utilizzando la lente presente nella sezione punti di commercializzazione consultare i dati precedentemente inseriti per ogni punto di commercializzazione

| Tipo Struttura                                                             |                                                     |         |  |
|----------------------------------------------------------------------------|-----------------------------------------------------|---------|--|
| Tipo Struttura                                                             | AREA PUBBLICA ADIBITA VENDITA DETTAGLIO             |         |  |
|                                                                            |                                                     |         |  |
| Glorni : Lunedi 🛄 Martedi 🛄                                                | Mercoledi 🛄 Glovedi 🛄 Venerdi 🛄 Sabato 🎽 Domenica 🛄 |         |  |
|                                                                            |                                                     |         |  |
|                                                                            |                                                     |         |  |
|                                                                            |                                                     |         |  |
| Ubicazione della                                                           | struttura                                           |         |  |
|                                                                            | struttura<br>mo 45                                  |         |  |
| Ubicazione della<br>Indirizzo via                                          | struttura<br>eno 45                                 |         |  |
| Ubicazione della<br>Indirizzo vie<br>Provincia                             | struttura                                           |         |  |
| Ubicazione della<br>Inditizo ve<br>Provincia<br>Comune                     | <b>struttura</b><br>tino 45<br>[AG]<br>[FV/ARA      |         |  |
| Ubicazione della<br>Indiritzo via<br>Provincia<br>Comune                   | struttura<br>tro 45<br>78.085                       |         |  |
| Ubicazione della<br>Inditizzo va<br>Provincia<br>Comune<br>CAP<br>Telefono | Struttura<br>Ag<br>FAVARA<br>92226                  | Talefax |  |

|                                                                                                    |                                                                                 |                               |                                           |                                                      | Nome                     |                          |                       |
|----------------------------------------------------------------------------------------------------|---------------------------------------------------------------------------------|-------------------------------|-------------------------------------------|------------------------------------------------------|--------------------------|--------------------------|-----------------------|
| ata di nascita (gg/mm/aaaa)                                                                                                    |                                                                                 |                               |                                           |                                                      |                          |                          |                       |
| 2550                                                                                                    |                                                                                 |                               |                                           |                                                      |                          |                          |                       |
| lazione di Nascita                                                                                                    |                                                                                 |                               | 10                                        |                                                      |                          |                          |                       |
| rovincia di Nascita                                                                                                    |                                                                                 | Ne                            |                                           |                                                      |                          |                          |                       |
| iomune di Nascita                                                                                                    |                                                                                 |                               |                                           |                                                      |                          |                          |                       |
| ndirizzo                                                                                                    |                                                                                 |                               |                                           |                                                      |                          |                          |                       |
| rovincia                                                                                                    |                                                                                 |                               |                                           |                                                      |                          |                          |                       |
| Comune [                                                                                                    | las.                                                                            |                               |                                           |                                                      |                          |                          |                       |
| AP [                                                                                                    | 44                                                                              |                               |                                           |                                                      |                          |                          |                       |
| elefono                                                                                                    |                                                                                 |                               |                                           | Telefax                                              |                          |                          |                       |
| fall                                                                                                    |                                                                                 |                               |                                           |                                                      |                          |                          |                       |
| Capacità Impianti<br>Indicazione delle                                                                                                    | ad Atmosfera Contre<br>attrezzature possedu                                     | ollata Tonn:                  |                                           |                                                      |                          |                          |                       |
| Capacità Impianti<br>Indicazione delle<br>Ubicazion<br>Indirizzo                                                                                    | ad Atmosfera Contre<br>attrezzature possedu<br>1 <b>C</b>                       | ollata Tonn:                  |                                           |                                                      |                          |                          |                       |
| Capacità Impianti<br>Indicazione delle<br>Ubicazion<br>Indirizzo<br>Provincia                                                                       | ad Atmosfera Contro<br>attrezzature possedu<br>I <b>C</b>                       | ollata Tonn:                  |                                           |                                                      |                          |                          |                       |
| Capacità Impianti<br>Indicazione delle<br>Ubicazion<br>Indirizzo<br>Provincia                                                                       | ad Atmosfera Contre<br>attrezzature possedu<br>IC                               | ollata Tonn:                  |                                           |                                                      |                          |                          |                       |
| Capacità Impianti<br>Indicazione delle<br>Ubicazion<br>Indirizzo<br>Provincia<br>Comune                                                             | ad Atmosfera Contro<br>attrezzature possedu<br>ICE                              | ollata Tonn:                  |                                           |                                                      |                          |                          |                       |
| Capacità Impianti<br>Indicazione delle<br>Ubicazion<br>Indirizzo<br>Provincia<br>Comune<br>CAP                                                      | ad Atmosfera Contro<br>attrezzature possedu<br>ICE                              | ollata Tonn:                  |                                           |                                                      |                          |                          |                       |
| Capacità Impianti<br>Indicazione delle<br>Ubicazion<br>Indirizzo<br>Provincia<br>Comune<br>CAP<br>Telefono                                          | ad Atmosfera Contro<br>attrezzature possedu<br>ICE                              | ollata Tonn:                  |                                           | Telefax                                              |                          |                          |                       |
| Capacità Impianti<br>Indicazione delle<br>Ubicazion<br>Indirizzo<br>Provincia<br>Comune<br>CAP<br>Telefono                                          | ad Atmosfera Contro<br>attrezzature possedu<br>ICE                              | ollata Tonn:                  |                                           | Telefax                                              |                          |                          |                       |
| Capacità Impianti<br>Indicazione delle<br>Ubicazion<br>Indirizzo<br>Provincia<br>Comune<br>CAP<br>Telefono<br>Mail                                  | ad Atmosfera Contro<br>attrezzature possedu<br>ICE                              | ollata Tonn:                  |                                           | Telefax                                              |                          |                          |                       |
| Capacità Impianti<br>Indicazione delle<br>Ubicazion<br>Indirizzo<br>Provincia<br>Comune<br>CAP<br>Telefono<br>Mail                                  | ad Atmosfera Contro<br>attrezzature possedu<br>ICE                              | ollata Tonn:                  |                                           | Telefax                                              |                          |                          |                       |
| Capacità Impianti<br>Indicazione delle<br>Ubicazion<br>Indirizzo<br>Provincia<br>Comune<br>CAP<br>Telefono<br>Mail<br>Sel Prog.                     | ad Atmosfera Contro<br>attrezzature possedu<br>IC<br>IC<br>IC<br>Caratteristica | Indicazione                   | Superficie                                | Telefax                                              | Indirizzo                | Comune                   | Data                  |
| Capacità Impianti<br>Indicazione delle<br>Ubicazion<br>Indirizzo<br>Provincia<br>Comune<br>CAP<br>Telefono<br>Mail<br>Sel Prog.<br>Impiante         | ad Atmosfera Contro<br>attrezzature possedu                                     | Indicazione<br>caratteristica | Superficie<br>magazzino<br>coperta        | Telefax<br>Superficie<br>magazzino<br>scoperta       | Indirizzo                | Comune                   | Data<br>cancellazione |
| Capacità Impianti<br>Indicazione delle<br>Ubicazion<br>Indirizzo<br>Provincia<br>Comune<br>CAP<br>Telefono<br>Mail<br>Sel Prog.<br>Impiante         | ad Atmosfera Contro<br>attrezzature possedu                                     | Indicazione<br>caratteristica | Superficie<br>magazzino<br>coperta<br>100 | Telefax<br>Superficie<br>magazzino<br>scoperta<br>12 | Indirizzo<br>Via pino 43 | Comune<br>AGRIGENTO (AG) | Data<br>cancellazione |
| Capacità Impianti<br>Indicazione delle<br>Ubicazione<br>Indirizzo<br>Provincia<br>Comune<br>CAP<br>Telefono<br>Mail<br>Sel Prog.<br>Impiante<br>O 1 | ad Atmosfera Contro<br>attrezzature possedu                                     | Indicazione<br>caratteristica | Superficie<br>magazzino<br>coperta<br>100 | Telefax<br>Superficie<br>magazzino<br>scoperta<br>12 | Indirizzo<br>via pino 43 | Comune<br>AGRIGENTO (AG) | Data<br>cancellazione |
| Capacità Impianti<br>Indicazione delle<br>Ubicazione<br>Indirizzo<br>Provincia<br>Comune<br>CAP<br>Telefono<br>Mail<br>Sel Prog.<br>Impiante<br>O 1 | ad Atmosfera Contro<br>attrezzature possedu                                     | Indicazione<br>caratteristica | Superficie<br>magazzino<br>coperta<br>100 | Telefax<br>Superficie<br>magazzino<br>scoperta<br>12 | Indirizzo<br>Via pino 43 | Comune<br>AGRIGENTO (AG) | Data<br>cancellazione |

## 3.2.3.2.1 Consultazione Impianti propri

Manuale Utente – RNO Utenti Qualificati

Per poter visionare il dettaglio degli impianti propri per il condizionamento basterà selezionare l'impianto ed utilizzare il pulsante dettaglio impianto presente nella tabella degli impianti, per ognuno degli impianti presenti è visualizzabile sia il progressivi dell'impianto che l'eventuale data di chiusura

| Caratteristiche                                                 |                                            | PROPRIETA |                 |  |
|-----------------------------------------------------------------|--------------------------------------------|-----------|-----------------|--|
| Superficie Maga                                                 | azzino                                     |           |                 |  |
| Coperta Mq:                                                     |                                            | 1000      | Scoperta Mq: 50 |  |
| Capacità Lavora                                                 | ativa Giornaliera Tonn:                    | 100       |                 |  |
| apacità Impia                                                   | nti Frigoriferi Tradizionali Tonn:         | 100       |                 |  |
| apacità Impia                                                   | nti ad Atmosfera Controllata Tonn:         | 100       |                 |  |
| ndicazione del                                                  | le attrezzature possedute:                 |           |                 |  |
|                                                                 |                                            |           |                 |  |
| <b>Ubicazio</b>                                                 | via lino                                   |           |                 |  |
| <b>Ubicazio</b><br>Indirizzo<br>Provincia                       | via lino<br>BZ                             |           |                 |  |
| <b>Ubicazio</b><br>Indirizzo<br>Provincia<br>Comune             | via lino<br>BZ J<br>ACERETO                |           |                 |  |
| Ubicazio<br>Indirizzo<br>Provincia<br>Comune<br>CAP             | via lino<br>BZ<br>ACERETO<br>39030         |           |                 |  |
| Ubicazio<br>Indirizzo<br>Provincia<br>Comune<br>CAP<br>Ielefono | via lino<br>BZ<br>ACERETO<br>39030<br>2345 | V         | Telefax         |  |

### 3.2.3.2.2 Consultazione Impianti gestiti da terzi

Per poter visionare il dettaglio degli impianti propri per il condizionamento basterà selezionare l'impianto ed utilizzare il pulsante dettaglio impianto presente nella tabella degli impianti , per ognuno degli impianti presenti è visualizzabile sia il progressivi dell'impianto che l'eventuale data di chiusura

| а                                           | Gino s.r.l.                                                                             |  |
|---------------------------------------------|-----------------------------------------------------------------------------------------|--|
| iede in                                     | Roma                                                                                    |  |
|                                             |                                                                                         |  |
| azio                                        | ne Impianti gestiti da terzi utilizzati<br>via lino 45                                  |  |
| icazio<br><sup>zo</sup>                     | ne Impianti gestiti da terzi utilizzati<br>via lino 45<br>BO                            |  |
| Ubicazio<br>lirizzo<br>ovincia<br>nune      | ne Impianti gestiti da terzi utilizzati<br>via lino 45<br>BO<br>CASTEL DEL RIO          |  |
| Ubicazio<br>Iirizzo<br>ovincia<br>nune<br>p | ne Impianti gestiti da terzi utilizzati<br>via lino 45<br>BO<br>CASTEL DEL RIO<br>40022 |  |

Utilizzando il pulsante avanti presente in fondo alla pagina verrà visualizzata la pagina con la classificazione dell'operatore e l'attività di commercializzazione

ſ

| LASSI      | FICAZIONE STRUTTURA                                                                                                    |
|------------|----------------------------------------------------------------------------------------------------|
|            |                                                                                                    |
|            |                                                                                                    |
| OSSISTA    |                                                                                                    |
|            | GROSSISTA DI MERCATO, COMMERCIALIZZA ALL'INTERNO DI UN MERCATO ALL'INGROSSO AGROALIMENTARE                                      |
| 1          | GROSSISTA FUORI MERCATO, COMMERCIALIZZA FUORI DAI MERCATI ALL'INGROSSO                                                          |
| ERATORE C  | ONTOTERZISTA (IMPRESE CHE COMMERCIALIZZANO PER CONTO TERZI )                                                                    |
|            | INDICARE L'ESATTA FIGURA COMMERCIALE (ES. COMMISSIONARIO )                                                                      |
|            |                                                                                                    |
| GANIZZAZI  | IONE DEI PRODUTTORI ORTOFRUTTICOLI RICONOSCIUTA AI SENSI DEL REG. CE N. 1234/07 E SUCCESSIVE MODIFICHE ED INTEGRAZIONI          |
|            | ORGANIZZAZIONE DEL PRODUTTORI ORTOFRUTTICOLI RICONOSCIUTA AI SENSI DEL REG. CE N. 2200/96 E SUCCESSIVE MODIFICHE E INTEGRAZIONI |
| OPERATIVA  | A DI PRODUTTORI.                                                                                                    |
|            | COOPERATIVA DI PRODUTTORI NON ASSOCIATA AD OP O AD ALTRA COOPERATIVA.                                                           |
|            | CCOPERATIVA DI PRODUTTORI ASSOCIATA AD OP O AD ALTRA COOPERATIVA. MA CHE COMMERCIALIZZA ANCHE IN PROFRIO                        |
| PRENDITO   | RE AGRICOLO (CON VOLUME ANNUO COMMERCIALIZZATO NEL SETTORE ORTOFRUTTICOLO, SUPERIORE AD 7 60.000,00)                            |
|            | NON ASSOCIATO AD OP O COOPERATIVA.                                                                                              |
|            | ASSOCIATO AD OP O COOPERATIVA. MA CHE COMMERCIALIZZA ANCHE IN PROPRIO                                                           |
| NTRALI D'A | CQUISTO E PIATTAFORME PER LA GRANDE DISTRIBUZIONE                                                                               |
|            | CENTRALI D'ACQUISTO E PLATTAPORME PER LA GRANDE DISTRIBUZIONE.                                                                  |
| ANDE DIST  | RIBUZIONE ORGANIZZATA E NON( CON UN VOLUME ANNUO COMMERCIALIZZATO NEL SETTORE ORTOFRUTTICOLO SUPERIORE A 7 60.000,00).          |
|            | 1PERMERCATI                                                                                                    |
|            | SUPERMERCATI                                                                                                    |
|            | DISCOUNTS                                                                                                    |
|            | CASH& CARRY                                                                                                    |
| i i        | ALTRE SUPERFICI DI VENDITA                                                                                                    |
| TTAGLIANT  | TI TRADIZIONALI (NON ORGANIZZATI), CON UN VOLUME ANNUO COMMERCIALIZZATO NEL SETTORE ORTOFRUTTICOLO SUPERIORE A 7 60.000,00.     |
|            | SPECIALISTI FRUTTA/VERD, AREE PRIV/PUBBL.FISSE                                                                                  |
|            | AMBULANTI                                                                                                    |
| COMMERCE   |                                                                                                    |
| /          | E-COMMERCE                                                                                                    |
|            |                                                                                                    |
|            | Figura commerciale Operante Ontofrutticolo prevalente: E-COMMERCE                                                               |
|            |                                                                                                    |
|            |                                                                                                    |
|            |                                                                                                    |
| ARATTI     | ERISTICHE ATTIVITA' COMMERCIALE ESERCITATA                                                                                      |
|            |                                                                                                    |
|            | CESSIONE PRODOTTI DESTINATI CONSUMO AMBITO LOCALE                                                                               |
|            | CESSIONE PRODOTTI E RELATIVA SPECIZ. AMBITO NAZ.                                                                                |
|            | CRESIONE/SPEDIZ PRODOTTI MERCATI ALTRI PARSI UP                                                                                 |
|            |                                                                                                    |
|            |                                                                                                    |
|            |                                                                                                    |
|            | IMPORTAZIONE PRODU ITI DA MERCA II PRESI TEKZI                                                                                  |
|            | ACQUISTO DI PRODOTTI SUI MERCATI LOCALI                                                                                         |
|            | ACQUISTO DI PRODOTTI SUL MERCATO NAZIONALE                                                                                      |
|            | VENDITA A DISTANZA, VIA INTERNET, CON ALTRI CANALI                                                                              |
|            | Attività commercianie prevalente:                                                                                               |
|            |                                                                                                    |
|            |                                                                                                    |
|            |                                                                                                    |
|            |                                                                                                    |

Per visualizzare i prodotti e le stagionalità di commercializzazione dovrà essere utilizzato il pulsante Avanti.

Manuale Utente – RNO Utenti Qualificati

|      | AGRUMI                                           |
|------|--------------------------------------------------|
| /    | FRAGOLE                                          |
|      | KIWI                                             |
|      | LATTUGHE, INDIVIE RICCE E SCAROLE                |
| 1    | MELE                                             |
|      | PEPERONI DOLCI                                   |
|      | PERE                                             |
|      | PESCHE E NETTARINE                               |
|      | POMODORI                                         |
| Ì    | UVA DA TAVOLA                                    |
| do   | tti con norma di commercializzione generale      |
|      | AGLI                                             |
|      | CARCIDFI                                         |
|      | CAROTE                                           |
|      | CAVOLFIORI                                       |
|      | CILIEGE                                          |
|      | CIPOLLE                                          |
|      | FAGIOLINI                                        |
|      | MELANZANE                                        |
| 1    | MELONI                                           |
| 1 pi | odotti con norma di commercializzazione generale |
|      | ALBICOCCHE                                       |
|      | ALTRI AGRUMI                                     |

| STAGIONALITA' DELLA COMMERCIALIZZAZIONE |          |  |
|-----------------------------------------|----------|--|
| COMMERCIALIZZA TUTTO L'ANNO             |          |  |
| GENNAIO                                 |          |  |
| FEBBRAIO                                |          |  |
| MARZO                                   |          |  |
| APRILE                                  |          |  |
| MAGELO                                  |          |  |
| GIUGNO                                  |          |  |
| LUGLTO                                  |          |  |
| AGOSTO                                  |          |  |
| SETTEMBRE                               |          |  |
| OTTOBRE                                 |          |  |
| NOVEMBRE                                |          |  |
| DICEMBRE                                |          |  |
|                                         |          |  |
|                                         |          |  |
|                                         | INDIETRO |  |
|                                         |          |  |

## 3.2.3.3 Stampa Domanda Validata

Utilizzando il pulsante Stampa domanda Validata verrà aperto un file in formato pdf contenete lo stato dell'Operatore Ortofrutticolo aggiornate all'ultima validazione effettuata da agecontrol

pag. 1/8

| DATA GENERAZIONE MODUL<br>DATA ULTIMA VALIDAZIONE<br>NUMERO ISCRIZIONE BDNOO                                                                                                    | O: 02/09/2020 12:01:16<br>: 31/08/2020<br>: 01:        |  |
|----------------------------------------------------------------------------------------------------|--------------------------------------------------------|--|
| QUADRO A - DATI IDENTIF                                                                                                    | ICATIVI DELL'IMPRESA                                   |  |
| RAGIONE SOCIALE: A<br>CODICE FISCALE: 02<br>PARTITA IVA: 0 N IS                                                                                                    | :<br>CRIZIONE CCIAA-                                   |  |
| TELEFAX: E-MAIL: PROVA@pro<br>DATI ANAGRAFICI (1)<br>COGNOME: NOME: SESSO:<br>NAZIONALITÀ:<br>COMUNE DI NASCITA: PROVIN<br>CODICE FISCALE:<br>INDIRIZZO E NUMERO CIVICO:<br>COMUNE: PROV: CAP: TELEFO | va.IT<br>                                              |  |
| TELEFAX: E-MAIL:<br>PEC: prova@pec.it<br>RAPPRESENTANTE LEGALE (2                                                                                                    |                                                        |  |
| COGNOME: AI<br>NAZIONALITA'.<br>COMUNE DI NASCITA: MEDICIN<br>CODICE FISCALE: MI<br>INDIRIZZO E NUMERO CIVICO:                                                                                        | A SESSO: M<br>DATA DI NASCITA: 11/<br>IA PROVINCIA: BO |  |

## 3.2.3.4 Attestato Iscrizione

Utilizzando il pulsante Attestato Iscrizione verrà aperto un file in formato pdf contenete i dati di sintesi relativi all'iscrizione dell'operatore

### BANCA NAZIONALE OPERATORI ORTOFRUTTICOLO

#### ATTESTATO DI ISCRIZIONE

Si attesta che l'impresa

Ragione Sociale: F RL

Codice Fiscale: 0! 53

Partita Iva : 0 153

Avente sede legale/Domicilio dichiarato in V

Risulta Iscritta alla Banca Nazionale Dati Operatori Ortofrutticoli con il numero di iscrizione

7

BDNOO N. Ouussus

| PROGRE \$ SIVO<br>STRUTTURA |                     | INDIRIZZO       |              | COMUNE                                  | PV | CAP   |
|-----------------------------|---------------------|-----------------|--------------|-----------------------------------------|----|-------|
| 00002                       | VIA                 | IERE N°1        | GI           | :L10                                    | RM | 00012 |
| 00007                       | Courses and Courses | 1               | 2258         | Survey -                                | BO | 40138 |
| 00004                       | 5 - SC              | 1 54            | <u> - 83</u> | 3/2                                     | M  | 20137 |
| 00005                       |                     | 4DA             |              |                                         | VR | 37136 |
| 00006                       | VV                  | 63/D-E          | <u>. 3</u>   | 1 C C C C C C C C C C C C C C C C C C C | VR | 37060 |
| 00009                       | 1000                | 100 St. 100 St. | 1 1 1 1      | Sec. 1                                  | RM | 00131 |
| 00012                       | 5 S.                | 1 30            | F            | 10                                      | FM | 63017 |
| 00013                       |                     | ERI             |              |                                         | PE | 65012 |
| 00014                       |                     |                 | 1 1          |                                         | MC | 62100 |
| 00015                       | 1                   | Same -          | 1.22         | S                                       | MC | 62100 |
| 00010                       | V                   | LI SNC          | 1. 32        |                                         | BA | 70056 |
| 00017                       |                     | LE 2            |              |                                         | CA | 09028 |
| 00016                       |                     | 0               | -8           |                                         | CA | 09023 |

N.B: Nell'attestato sono riportati unicamente i punti di commercializzazione attivi al momento della stampa.

### 3.2.4 CANCELLAZIONE DI UNA DOMANDA DI ISCRIZIONE

La voce cancellazione utente andrà utilizzata solo nel caso in cui l'operatore intenda chiudere la sua posizione nella BDNOO.

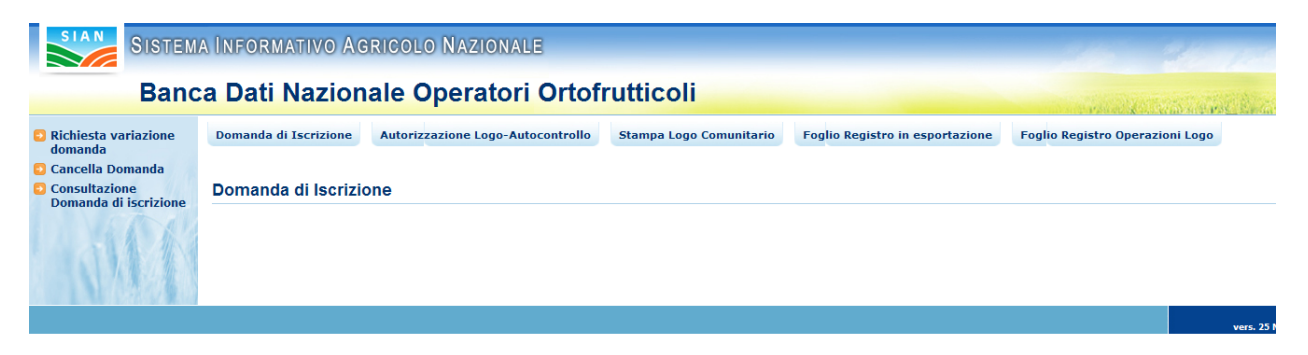

Figura 36: Domanda di iscrizione - Menu di secondo livello. Cancella domanda

Accedendo alla funzionalità di cancellazione domanda iscrizione (precondizione l'avvenuta iscrizione alla BDNOO) si avrà accesso ad una pagina contenente i dati generali dell'azienda e la tabella con l'elenco delle strutture di commercializzazione.

### N.B: <u>Questa voce va utilizzata solo nel caso si voglia cancellare la proprio iscrizione alla</u> <u>BDNOO.</u>

Per effettuare la cancellazione di un punto di commercializzazione esistente va utilizzata la voce di menù Variazione Domanda di Iscrizione

| SISTEM | a Informativo Ag            | RICOLO NAZIONALE                                        |                                                       |                                                             | 11 11 11                                    |
|--------|-----------------------------|---------------------------------------------------------|-------------------------------------------------------|-------------------------------------------------------------|---------------------------------------------|
| Banc   | a Dati Nazion               | ale Operatori Ortof                                     | rutticoli                                             |                                                             | and the second second second                |
|        | Domanda di Iscrizione       | Autorizzazione Logo-Autocontrollo                       | Stampa Logo Comunitario                               | Foglio Registro in esportazione                             | Foglio Registro Operazioni Logo             |
|        |                             |                                                         |                                                       |                                                             |                                             |
|        |                             |                                                         |                                                       |                                                             |                                             |
|        | RICEVU                      |                                                         |                                                       |                                                             |                                             |
|        | L'azienda F<br>iscrizione a | RATELLI VA , codio<br>lla Banca Dati Nazionale Operator | ce fiscale 0011: /, ;<br>ri Ortofrutticoli. Il numero | oartita IVA 0011 7 in da<br>di pratica dell'operazione rich | ata:, ha presentato domanda di<br>niesta è: |
|        | Il numero                   | di iscrizione alla BDNOO assegna                        | to è: 000                                             |                                                             |                                             |
|        | Sono state                  | inserite le seguenti strutture azie                     | endali.                                               |                                                             |                                             |
|        | Numero st                   | ruttura Indirizzo Com                                   | une Provincia                                         |                                                             |                                             |
| STA    | 00001                       | VIA DELL'ANNONA PIST                                    |                                                       | demonde facilities                                          |                                             |

Figura 37: Domanda di iscrizione - Cancella domanda iscrizione

L'immagine successiva mostra la maschera nella quale occorre indicare uno dei motivi di cancellazione di una domanda di iscrizione alla BDNOO.

| SIAN SISTEM | a Informativo Agrico                               | dlo Nazionale                                            |                                         |                                  | 200 2007                        |
|-------------|----------------------------------------------------|----------------------------------------------------------|-----------------------------------------|----------------------------------|---------------------------------|
| Banc        | a Dati Nazionale                                   | Operatori Ortof                                          | rutticoli                               |                                  | and a second second             |
|             | Domanda di Iscrizione Auto                         | prizzazione Logo-Autocontrollo                           | Stampa Logo Comunitario                 | Foglio Registro in esportazione  | Foglio Registro Operazioni Logo |
|             |                                                    |                                                          |                                         |                                  |                                 |
|             | DOMANDA D                                          |                                                          | - CANCELLAZIONE                         |                                  |                                 |
|             | Motivo della                                       |                                                          |                                         |                                  |                                 |
|             | Cancellazione<br>Specificare<br>(solamente se si é | CESSATA ATTIVITÀ SETTORE OR<br>VALORE COMMERCIALIZZATO D | TOFRUTTA<br>EI PRODOTTI SOGGETTI A NORM | ME DI COMMERCIALIZZAZIONE INFERI | ORE A 60.000 EURO (IVA ESCLUSA) |
|             | scelto 'ALTRO'                                     | ALTRO                                                    | EGORIE ESENTATE DALL OBBLIG             | SO DELL ISCRIZIONE               |                                 |
|             |                                                    |                                                          | <b>*</b>                                |                                  |                                 |
| 1 AND       |                                                    |                                                          |                                         |                                  |                                 |
|             |                                                    |                                                          | Indietro Invia                          | a Domanda                        |                                 |

Figura 38: Domanda di iscrizione - Cancella domanda iscrizione. Scelta dei motivi

### Banca Dati Nazionale Operatori Ortofrutticoli

| 10.23 |                                                                                                    |
|-------|----------------------------------------------------------------------------------------------------|
| DO    | MANDA DI ISCRIZIONE PUBBLICA - CANCELLAZIONE                                                                              |
| -     |                                                                                                    |
|       | 🥥 Cancellazione ricevuta correttamente, la pratica dovrà essere ora approvata da AGECONTROL prima di diventare definitiva |
|       |                                                                                                    |
|       | Stampa Ricevuta cancellazione                                                                                             |
|       | Stampa Ricevuta cancellazione                                                                                             |

Figura 39: Domanda di iscrizione - Cancella domanda iscrizione. Domanda inviata

### 3.2.4.1 Stampa

Utilizzando il pulsante stampa verrà aperto un file formato pdf contenete i dati della domanda di cancellazione

Raccomandata r/r

Modulo B

All'AGECONTROL S.p.A. Via G.B. Morgagni 30H - 00161 - ROMA

#### Richiesta di cancellazione dalla Banca Dati Nazionale Operatori Ortofrutticoli

ILLA SOTTOSCRITTO/A PICCARDO ALESSANDRO, IN QUALITÀ DI LEGALE RAPPRESENTANTE/TITOLARE DELL'IMPRESA IDENTIFICATA NEL SOTTOSTANTE QUADRO A, COMUNICA LA MODIFICA DEI DATI/CANCELLAZIONE NELLA BANCA DATI NAZIONALE DEGLI OPERATORI ORTOFRUTTICOLI, DI CUI ALL'ART.10 DEL REG. (CE) N. 543/2011 E A TAL FINE DICHIARA:

| QUADRO A - DATI IDENT                                                           | IFICATIVI DELL'IMPRESA (indicare i dati già comunicati alla BDNOO) |  |
|---------------------------------------------------------------------------------|--------------------------------------------------------------------|--|
| RAGIONE SOCIALE: F<br>CODICE FISCALE: 09                                        | PARTITA IVA: (                                                     |  |
| N. ISCRIZIONE CCIAA-131                                                         | 14078 N. ISCRIZIONE BDNOO: 00                                      |  |
| SEDE LEGALE<br>INDIRIZZO E NUMERO CI<br>COMUNE: MILANO PROV<br>TELEFAX: E-MAIL: | VICO: 3 · 54<br>VIMI CAP: 20137 TELEFONO:                          |  |

#### 1) VARIAZIONE DATI IDENTIFICATIVI DELL'IMPRESA

RAGIONE SOCIALE:

P.IVA: ISCRIZIONE CCIAA: C

DOMICILIO O SEDE LEGALE: INDIRIZZO E NUMERO CIVICO: VIA C COMUNE: MILANO DEOU- MI CAD-2013/ TELEFONO: TELEFAX: E-MAIL: aus.it

#### 2) VARIAZIONE RAPPRESENTANTE LEGALE

RAPPRESENT ANTE V CALE COGNOME: 1 NOME: AI SESSO: M NAZIONALITA': ITALIA DATA DI NASCITA: COMUNE DI NASCITA' AI DENICA DO VINCIA: SV CODICE FISCALE: PC 3

INDIRIZZO E NUMERO CIVICO: C COMUNE: MILANO PROV: MI CAP: 20122 TELEFONO: TELEFAX: E-MAIL:

```
Pag. n.3 /3.
```

| QUA                                 | DRO C - RICHIESTA DI CANCELLAZIONE DELL'IMPRESA DALLA BDNOO                                                                                                    |
|-------------------------------------|----------------------------------------------------------------------------------------------------|
| MO                                  | TVI DELLA CANCELLAZIONE                                                                                                    |
| х                                   | Cessata attività settore ortofrutta;                                                                                                    |
|                                     | Volume di affari prodotti normati inferiore a 60.000 euro;                                                                                                    |
|                                     | Non rientrante in una delle categorie * con obbligo di iscrizione in BDNOO (Disposizioni Attuative DM 4982 del 25/06/2009)<br>[* specificare la categoria]:                                                                                                    |
|                                     | Altro:                                                                                                    |
| IM.<br>pres                         | i sottoscritto∕a si impegna a comunicare entro 60 giorni dall'evento qualsiasi variazione intervenuta rispetto ai dati segnalati nell<br>ente domanda. Quanto dichiarato nella presente domanda (quadri A - B - C) è reso dal'dalla sottoscritto⁄a consapevole delle sanzion                                                                                                    |
| Luog                                | o, data e firma del rappresentante legale/titolare                                                                                                    |
| Ai<br>con                           | ensi del GDPR (Regolamento UE 2016/679), ll'La sottoscritto/a autorizza l'acquisizione ed il trattamento informatico dei dat                                                                                                    |
| e Na                                | enuti nel presente modello e nelle eventuali comunicazioni successive anche ai fini dei controlli da parte degli Organismi Comunitar<br>zionali                                                                                                    |
| e Na<br>Luog                        | enuti nel presente modello e nelle eventuali comunicazioni successive anche ai fini dei controlli da parte degli Organismi Comunitar<br>zionali.<br>o, data e firma del rappresentante legale titolare                                                                                                    |
| e Na<br>Luog<br>II/L<br>Euro<br>com | enuti nel presente modello e nelle eventuali comunicazioni successive anche ai fini dei controlli da parte degli Organismi Comunitar<br>zionali.<br>o, data e firma del rappresentante legale'titolare<br>i sottoscritto/a dichiara il proprio assenso al libero accesso nelle strutture aziendali per i funzionari dello Stato Italiano o della Union<br>pea incaricati dei controlli di conformita' dei prodotti ortofrutticoli alle norme di commercializzazione, previsti dalla normativ<br>unitaria e nazionale vigente. |

## 3.2.4.2 Ricevuta Cancellazione

Utilizzando il pulsante ricevuta di cancellazione verrà aperto un file formato pdf contente la ricevuta della pratica inviata

|                                                                                                    | Banca Dati nazionale Operatori<br>Ortofrutticoli                                                                                                    |
|----------------------------------------------------------------------------------------------------|----------------------------------------------------------------------------------------------------|
| DATI OPERATORE                                                                                                    |                                                                                                    |
| Azienda Fl                                                                                                    | L                                                                                                    |
| Codice Fiscale 0                                                                                                    |                                                                                                    |
| Partita IVA: 09                                                                                                    |                                                                                                    |
| Numero Iscrizione 00                                                                                                    |                                                                                                    |
| Indirizzo : VIA                                                                                                    | IILANO(MI)                                                                                                    |
| DATI RAPPRESENT                                                                                                    | ATE LEGALE                                                                                                    |
| Nome : Al                                                                                                    |                                                                                                    |
| Cognome: PICI                                                                                                    |                                                                                                    |
| Codice Fiscale: PC                                                                                                    | в                                                                                                    |
| RICE                                                                                                    | VUTA INVIO DOMANDA DI CANCELLAZIONE                                                                                                    |
| L'azienda sopra indio<br>Banca Dati Nazionale                                                                                                    | ata in data 23/09/2020 ha presentato domanda di cancellazione alla<br>Operatori Ortofrutticoli.                                                                                                    |
| Il numero di pratica as                                                                                                    | segnato all'operazione richiesta è 00 102020.                                                                                                    |
| Si ricorda che, come<br>S.p.a. ha 30 giorni d<br>delle operazioni svoi<br>indicato in fase di con<br>L'esito sarà altresì vi<br>area riservata del SIA | da Disposizioni attuative al D.M. 5462 del 3 agosto 2011, l'Agecontrol<br>tempo per verificare la correttezza dei dati inseriti e comunicare l'esito<br>te. Tale comunicazione avverrà tramite l'invio di un'email all'indirizzo<br>pilazione della domanda on-line.<br>sibile attraverso l'utilizzo delle funzionalità on-line presenti nella propria<br>N. |

### 3.2.5 VARIAZIONE DI UNA DOMANDA DI ISCRIZIONE

Utilizzando la voce di menu variazione domanda di iscrizione, disponibile per tutti gli operatori che hanno già il numero di iscrizione alla BDNOO e con domande nello stato approvato, verrà presentata la maschera di ricevuta iscrizione contente un riepiloghi dei dati precedentemente validati da Agecontrol, per ogni punto di commercializzazione presente è visibile la data dell' ultima variazione effettuata.

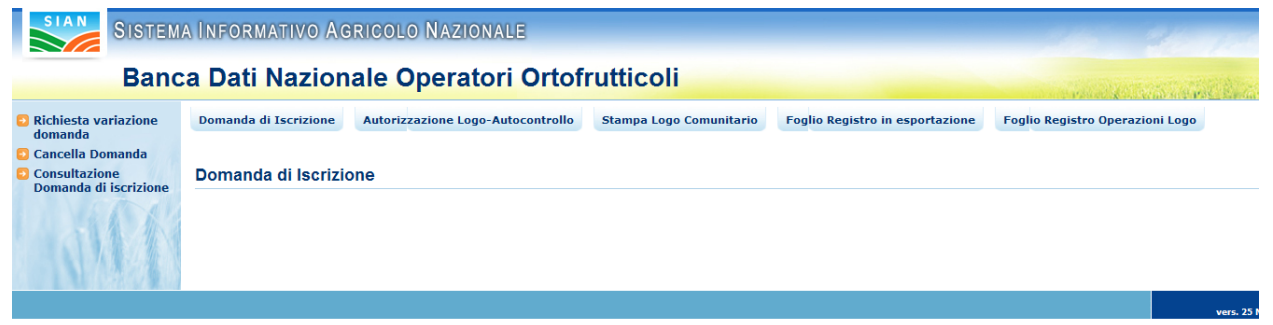

Figura 40: Domanda di iscrizione - Menu di secondo livello. Richiesta variazione domanda

Sono state inserite/modificate le seguenti strutture aziendali.

| Numero struttura | Indirizzo                    | Comune         | Provincia | Data cancellazione |
|------------------|------------------------------|----------------|-----------|--------------------|
| 00001            | PIAZZA CARDUCCI (MERCOLEDI') | BRISIGHELLA    | RA        |                    |
| 00002            | VIALE MAZZINI (SABATO)       | RIOLO TERME    | RA        |                    |
| 00003            | PIAZZA MAZZINI (MARTEDI')    | MASSA LOMBARDA | RA        |                    |
| 00004            | PIAZZA VITALI (LUNEDI')      | MORDANO        | BO        |                    |

INDIETRO Visualizza storico domanda Modifica domanda

#### Figura 41: Domanda di iscrizione - Modifica domanda. Ricevuta di iscrizione

l'utente può procedere ad effettuare le seguenti operazioni:

- 1) Modifica dei dati generali della domanda
- 2) Modificare i dati di un punto di commercializzazione esistente
- 3) Cancellare un punto di commercializzazione esistente
- 4) Inserire un nuovo punto di commercializzazione
- 5) Visualizzare lo storico domande
- 6) Inviare la domanda ad Agecontrol per le opportune verifiche

Prima di poter effettuare modifiche ai punti di commercializzazione è sempre necessario procedere prima all'utilizzo del pulsante Modifica Domanda ed effettuare il salvataggio, per consentire al sistema di generare il numero di pratica da associare alla richiesta di variazione. Dopo aver effettuato il salvataggio ed utilizzato il pulsante Indietro la maschera di ricevuta di iscrizione si presenterà nel seguente modo

Sono state inserite/modificate le seguenti strutture aziendali.

| Numero struttura | Indirizzo                    | Comune         | Provincia | Data cancellazione |   |   |
|------------------|------------------------------|----------------|-----------|--------------------|---|---|
| 00001            | PIAZZA CARDUCCI (MERCOLEDI') | BRISIGHELLA    | RA        |                    | n | 2 |
| 00002            | VIALE MAZZINI (SABATO)       | RIOLO TERME    | RA        |                    | T | 2 |
| 00003            | PIAZZA MAZZINI (MARTEDI')    | MASSA LOMBARDA | RA        |                    | î | 2 |
| 00004            | PIAZZA VITALI (LUNEDI')      | MORDANO        | во        |                    | n | 9 |

INDIETRO Visualizza storico domanda Modifica domanda Inserisci nuova struttura Invia domanda

### 3.2.5.1 Modifica dei dati generali della domanda

Utilizzando il pulsante Modifica Domanda, verrà aperta la maschera di dettaglio dell'operatore in cui saranno presente i dati validati da Agecontrol.

Domanda di Iscrizione du Autorizzazione Logo-Autocontrollo di Stampa Logo Comunitario Foglio Registro in esportazione Foglio Registro Operazioni Logo

|                                                                                                    |                                                                                       | ,,            |          |                                                                     |
|----------------------------------------------------------------------------------------------------|---------------------------------------------------------------------------------------|---------------|----------|---------------------------------------------------------------------|
| Persona fisica                                                                                            |                                                                                       |               |          |                                                                     |
| Codice fiscale:                                                                                           |                                                                                       | CMPMR         |          |                                                                     |
| Cognome:                                                                                                  |                                                                                       | а             |          | Nome:                                                               |
| Sesso:                                                                                                    |                                                                                       | м             |          |                                                                     |
| Luogo di nascita                                                                                          |                                                                                       |               |          |                                                                     |
| Nazione:                                                                                                  |                                                                                       | ITALIA        |          |                                                                     |
| Provincia:                                                                                                |                                                                                       | RM            |          | Comune: ROM                                                         |
|                                                                                                    |                                                                                       |               |          |                                                                     |
| Data di nascita:<br>: legale/domicilio                                                                    | dichiarativo                                                                          | 01/(          |          |                                                                     |
| Data di nascita:<br>e legale/domicilio<br>ndirizzo via                                                    | dichiarativo<br>lillo 43                                                              | 01/(          |          |                                                                     |
| Data di nascita:<br>e legale/domicilio<br>ndirizzo via<br>rovincia                                        | dichiarativo<br>i lillo 43<br>BO 👽                                                    | 01/(          |          | Conferma Provincia                                                  |
| Data di nascita:<br>e legale/domicilio<br>ndirizzo via<br>rovincia<br>omune                               | dichiarativo<br>Iillo 43<br>BO V<br>ALTO RENO T                                       | 01/(<br>TERME |          | Conferma Provincia<br>Conferma Comune                               |
| Data di nascita:<br>e legale/donsicilio<br>ndirizzo via<br>rovincia<br>omune<br>AP                        | dichiarativo<br>iiilo 43<br>BO S<br>ALTO RENO T<br>40046 S                            | 01/(          |          | Conferma Provincia<br>Conferma Comune                               |
| Data di nascita:<br>e legale/domicilio<br>ndirizzo via<br>rovincia<br>omune<br>AP<br>elefono<br>al        | dichiarativo<br>ililo 43<br>BO S<br>ALTO RENO T<br>40046 S<br>54666                   | 01/(<br>TERME | Fax      | Conferma Provincia<br>Conferma Comune                               |
| Data di nascita:<br>e legale/domicilio<br>adirizzo via<br>rovincia<br>omune<br>AP<br>elefono<br>ail<br>ec | dichiarativo<br>lillo 43<br>BO V<br>ALTO RENO T<br>40046 V<br>S4666                   | 01/(<br>TERME | Fax      | Conferma Provincia<br>Conferma Comune                               |
| Data di nascita:<br>e legale/domicilio<br>adirizzo via<br>rovincia<br>omune<br>AP<br>elefono<br>ail<br>ec | dichiarativo<br>Iilio 43<br>BO<br>ALTO RENO T<br>40046<br>S4666                       | 01/(<br>TERME | Fax      | Conferma Provincia<br>Conferma Comune                               |
| Data di nascita:<br>e legale/domicilio<br>ndirizzo via<br>rovincia<br>omune<br>AP<br>elefono<br>ail<br>ec | dichiarativo<br>lillo 43<br>BO S<br>ALTO RENO T<br>40046 S<br>54666<br>oper.oper@pec. | 01/(<br>TERME | Fax Colo | Conferma Provincia<br>Conferma Comune<br>A 60.001,00 A 180.000,00 E |

L'utente può modificare tutti i dati presenti nella maschera ad eccezione dei dati identificativi dell'operatore, che vengono recuperati dal fascicolo aziendale presente sul SIAN. In caso di aggiornamenti anagrafici dell'operatore, l'utente dovrà rivolgersi ad un CAA per effettuare l'aggiornamento del fascicolo aziendale. Successivamente accedendo alla funzione MODIFICA DOMANDA, troverà i dati aggiornati automaticamente dal sistema.

Utilizzando il pulsante Salva il sistema genererà il numero di pratica che verrà associato alla domanda di variazione.

### 3.2.5.2 Variare i dati di un punto di commercializzazione esistente

Per poter effettuare la modifica dei dati di un punto di commercializzazione esistente , l'operatore dovrà selezionare la lente di ingrandimento presente nella riga del punto interessato.

Sono state inserite/modificate le seguenti strutture aziendali.

-

| Numero struttura | Indirizzo                    | Comune         | Provincia | Data cancellazione |   |   |
|------------------|------------------------------|----------------|-----------|--------------------|---|---|
| 00001            | PIAZZA CARDUCCI (MERCOLEDI') | BRISIGHELLA    | RA        |                    | n | 2 |
| 00002            | VIALE MAZZINI (SABATO)       | RIOLO TERME    | RA        |                    | T | 1 |
| 00003            | PIAZZA MAZZINI (MARTEDI')    | MASSA LOMBARDA | RA        |                    | î | 9 |
| 00004            | PIAZZA VITALI (LUNEDI')      | MORDANO        | во        |                    | n | 9 |

L'operatore potrà modificare tutti i campi presenti nelle pagine ad eccezione dell'indirizzo del punto di commercializzazione. Nel caso vi sia la necessità di effettuare la modifica dell'indirizzo sarà necessario effettuare la chiusura del punto di commercializzazione e l'apertura di un nuovo punto. Le pagine saranno valorizzati con i dati precedentemente approvati da Agecontrol

| Domanda di Iscrizione | Autorizzazione Logo-Autocontrollo | Stampa Logo Comunitario | Foglio Registro in esportazione | Foglio Registro Operazioni Logo |
|-----------------------|-----------------------------------|-------------------------|---------------------------------|---------------------------------|
|                       |                                   |                         |                                 |                                 |
|                       |                                   |                         |                                 |                                 |
|                       |                                   |                         |                                 |                                 |
| MODIFIC               | A STRUTTURA AZIENDALE             |                         |                                 |                                 |
| WODITIC               | A STROTTORA AZIENDALE             |                         |                                 |                                 |
|                       |                                   |                         |                                 |                                 |
|                       |                                   |                         |                                 |                                 |
| Tipo Str              | ittura                            |                         |                                 |                                 |
| npo Su                |                                   |                         |                                 |                                 |
| Tipo Struttura        | AREA PRIVATA SEDE FISSA           | VENDITA INGR. O DETT.   |                                 | Conferma Struttura              |
|                       |                                   |                         |                                 |                                 |
|                       |                                   |                         |                                 |                                 |
|                       |                                   |                         |                                 |                                 |
| Ubicazio              | ne della struttura                |                         |                                 |                                 |
| Indirizzo             | via                               |                         |                                 |                                 |
| Provincia             | CL 💌                              | Co                      | nferma Provincia                |                                 |
| Comune                | BOMPENSIERE                       | Co                      | nferma Comune                   |                                 |
| CAP                   | 93010 -                           |                         | _                               |                                 |
| Telefono              |                                   | Tele                    | fax                             |                                 |
| Mail                  |                                   |                         |                                 |                                 |

Figura 42: Domanda di iscrizione - ubicazione in caso di modifica ad una domanda di iscrizione

#### MODIFICA STRUTTURA AZIENDALE

| Tipo Struttu                                                     | ra                             |                                      |   |                    |
|------------------------------------------------------------------|--------------------------------|--------------------------------------|---|--------------------|
| ipo Struttura                                                    | AREA PUBBLICA ADIE             | BITA VENDITA DETTAGLIO               |   | Conferma Struttura |
| Ubicazione d                                                     | lella struttura                |                                      |   |                    |
| ndirizzo non modif                                               | icabile chiudere e riaprire il | l punto vendita                      |   |                    |
|                                                                  |                                |                                      |   |                    |
| ndirizzo P                                                       | IAZZA CARDUCCI (MERCO          | OLEDI)                               |   |                    |
| ndirizzo P<br>'rovincia                                          | IAZZA CARDUCCI (MERCO          | RA                                   |   |                    |
| (ndirizzo P<br>Provincia<br>Comune                               | IAZZA CARDUCCI (MERCO          | RA<br>BRISIGHELLA                    |   |                    |
| (ndirizzo P<br>Provincia<br>Comune<br>CAP                        | IAZZA CARDUCCI (MERCO          | DLEDI)<br>RA<br>BRISIGHELLA<br>48013 |   |                    |
| Indirizzo P<br>Provincia<br>Comune<br>CAP<br>Selefono            | IAZZA CARDUCCI (MERCO          | DLEDI)<br>RA<br>BRISIGHELLA<br>48013 | ] |                    |
| Indirizzo P<br>Provincia<br>Comune<br>CAP<br>Felefono<br>Felefax | IAZZA CARDUCCI (MERCO          | DLEDI)<br>RA<br>BRISIGHELLA<br>48013 |   |                    |

Figura 43: Domanda di iscrizione - ubicazione in caso di modifica ad una domanda di variazione

| anuale Utente – RNO L | Jtenti Qualificati       |                       |                          |                  |
|-----------------------|--------------------------|-----------------------|--------------------------|------------------|
|                       |                          |                       |                          |                  |
|                       |                          |                       |                          |                  |
|                       |                          |                       |                          |                  |
|                       |                          |                       |                          |                  |
|                       |                          |                       |                          |                  |
|                       |                          |                       |                          |                  |
|                       |                          |                       |                          |                  |
|                       |                          |                       |                          |                  |
|                       |                          |                       |                          |                  |
|                       | Dati Anagrafici del Rapp | resentante per la con | formità dei prodotti orf | ofrutticoli      |
|                       | Codica Fiscale           |                       |                          |                  |
|                       | Cognome                  |                       | Nor                      | ne               |
|                       | Data di nascita          |                       |                          |                  |
|                       | Cooper                   |                       |                          |                  |
|                       | Sesso                    |                       |                          |                  |
|                       | Nazione di Nascita       |                       | <b>•</b>                 | Conterma Nazione |
|                       | Provincia di Nascita     | Y                     |                          |                  |
|                       | Indirizzo                |                       |                          |                  |
|                       | Provincia                |                       | Conferma Provincia       |                  |
|                       | Comune                   |                       |                          |                  |
|                       | CAP                      |                       |                          |                  |
|                       | Telefono                 |                       | Telefax                  |                  |
|                       | Mail                     |                       |                          |                  |
|                       |                          |                       |                          |                  |

In caso di presenza di impianti di condizionamento propri l'utente potrà effettuare le seguenti operazioni:

- 1) Inserimento di un nuovo impianto
- 2) Modifica di un impianto esistente
- 3) Cancellazione di un impianto esistente

### 3.2.5.2.1 Inserimento di un nuovo impianto proprio

Nell'apposita sezione l'operatore dovrà procedere all'inserimento dei dati relativi all'impianto

| Caratteristiche                                                         |                                   | ×                             |     |  |
|-------------------------------------------------------------------------|-----------------------------------|-------------------------------|-----|--|
| Superficie Maga                                                         | zzino                             |                               |     |  |
| Coperta Mq:                                                             |                                   | Scoperta                      | Mq: |  |
| Capacità Lavora                                                         | tiva Giornaliera Tonn:            |                               |     |  |
| Capacità Impian                                                         | ti Frigoriferi Tradizionali Tonn: |                               |     |  |
| Capacità Impian                                                         | ti ad Atmosfera Controllata Tonn: |                               |     |  |
| Indicazione delle                                                       | attrezzature possedute:           |                               |     |  |
| Ubicazio                                                                | ne                                |                               |     |  |
| Ubicazio<br>Indirizzo                                                   | ne                                |                               |     |  |
| Ubicazio<br>Indirizzo<br>Provincia                                      | ne<br>V                           | Conferma Provincia            |     |  |
| Ubicazio<br>Indirizzo<br>Provincia<br>Comune                            |                                   | Conferma Provincia            |     |  |
| Ubicazio<br>Indirizzo<br>Provincia<br>Comune<br>CAP                     |                                   | Conferma Provincia            |     |  |
| Ubicazio<br>Indirizzo<br>Provincia<br>Comune<br>CAP<br>Telefono         |                                   | Conferma Provincia<br>Telefax |     |  |
| Ubicazio<br>Indirizzo<br>Provincia<br>Comune<br>CAP<br>Telefono<br>Mail |                                   | Conferma Provincia<br>Telefax |     |  |

Dopo aver inserito i dati relativo all'impianto utilizzando il pulsante *Inserisci Impianti Propri* l'impianto sarà memorizzato nella tabellina impianti propri, il sistema assegnerà ad ogni impianto un progressivo, che sarà utilizzato per identificare l'impianto nelle successive modifiche П

| [                | > >                     |                                 |                                | Conferma Provincia<br>Conferma Comune                        |                                                                                                    |                                                                                                    |
|------------------|-------------------------|---------------------------------|--------------------------------|--------------------------------------------------------------|----------------------------------------------------------------------------------------------------|----------------------------------------------------------------------------------------------------|
| [<br>[<br>[<br>[ | ><br>><br>>             |                                 |                                | Conferma Provincia                                           |                                                                                                    |                                                                                                    |
| [<br>[<br>[      | $\overline{\mathbf{v}}$ |                                 |                                | Conferma Comune                                              |                                                                                                    |                                                                                                    |
| [<br>[           | $\sim$                  |                                 |                                |                                                              |                                                                                                    |                                                                                                    |
| ſ                |                         |                                 |                                |                                                              |                                                                                                    | 22                                                                                                    |
|                  |                         |                                 |                                | Telefax                                                      |                                                                                                    |                                                                                                    |
| [                |                         |                                 |                                |                                                              |                                                                                                    |                                                                                                    |
|                  |                         |                                 |                                |                                                              |                                                                                                    |                                                                                                    |
|                  |                         |                                 |                                |                                                              |                                                                                                    |                                                                                                    |
|                  |                         |                                 |                                | Inserisci impianti terzi                                     |                                                                                                    |                                                                                                    |
|                  |                         |                                 |                                |                                                              |                                                                                                    |                                                                                                    |
| Prog.            |                         |                                 | 100.000                        |                                                              | Data                                                                                                    |                                                                                                    |
| pianto D         | Jitta                   | Sede ditta                      | Indirizzo                      | Comune                                                       | cancellazione                                                                                                    |                                                                                                    |
| 1 p              | rova                    | Roma                            | via pippo 45                   | JOPPOLO GIANCAXIO (AG)                                       |                                                                                                    |                                                                                                    |
|                  | rog.<br>pianto<br>1 p   | rog,<br>bianto Ditta<br>1 prova | rog.<br>bianto<br>1 prova Roma | rog.<br>piantoDittaSede dittaIndirizzo1provaRomavia pippo 45 | rog.<br>bianto     Ditta     Sede ditta     Indirizzo     Comune       1     prova     Roma     via pippo 45     JOPPOLO GIANCAXIO (AG) | Inserisci impianti terzi         rog. jianto       Ditta       Sede ditta       Indirizzo       Comune       Data cancellazione         1       prova       Roma       via pippo 45       JOPPOLO GIANCAXIO (AG) |

## 3.2.5.2.2 Modifica di un impianto proprio esistente

Nel caso l'operatore avesse precedentemente inserito un impianto potrà effettuare la modifica dei dati dello stesso, selezionando l'impianto interessato ed utilizzando il pulsante modifica.

| -     | ncia     | ~              |                |                      | Conferma I            | Provincia   |                |               |  |
|-------|----------|----------------|----------------|----------------------|-----------------------|-------------|----------------|---------------|--|
| CAP   | ne       |                |                |                      |                       |             |                |               |  |
| Telef | ono      |                |                |                      | Telefax               |             |                |               |  |
| Mail  |          |                |                |                      |                       |             |                |               |  |
|       |          |                |                |                      |                       |             |                |               |  |
|       |          |                |                |                      | Inserisci impi        | anti propri |                |               |  |
|       | Drog     | 1              | Indicaziono    | Superficie           | Superficie            | Leuren and  |                | Data          |  |
| Sel   | Impianto | Caratteristica | caratteristica | magazzino<br>coperta | magazzino<br>scoperta | Indirizzo   | Comune         | cancellazione |  |
| ۲     | 1        | PROPRIETA      |                | 100                  | 12                    | via pino 43 | AGRIGENTO (AG) |               |  |
|       |          |                |                |                      |                       |             |                |               |  |

Effettuando questa operazione i dati precedentemente inseriti verranno visualizzati nella sezione sovrastante la tabella

| Caramanatoha                                                    |                                                                                                    | MONUES . |                                                  |    |  |
|-----------------------------------------------------------------|----------------------------------------------------------------------------------------------------|----------|--------------------------------------------------|----|--|
| Inperficts Hagan                                                | ane .                                                                                                    |          |                                                  |    |  |
| Coperta Mar                                                     |                                                                                                    | 1223     | Supports High                                    | 00 |  |
| legectà Leveret                                                 | va Ekonaliera Tonic                                                                                                    | 1400     |                                                  |    |  |
| lapackā tropiant                                                | Prigoriffent Tradicional Taxas                                                                                                    | [and     |                                                  |    |  |
| Capacità Deplare                                                | ad Alexandera Comboliata Tomo                                                                                                    | 300      |                                                  |    |  |
| Endlessing date after eaters press date                         |                                                                                                    | frame.   |                                                  |    |  |
|                                                                 |                                                                                                    |          |                                                  |    |  |
| Ubicazio                                                        | ne                                                                                                    |          |                                                  |    |  |
| Ubicazio                                                        | NO VISION N                                                                                                    |          |                                                  |    |  |
| Ubicazio                                                        | NG VIS UND 48                                                                                                    |          | Cardy-ma Projector                               |    |  |
| Ubicazio<br>Internet<br>Terreta                                 | NG<br>TIS UND 45<br>(K)                                                                                                    |          | Cardonina Privilega<br>Cardonina Contant         |    |  |
| Ubicazio<br>Interacio<br>Interacio<br>Comuna<br>Car             | 150<br>[116.1300-48<br>[116.1300-48<br>[116.1300-48<br>[116.1300-48<br>[116.1300-48<br>[116.1300-48<br>[116.1300-48<br>[116.1300-48<br>[116.1300-48<br>[116.1300-48<br>[116.1300-48<br>[116.1300-48<br>[116.1300-48<br>[116.1300-48<br>[116.1300-48<br>[116.1300-48<br>[116.1300-48<br>[116.1300-48]<br>[116.1300-48<br>[116.1300-48] |          | Canhorna Projectica<br>Canhorna Concern          |    |  |
| Ubicazio<br>Inditan<br>Provincia<br>Comuna<br>Colo<br>Talationa | 00<br>[Vis.Lin0-d]<br>[Ki: []<br>[GAN48<br>[2003 []                                                                                                    |          | Cardwine Projecto<br>Cardwine Con une<br>Tatulas |    |  |

L'utente potrà modificare tutti i campi visualizzati ed utilizzando il pulsante Inserisci Impianti propri i dati verranno modificati, il progressivo dell'impianto rimarrà quello precedentemente assegnato

# N.B.: Se non viene utilizzate il pulsante Inserisci Impianto le modifiche apportate all'impianto di condizionamento non verranno memorizzate all'atto del salvataggio della struttura

## 3.2.5.2.3 Cancellazione di un impianto proprio esistente

Manuale Utente – RNO Utenti Qualificati

L

Nel caso l'operatore volesse procedere alla cancellazione di un impianto proprio precedentemente inserito dovrà selezionare l'impianto ed utilizzare il pulsante elimina

| 6     | ncia              |                |                               |                                    | Conferma F                          | Provincia   |                |                       |  |
|-------|-------------------|----------------|-------------------------------|------------------------------------|-------------------------------------|-------------|----------------|-----------------------|--|
| САР   | ne                |                |                               |                                    |                                     |             |                |                       |  |
| Telef | ono               |                |                               |                                    | Telefax                             |             |                |                       |  |
| Mail  |                   |                |                               |                                    |                                     |             |                |                       |  |
|       |                   |                |                               |                                    |                                     |             |                |                       |  |
|       |                   |                |                               |                                    | Inserisci impi                      | anti propri |                |                       |  |
| Sel   | Prog.<br>Impianto | Caratteristica | Indicazione<br>caratteristica | Superficie<br>magazzino<br>coperta | Superficie<br>magazzino<br>scoperta | Indirizzo   | Comune         | Data<br>cancellazione |  |
| ۲     | 1                 | PROPRIETA      |                               | 100                                | 12                                  | via pino 43 | AGRIGENTO (AG) |                       |  |
|       |                   |                |                               |                                    |                                     |             |                |                       |  |

Effettuata questa operazione l'impianto selezionato sarà più presente nella tabella degli impianti propri con la data di cancellazione impostata

| 2 2    |          |                |                               |                                    |                                     |                |                       |                       |
|--------|----------|----------------|-------------------------------|------------------------------------|-------------------------------------|----------------|-----------------------|-----------------------|
| Provir | icia     |                |                               |                                    | Conferma P                          | rovincia       |                       |                       |
| Comu   | 1e       |                |                               |                                    |                                     |                |                       |                       |
| CAP    |          |                |                               |                                    |                                     |                | ×                     |                       |
| Telefo | no       |                |                               |                                    | Telefax                             |                |                       |                       |
| Mail   |          |                |                               |                                    |                                     |                |                       |                       |
|        |          |                |                               |                                    | Inserisci impi                      | anti propri    |                       |                       |
|        | Drog     | Caratteristica | Indicazione<br>caratteristica | Superficie<br>magazzino<br>coperta | Superficie<br>magazzino<br>scoperta | Indirizzo      | Comune                | Data<br>cancellazione |
| Sel    | Impianto |                |                               |                                    |                                     |                | 16                    |                       |
| Sel    | Impianto | AFFITTO        |                               | 110                                |                                     | VIA PARINI 274 | CASTEL BOLOGNESE (RA) | 10/09/2020            |

In caso di presenza di impianti di condizionamento gestiti da terzi l'utente potrà effettuare le seguenti operazioni:

- 1) Inserimento di un nuovo impianto
- 2) Modifica di un impianto esistente
- 3) Cancellazione di un impianto esistente

### 3.2.5.2.4 Inserimento di un nuovo impianto gestito da terzi

Nell'apposita sezione l'operatore dovrà procedere all'inserimento dei dati relativi all'impianto

|            | condizionamento gestiti     | da terzi,appartenenti a: |  |
|------------|-----------------------------|--------------------------|--|
| itta       |                             |                          |  |
| on Sede in |                             |                          |  |
|            |                             |                          |  |
| Ubicazion  | e Impianti gestiti da terzi | utilizzati               |  |
| dirizzo    |                             |                          |  |
| ovincia    | ×                           | Conferma Provincia       |  |
| mune       | 1                           | Conferma Comune          |  |
| P          | 1. Sec. 1.                  |                          |  |
| lefono     |                             | Telefax                  |  |
| ail        |                             |                          |  |
|            |                             |                          |  |
|            |                             |                          |  |
|            |                             |                          |  |

Dopo aver inserito i dati relativo all'impianto utilizzando il pulsante *Inserisci Impianti Terzi* verrà effettuato l'inserimento dei dati nell'apposita tabella, , il sistema assegnerà ad ogni impianto un progressivo , che sarà utilizzato per identificare l'impianto nelle successive modifiche

| vincia           |                 | ]          |           | Confer   | ma Provincia     |  |
|------------------|-----------------|------------|-----------|----------|------------------|--|
| nune<br>>        |                 |            |           | Confer   | ma Comune        |  |
| lefono           |                 |            | ]         | Telefax  |                  |  |
| lie              |                 |            |           |          |                  |  |
|                  |                 |            |           | Inseriso | i impianti terzi |  |
|                  |                 |            |           | Comuno   | Data             |  |
| el Prog<br>Impia | l.<br>nto Ditta | Sede ditta | Indirizzo | Comune   | cancellazione    |  |

## 3.2.5.2.5 Modifica di un impianto gestito da terzi esistente

Nel caso l'operatore avesse precedentemente inserito un impianto potrà effettuare la modifica dei dati dello stesso, selezionando l'impianto interessato ed utilizzando il pulsante modifica.

| U      | bicazione         | e Imp | ianti gest  | iti da terz  | i utilizzati |                          |  |
|--------|-------------------|-------|-------------|--------------|--------------|--------------------------|--|
| Indiri | zzo               |       |             |              |              |                          |  |
| Provi  | ncia              |       | /           |              |              | Conferma Provincia       |  |
| Comu   | ine               | V.    |             |              |              | Conferma Comune          |  |
| САР    |                   |       |             |              |              |                          |  |
| Telef  | ono               |       |             |              |              | Telefax                  |  |
| Mail   |                   |       |             |              |              |                          |  |
|        |                   |       |             |              |              | Inserisci impianti terzi |  |
| Sel    | Prog.<br>Impianto | Ditta | Sede ditta  | Indirizzo    | Comune       | Data<br>cancellazione    |  |
| ۲      | 1                 | prova | via roma 23 | via pippo 45 | CAINES (BZ)  |                          |  |
|        |                   |       |             |              |              |                          |  |
|        |                   |       |             |              |              | Modifica Elimina         |  |

Effettuando questa operazione i dati precedentemente inseriti verranno visualizzati nella sezione sovrastante la tabella

| on Sede In | gina<br>Rame                         |                          |
|------------|--------------------------------------|--------------------------|
|            |                                      |                          |
| Ubicazione | Impianti gestiti da terzi utilizzati |                          |
| rovincia   | BZ v                                 | Conferma Provincia       |
| Comune     | BRUNICO                              | Conferma Comune          |
| AP         | 39031                                |                          |
| elefono    |                                      | Telefax                  |
| 1211       |                                      |                          |
|            |                                      | Insertaci Impienti tarsi |
|            |                                      |                          |

L'utente potrà modificare tutti i campi visualizzati ed utilizzando il pulsante Inserisci Impianti propri i dati verranno modificati, il progressivo dell'impianto rimarrà quello precedentemente assegnato

# N.B.: Se non viene utilizzate il pulsante Inserisci Impianto le modifiche apportate all'impianto di condizionamento non verranno memorizzate all'atto del salvataggio della struttura

## 3.2.5.2.6 Cancellazione di un impianto gestito da terzi esistente

Manuale Utente – RNO Utenti Qualificati

Nel caso l'operatore volesse procedere alla cancellazione di un impianto proprio precedentemente inserito dovrà selezionare l'impianto ed utilizzare il pulsante elimina

| 1000                |                         |                                                     |                                                                                      |
|---------------------|-------------------------|-----------------------------------------------------|--------------------------------------------------------------------------------------|
| ×                   |                         | Conferma Provincia                                  |                                                                                      |
| ~                   |                         | Conferma Comune                                     |                                                                                      |
|                     |                         |                                                     |                                                                                      |
|                     |                         | Telefax                                             |                                                                                      |
|                     |                         |                                                     |                                                                                      |
|                     |                         | Inserisci impianti terzi                            |                                                                                      |
| o Ditta Sede ditta  | Indirizzo Comune        | Data<br>cancellazione                               |                                                                                      |
|                     | ia pippo 45 CAINES (BZ) |                                                     |                                                                                      |
| prova via roma 23 v | ia pippo 45 CAMED (DZ)  |                                                     |                                                                                      |
|                     | o Ditta Sede ditta      | O     Ditta     Sede ditta     Indirizzo     Comune | O       Ditta       Sede ditta       Indirizzo       Comune       Data cancellazione |

Effettuata questa operazione l'impianto selezionato sarà più presente nella tabella degli impianti gestiti da terzo con la data di cancellazione impostata

| cia         |                     |                   | Conferma Provincia         |  |
|-------------|---------------------|-------------------|----------------------------|--|
| e           | a.                  |                   | Conferma Comune            |  |
|             |                     |                   |                            |  |
| 0           |                     |                   | Telefax                    |  |
|             |                     |                   |                            |  |
|             |                     |                   |                            |  |
|             |                     |                   |                            |  |
|             |                     |                   | Inserisci impianti terzi   |  |
|             |                     |                   |                            |  |
| Drog        | Ditta Sede ditta    | Indirizzo Con     | nune Data<br>cancellazione |  |
| impiar      |                     | ia pippo 45 CAINE | S (BZ) 10/09/2020          |  |
| Impiar<br>1 | prova via roma 23 v | na pippo 45 CAINE |                            |  |

Terminate le operazioni nella maschera di dettaglio struttura utilizzando il pulsante avanti verrà aperta la maschera di classificazione operatore e delle attività esercitate.

| GROSSISTA                                                                                                    |
|----------------------------------------------------------------------------------------------------|
| GROSSISTA DI MERCATO, COMMERCIALIZZA ALL'INTERNO DI UN MERCATO ALL'INGROSSO AGROALIMENTARE                                                                                                    |
| GROSSISTA FUORI MERCATO, COMMERCIALIZZA FUORI DAI MERCATI ALL'INGROSSO                                                                                                    |
| OPERATORE CONTOTERZISTA (IMPRESE CHE COMMERCIALIZZANO PER CONTO TERZI )                                                                                                    |
| INDICARE L'ESATTA FIGURA COMMERCIALE (ES. COMMISSIONARIO )                                                                                                    |
|                                                                                                    |
| ORGANIZZAZIONE DEI PRODUTTORI ORTOFRUTTICOLI RICONOSCIUTA AI SENSI DEL REG. CE N.1234/07 E SUCCESSIVE MODIFICHE ED INTEGRAZIONI                                                                                                    |
| ORGANIZZAZIONE DEI PRODUTTORI ORTOFRUTTICOLI RICONOSCIUTA AI SENSI DEL REG. CE N. 2200/96 E SUCCESSIVE MODIFICHE E INTEGRAZIONI                                                                                                    |
| COOPERATIVA DI PRODUTTORI.                                                                                                    |
| COOPERATIVA DI PRODUTTORI NON ASSOCIATA AD OP O AD ALTRA COOPERATIVA.                                                                                                    |
| COOPERATIVA DI PRODUTTORI ASSOCIATA AD OP O AD ALTRA COOPERATIVA. MA CHE COMMERCIALIZZA ANCHE IN PROPRIO                                                                                                    |
| IMPRENDITORE AGRICOLO (CON VOLUME ANNUO COMMERCIALIZZATO NEL SETTORE ORTOFRUTTICOLO, SUPERIORE AD ? 60.000,00)                                                                                                    |
| NON ASSOCIATO AD OP O COOPERATIVA.                                                                                                    |
| ASSOCIATO AD OP O COOPERATIVA.MA CHE COMMERCIALIZZA ANCHE IN PROPRIO                                                                                                    |
| CENTRALI D'ACQUISTO E PIATTAFORME PER LA GRANDE DISTRIBUZIONE                                                                                                    |
| CENTRALI D'ACQUISTO E PIATTAFORME PER LA GRANDE DISTRIBUZIONE.                                                                                                    |
| GRANDE DISTRIBUZIONE ORGANIZZATA E NON( CON UN VOLUME ANNUO COMMERCIALIZZATO NEL SETTORE ORTOFRUTTICOLO SUPERIORE A ? 60.000,00 ).                                                                                                    |
| □ IPERMERCATI                                                                                                    |
| SUPERMERCATI                                                                                                    |
| DISCOUNTS                                                                                                    |
| CASH & CARRY                                                                                                    |
| ALTRE SUPERFICI DI VENDITA                                                                                                    |
| DETTAGLIANTI TRADIZIONALI (NON ORGANIZZATI), CON UN VOLUME ANNUO COMMERCIALIZZATO NEL SETTORE ORTOFRUTTICOLO SUPERIORE A ? 60.000,00.                                                                                                    |
| SPECIALISTI FRUTTA/VERD. AREE PRIV./PUBBL.FISSE                                                                                                    |
|                                                                                                    |
| Figura commerciale Operante Ortofrutticolo prevalente: ORGANIZZAZIONE DEI PROD.RI ORTOFRUTTICOLI 💌 Carlos damificazione                                                                                                    |
| CARATTERISTICHE ATTIVITA' COMMERCIALE ESERCITATA                                                                                                    |
|                                                                                                    |
| CESSIONE PRODOTTI DESTINATI CONSUMO AMBITO LOCALE                                                                                                    |
|                                                                                                    |
| CESSIONE PRODOTTI E RELATIVA SPEDIZ. AMBITO NAZ.                                                                                                    |
| CESSIONE PRODOTTI E RELATIVA SPEDIZ. AMBITO NAZ.         CESSIONE/SPEDIZ. PRODOTTI MERCATI ALTRI PAESI UE                                                                                                    |
| CESSIONE PRODOTTI E RELATIVA SPEDIZ. AMBITO NAZ.         CESSIONE/SPEDIZ. PRODOTTI MERCATI ALTRI PAESI UE         ESPORTAZ. PRODOTTI SUI MERCATI PAESI TERZI                                                                                                    |
| CESSIONE PRODOTTI E RELATIVA SPEDIZ. AMBITO NAZ.         CESSIONE/SPEDIZ. PRODOTTI MERCATI ALTRI PAESI UE         ESPORTAZ. PRODOTTI SUI MERCATI PAESI TERZI         ACQUISTO PRODOTTI SUI MERCATI ALTRI PAESI UE                                                                                                    |
| CESSIONE PRODOTTI E RELATIVA SPEDIZ. AMBITO NAZ.         CESSIONE/SPEDIZ. PRODOTTI MERCATI ALTRI PAESI UE         ESPORTAZ. PRODOTTI SUI MERCATI PAESI TERZI         ACQUISTO PRODOTTI SUI MERCATI ALTRI PAESI UE         IMPORTAZIONE PRODOTTI DA MERCATI PAESI TERZI                                                                                                    |
| CESSIONE PRODOTTI E RELATIVA SPEDIZ. AMBITO NAZ.         CESSIONE/SPEDIZ. PRODOTTI MERCATI ALTRI PAESI UE         ESPORTAZ. PRODOTTI SUI MERCATI PAESI TERZI         ACQUISTO PRODOTTI SUI MERCATI ALTRI PAESI UE         IMPORTAZIONE PRODOTTI DA MERCATI PAESI TERZI         ACQUISTO DI PRODOTTI SUI MERCATI LOCALI                                                                                                    |
| CESSIONE PRODOTTI E RELATIVA SPEDIZ. AMBITO NAZ.         CESSIONE/SPEDIZ. PRODOTTI MERCATI ALTRI PAESI UE         ESPORTAZ. PRODOTTI SUI MERCATI PAESI TERZI         ACQUISTO PRODOTTI SUI MERCATI PAESI TERZI         ACQUISTO DI PRODOTTI SUI MERCATI LOCALI         ACQUISTO DI PRODOTTI SUI MERCATI NAZIONALE                                                                                                    |
| CESSIONE PRODOTTI E RELATIVA SPEDIZ. AMBITO NAZ.         CESSIONE/SPEDIZ. PRODOTTI MERCATI ALTRI PAESI UE         ESPORTAZ. PRODOTTI SUI MERCATI PAESI TERZI         ACQUISTO PRODOTTI SUI MERCATI PAESI TERZI         ACQUISTO DI PRODOTTI DA MERCATI PAESI TERZI         ACQUISTO DI PRODOTTI SUI MERCATI DAESI TERZI         ACQUISTO DI PRODOTTI SUI MERCATI DAESI TERZI         ACQUISTO DI PRODOTTI SUI MERCATI COLALI         ACQUISTO DI PRODOTTI SUI MERCATI COLALI         VENDITA A DISTANZA, VIA INTERNET, CON ALTRI CANALI                    |
| CESSIONE PRODOTTI E RELATIVA SPEDIZ. AMBITO NAZ.         CESSIONE/SPEDIZ. PRODOTTI MERCATI ALTRI PAESI UE         ESPORTAZ. PRODOTTI SUI MERCATI PAESI TERZI         ACQUISTO PRODOTTI SUI MERCATI PAESI TERZI         ACQUISTO DI PRODOTTI DA MERCATI PAESI TERZI         ACQUISTO DI PRODOTTI SUI MERCATI PAESI TERZI         ACQUISTO DI PRODOTTI SUI MERCATI PAESI TERZI         ACQUISTO DI PRODOTTI SUI MERCATI CONALT         VENDITA A DISTANZA, VIA INTERNET, CON ALTRI CANALI         VENDITA A DISTANZA, VIA INTERNET, CON ALTRI CANALI         |
| CESSIONE PRODOTTI E RELATIVA SPEDIZ. AMBITO NAZ.         CESSIONE/SPEDIZ. PRODOTTI MERCATI ALTRI PAESI UE         ESPORTAZ. PRODOTTI SUI MERCATI PAESI TERZI         ACQUISTO PRODOTTI SUI MERCATI ALTRI PAESI UE         IMPORTAZIONE PRODOTTI SUI MERCATI PAESI TERZI         ACQUISTO DI PRODOTTI SUI MERCATI LOCALI         ACQUISTO DI PRODOTTI SUI MERCATI ALTRI CANALI         VENDITA A DISTANZA, VIA INTERNET, CON ALTRI CANALI         VENDITA A DISTANZA, VIA INTERNET, CON ALTRI CANALI                                                        |
| CESSIONE PRODOTTI E RELATIVA SPEDIZ. AMBITO NAZ. CESSIONE/SPEDIZ. PRODOTTI MERCATI ALTRI PAESI UE ESPORTAZ. PRODOTTI SUI MERCATI PAESI TERZI ACQUISTO PRODOTTI SUI MERCATI ALTRI PAESI UE MHORTAZIONE PRODOTTI DA MERCATI PAESI TERZI ACQUISTO DI PRODOTTI DA MERCATI PAESI TERZI ACQUISTO DI PRODOTTI SUI MERCATI CALI ACQUISTO DI PRODOTTI SUI MERCATI ALTRI CANALI VENDITA A DISTANZA, VIA INTERNET, CON ALTRI CANALI VENDITA A DISTANZA, VIA INTERNET, CON ALTRI CANALI Attività commercianle prevalente: ACQUISTO PRODOTTI SUI MERCATI ALTRI PAESI UE |
| CESSIONE PRODOTTI E RELATIVA SPEDIZ. AMBITO NAZ. CESSIONE/SPEDIZ. PRODOTTI MERCATI ALTRI PAESI UE ESPORTAZ. PRODOTTI SUI MERCATI PAESI TERZI ACQUISTO PRODOTTI SUI MERCATI ALTRI PAESI UE ACQUISTO DI PRODOTTI DA MERCATI PAESI TERZI ACQUISTO DI PRODOTTI SUI MERCATI LOCALI ACQUISTO DI PRODOTTI SUI MERCATI ALTRI CANALI VENDITA A DISTANZA, VIA INTERNET, CON ALTRI CANALI VENDITA A DISTANZA, VIA INTERNET, CON ALTRI CANALI Attività commercianle prevalente: ACQUISTO PRODOTTI SUI MERCATI ALTRI PAESI UE CENES ASTIME                              |

### Figura 44: Domanda di iscrizione - Modifica domanda. Modifica classificazione e attività struttura aziendale

Dopo aver eventualmente modificato la classificazione dell'operatore e l'attività esercita, utilizzando il pulsante avanti verrà aperta la maschera dei prodotti e stagionalità, in cui l'utente potrà effettuare l'inserimento/modifica di prodotti e stagionalità senza indicare il quantitativo medio annuo

| T AGL                                                                                                    |        |
|----------------------------------------------------------------------------------------------------|--------|
|                                                                                                    |        |
|                                                                                                    |        |
|                                                                                                    |        |
|                                                                                                    |        |
|                                                                                                    |        |
|                                                                                                    |        |
|                                                                                                    |        |
| T AVOCADI                                                                                                    |        |
| BANANE ESSICCATE                                                                                                    |        |
| BANANE FRESCHE DA CUOCERE(PLATANO)                                                                                                    |        |
| C aucour                                                                                                    |        |
|                                                                                                    |        |
| TAGIONALITA' DELLA COMMERCIALIZZA                                                                                                    | AZIONE |
| STAGIONALITA' DELLA COMMERCIALIZZA                                                                                                    | AZIONE |
| COMMERCIALIZZA TUTTO L'ANNO                                                                                                    | AZIONE |
| ZUCCHINE STAGIONALITA' DELLA COMMERCIALIZZA COMMERCIALIZZA TUTTO L'ANNO GENNATO FENENZIO                                                                                 | AZIONE |
| ZUCCHINE  STAGIONALITA' DELLA COMMERCIALIZZA  COMMERCIALIZZA TUTTO L'ANNO  GENNATO  FEBBRATO  MARZO                                                                      | AZIONE |
| STAGIONALITA' DELLA COMMERCIALIZZA COMMERCIALIZZA TUTTO L'ANNO GENNATO FEBBRATO MARZO APRILE                                                                             | AZIONE |
| ZUCCHINE  STAGIONALITA' DELLA COMMERCIALIZZA COMMERCIALIZZA TUTTO L'ANNO GENNAIO FEBBRAIO HARZO APRILE ARGED                                                             | AZIONE |
| ZUCCHINE  STAGIONALITA' DELLA COMMERCIALIZZA COMMERCIALIZZA TUTTO L'ANNO GENNAIO FEBBRAIO HARZO APRILE HAGGIO GIUGNO                                                     | AZIONE |
| ZUCCHINE STAGIONALITA' DELLA COMMERCIALIZZA COMMERCIALIZZA TUTTO L'ANNO GENNAIO FEBRAIO HARZO APRILE MAGGIO GUGNO LUGGIO LUGGIO                                          | AZIONE |
| ZUCCHINE  STAGIONALITA' DELLA COMMERCIALIZZA  COMMERCIALIZZA TUTTO L'ANNO  GENNAIO  FEBRAIO HARZO APRILE HAGGIO GIUGNO LUGLIO AGOSTO                                     | AZIONE |
| ZUCCHINE  STAGIONALITA' DELLA COMMERCIALIZZA COMMERCIALIZZA TUTTO L'ANNO GENNAIO FEBRAIO HARZO APRILE HAGGIO GUUGNO UUGLIO AGOSTO SETTEMBRE                              | AZIONE |
| ZUCCHINE<br>STAGIONALITA' DELLA COMMERCIALIZZA<br>COMMERCIALIZZA TUTTO L'ANNO<br>GENNAIO<br>FEBRAIO<br>HARZO<br>ARZO<br>ARZO<br>LUGLIO<br>AGOSTO<br>SETTEMBRE<br>OTTOBRE | AZIONE |
| ZUCCHINE  STAGIONALITA' DELLA COMMERCIALIZZA  COMMERCIALIZZA TUTTO L'ANNO GENNATO FEBBRATO FEBBRATO HARZO ARRILE HAGGIO GIUGNO LUGLIO LUGLIO SETTEMBRE OTTOBRE NOVEMBRE  | AZIONE |

SALVA

Figura 45: Domanda di iscrizione - Modifica domanda. Modifica prodotti e stagionalità strutture

Nell'ultima pagina, premendo il pulsante **SALVA**, si provvederà a memorizzare le informazioni così come modificate.

In caso di operazione correttamente eseguita, il sistema Sian darà informazione dell'avvenuto salvataggio dei dati.

| Domanda di Iscrizione Autorizzazione Logo-Autocontrollo | Stampa Logo Comunitario Foglio Registro in esportazione | Foglio Registro Operazioni Logo |
|---------------------------------------------------------|---------------------------------------------------------|---------------------------------|
|                                                         |                                                         |                                 |
| Operazione effettuata con successo                      |                                                         |                                 |

Figura 46: Domanda di iscrizione - Modifica domanda. Modifica strutture, messaggio

|--|

## 3.2.5.3 Pulsante Inserisci nuova struttura

Per effettuare l'inserimento di un nuovo punto di commercializzazione l'operatore dovrà utilizzare il pulsante Inserisci Nuova Struttura.

| moro strut                                                                      | tura Indirizzo                                                              | Comune                      | Provincia Da     | ta cancellazione                        |
|---------------------------------------------------------------------------------|-----------------------------------------------------------------------------|-----------------------------|------------------|-----------------------------------------|
|                                                                                 |                                                                             |                             | PA               |                                         |
| 2002                                                                            |                                                                             |                             | RA               |                                         |
| 0002                                                                            | VIALE MAZZINI (SABATO)                                                      | RIOLO TERME                 | KA .             |                                         |
| 0003                                                                            | PIAZZA MAZZINI (MARTEI                                                      | DI') MASSA LOMBARDA         | RA               |                                         |
| 0004                                                                            | PIAZZA VITALI (LUNEDI')                                                     | MORDANO                     | BO               | 1 👷                                     |
| rà aperta                                                                       | INDIETRO                                                                    | Visualizza storico domanda] | Modifica domanda | Inserisci nuova struttura Invia domanda |
|                                                                                 | DIFICA STRUTTURA AZIEND                                                     | ALE                         |                  |                                         |
| Tipo<br>Tipo St                                                                 | o Struttura                                                                 | ×                           |                  | Conferma Struttura                      |
| Ubi<br>Indiriz:<br>Provinc<br>Comun-<br>CAP                                     | cazione della struttura                                                     | Conferma Pr                 | ovincia          |                                         |
| Telefor<br>Mail                                                                 |                                                                             | Telefax                     |                  |                                         |
| Dat                                                                             | i Anagrafici del Rappresenta<br>Fiscale                                     | nte per la conformità dei   | prodotti ortofr  | utticoli                                |
| Cognor<br>Data di                                                               | ne<br>i nascita (dd/mm/yyyy)                                                |                             |                  | Nome                                    |
| Cognor<br>Data di<br>Sesso<br>Nazion<br>Provinc                                 | ne<br>i nascita (dd/mm/yyyy)<br>e di Nascita<br>cia di Nascita              |                             |                  | Nome                                    |
| Cognor<br>Data di<br>Sesso<br>Nazion<br>Provinc<br>Indiriz:<br>Provinc<br>Comun | ne<br>i nascita (dd/mm/yyyy)<br>e di Nascita<br>cia di Nascita<br>zo<br>cia | Conferma Pr                 | ovincia          | Nome                                    |

Sono state inserite/modificate le seguenti strutture aziendali.

| Superficie Magaz                                                                                                    | zino                             |                                                                                         |  |
|----------------------------------------------------------------------------------------------------|----------------------------------|-----------------------------------------------------------------------------------------|--|
| Coperta Mq:                                                                                                    |                                  | Scoperta Mq:                                                                            |  |
| Capacità Lavorat                                                                                                    | iva Giornaliera Tonn:            |                                                                                         |  |
| Capacità Impiant                                                                                                    | i Frigoriferi Tradizionali Tonn: |                                                                                         |  |
| Capacità Impiant                                                                                                    | i ad Atmosfera Controllata Tonn: |                                                                                         |  |
| Indicazione delle                                                                                                    | attrezzature possedute:          |                                                                                         |  |
|                                                                                                    |                                  |                                                                                         |  |
|                                                                                                    |                                  |                                                                                         |  |
| Ubicazione                                                                                                    |                                  |                                                                                         |  |
| Unicazione                                                                                                    |                                  |                                                                                         |  |
| Indirizzo                                                                                                    |                                  |                                                                                         |  |
| Provincia                                                                                                    |                                  | Conferma Provincia                                                                      |  |
| Comune                                                                                                    |                                  |                                                                                         |  |
| Talafana                                                                                                    |                                  | Telefax                                                                                 |  |
| relefono                                                                                                    |                                  | Telefax                                                                                 |  |
|                                                                                                    |                                  |                                                                                         |  |
| Mail                                                                                                    |                                  |                                                                                         |  |
| Mail<br>Impianti di<br>Ditta<br>con Sede in                                                                              | condizionamento gestiti d        | a terzi,appartenenti a:                                                                 |  |
| Mail<br>Impianti di<br>Ditta<br>con Sede in                                                                              | condizionamento gestiti d        | a terzi,appartenenti a:                                                                 |  |
| Mail<br>Impianti di<br>Ditta<br>con Sede in                                                                              | condizionamento gestiti d        | a terzi,appartenenti a:                                                                 |  |
| Mail<br>Impianti di<br>Ditta<br>con Sede in<br>Ubicazione                                                                | condizionamento gestiti d        | a terzi,appartenenti a:                                                                 |  |
| Mail<br>Impianti di<br>Ditta<br>con Sede in<br>Ubicazione                                                                | condizionamento gestiti d        | a terzi,appartenenti a:                                                                 |  |
| Mail<br>Impianti di<br>Ditta<br>con Sede in<br>Ubicazione<br>Indirizzo                                                   | condizionamento gestiti d        | a terzi,appartenenti a:                                                                 |  |
| Mail<br>Impianti di<br>Ditta<br>con Sede in<br>Ubicazione<br>Indirizzo<br>Provincia<br>Comune                            | condizionamento gestiti d        | a terzi,appartenenti a:  ilizzati  Conferma Provincia Conferma Comune                   |  |
| Mail<br>Impianti di<br>Ditta<br>con Sede in<br>Ubicazione<br>Indirizzo<br>Provincia<br>Comune<br>CAP                     | condizionamento gestiti d        | a terzi,appartenenti a:<br>ilizzati Conferma Provincia Conferma Comune                  |  |
| Mail<br>Impianti di<br>Ditta<br>con Sede in<br>Ubicazione<br>Indirizzo<br>Provincia<br>Comune<br>CAP<br>Telefono         | condizionamento gestiti d        | a terzi,appartenenti a:<br>ilizzati Conferma Provincia Conferma Comune Telefax          |  |
| Mail<br>Impianti di<br>Ditta<br>con Sede in<br>Ubicazione<br>Indirizzo<br>Provincia<br>Comune<br>CAP<br>Telefono<br>Mail | condizionamento gestiti d        | a terzi,appartenenti a:<br>Ilizzati Conferma Provincia Conferma Comune Telefax          |  |
| Mail<br>Impianti di<br>Ditta<br>con Sede in<br>Ubicazione<br>Indirizzo<br>Provincia<br>Comune<br>CAP<br>Telefono<br>Mail | condizionamento gestiti d        | a terzi,appartenenti a:<br>ilizzati<br>Conferma Provincia<br>Conferma Comune<br>Telefax |  |

Figura 47: Domanda di iscrizione - Inserimento struttura di commercializzazione

Il pulsante **Conferma Struttura** consente di scegliere e validare il valore selezionato nell'elenco alla sua sinistra.

| Tipo Struttura |                                                                                                    |
|----------------|----------------------------------------------------------------------------------------------------|
| Tipo Struttura |                                                                                                    |
|                | STAND O PIAZZOLA C/O MERCATO AGROALIMENTARE<br>STAND O PIAZZOLA C/O MERCATO ORTOFRUTTICOLO<br>AREA PRIVATA SEDE FISSA VENDITA INGR. O DETT.<br>AREA PUBBLICA ADIBITA VENDITA DETTAGIJO |

Conferma Struttura

Figura 48: Domanda di iscrizione - Menu tipologia strutture

Alcune tipologie di struttura sottintendono la necessità di inserire ulteriori informazioni come nel caso mostrato nell' immagine successiva.

| Tipo Struttura             |                                                      |                    |
|----------------------------|------------------------------------------------------|--------------------|
| Tipo Struttura             | STAND O PIAZZOLA C/O MERCATO AGROALIMENTARE          | Conferma Struttura |
| Stand o Piazzola N.:       |                                                      |                    |
| C/O Mercato agroalimentare |                                                      |                    |
| Giorni : Domenica 「 Lunedì | 🗌 Martedì 🗌 Mercoledì 🗌 Giovedì 🗌 Venerdì 🗌 Sabato 🔲 |                    |
| All' ingrosso di:          |                                                      |                    |

#### Figura 49: Domanda di iscrizione - Tipologia struttura "STAND"

Nel caso in cui l'operatore per il punto di commercializzazione in inserimento disponesse di impianti propri per il condizionamento dovrà inserirli nell'apposita sezione

| Caratteristiche                                                           | ×        |                |  |
|---------------------------------------------------------------------------|----------|----------------|--|
| Superficie Magazzino                                                      |          |                |  |
| Coperta Mq:                                                               |          | Scoperta Mq:   |  |
| Capacità Lavorativa Giornaliera Tonn:                                     |          |                |  |
| Capacità Impianti Frigoriferi Tradizionali                                | Tonn:    |                |  |
| Capacità Impianti ad Atmosfera Control                                    | ta Topp: |                |  |
|                                                                           |          |                |  |
| Indicazione delle actrezzature posseduto                                  |          |                |  |
|                                                                           |          |                |  |
|                                                                           |          |                |  |
|                                                                           |          |                |  |
| Ubicaziono                                                                |          |                |  |
| Ubicazione                                                                |          |                |  |
| Ubicazione<br>Indirizzo                                                   |          |                |  |
| Ubicazione<br>Indirizzo<br>Provincia                                      | Conf     | erma Provincia |  |
| Ubicazione<br>Indirizzo<br>Provincia<br>Comune                            | Conf     | arma Provincia |  |
| Ubicazione<br>Indirizzo<br>Provincia<br>Comune<br>CAP                     | Conf     | arma Provincia |  |
| Ubicazione<br>Indirizzo<br>Provincia<br>Comune<br>CAP<br>Telefono         | Conf     | arma Provincia |  |
| Ubicazione<br>Indirizzo<br>Provincia<br>Comune<br>CAP<br>Telefono<br>Mail | Conf     | arma Provincia |  |
| Ubicazione<br>Indirizzo<br>Provincia<br>Comune<br>CAP<br>Telefono<br>Mail | Conf     | arma Provincia |  |
| Ubicazione Indirizzo Provincia Comune CAP Telefono Mail                   | Telefa   | arma Provincia |  |

Dopo aver inserito i dati relativo all'impianto utilizzando il pulsante *Inserisci Impianti Propri* l'impianto sarà memorizzato nella tabellina impianti propri, , il sistema assegnerà ad ogni impianto un progressivo , che sarà utilizzato per identificare l'impianto nelle successive modifiche

| Description                                                                                                    |                    |                               |                                    |                                     | 1           |                |                       |    |
|----------------------------------------------------------------------------------------------------|--------------------|-------------------------------|------------------------------------|-------------------------------------|-------------|----------------|-----------------------|----|
| Provincia                                                                                                    | ~                  |                               |                                    | Conferma F                          | Provincia   |                |                       |    |
| Comune                                                                                                    |                    |                               |                                    |                                     |             |                |                       |    |
| CAP                                                                                                    |                    |                               |                                    |                                     |             |                |                       | r. |
| Telefono                                                                                                    |                    |                               |                                    | Telefax                             |             |                |                       |    |
| Mail                                                                                                    |                    |                               |                                    |                                     |             |                |                       |    |
| 7                                                                                                    |                    |                               |                                    |                                     |             |                |                       |    |
|                                                                                                    |                    |                               |                                    | Inserisci impi                      | anti propri |                |                       |    |
| Sel Prog<br>Impia                                                                                                    | nto Caratteristica | Indicazione<br>caratteristica | Superficie<br>magazzino<br>coperta | Superficie<br>magazzino<br>scoperta | Indirizzo   | Comune         | Data<br>cancellazione |    |
| Manager and the second second s | RECORTETA          |                               | 100                                | 12                                  | via nino 43 | ACRICENTO (AC) |                       |    |

Nel caso in cui l'operatore per il punto di commercializzazione in inserimento disponesse di impianti per il condizionamento gestiti da terzi dovrà procedere all'inserimento nell'apposita sezione:
| Impianti di                                                           | condizionamento gestiti da    | terzi.appartenenti a:                                       |  |
|-----------------------------------------------------------------------|-------------------------------|-------------------------------------------------------------|--|
| )itta                                                                 |                               |                                                             |  |
| on Sede in                                                            |                               |                                                             |  |
|                                                                       | 1                             |                                                             |  |
|                                                                       |                               |                                                             |  |
|                                                                       |                               |                                                             |  |
| Ubications                                                            | Impienti gostiti de torzi uti | lizzoti                                                     |  |
| Ubicazione                                                            | Impianti gestiti da terzi uti | lizzati                                                     |  |
| Ubicazione<br>ndirizzo                                                | Impianti gestiti da terzi uti | lizzati                                                     |  |
| Ubicazione<br>ndirizzo [<br>rovincia                                  | Impianti gestiti da terzi uti | lizzati<br>Conferma Provincia                               |  |
| Ubicazione<br>Idirizzo [<br>rovincia<br>omune                         | Impianti gestiti da terzi uti | Conferma Provincia<br>Conferma Comune                       |  |
| Ubicazione<br>dirizzo (<br>rovincia<br>omune<br>AP                    | Impianti gestiti da terzi uti | Conferma Provincia<br>Conferma Comune                       |  |
| Ubicazione<br>ndirizzo [<br>rovincia<br>omune<br>AP<br>elefono        | Impianti gestiti da terzi uti | lizzati<br>Conferma Provincia<br>Conferma Comune<br>Telefax |  |
| Ubicazione<br>ndirizzo [<br>rovincia<br>omune<br>AP<br>elefono<br>ail | Impianti gestiti da terzi uti | Conferma Provincia<br>Conferma Comune<br>Telefax            |  |
| Ubicazione<br>ndirizzo [<br>rovincia<br>omune<br>AP<br>elefono<br>ail | Impianti gestiti da terzi uti | Conferma Provincia<br>Conferma Comune<br>Telefax            |  |
| Ubicazione<br>ndirizzo [<br>rovincia<br>omune<br>AP<br>elefono<br>ail | Impianti gestiti da terzi uti | Conferma Provincia<br>Conferma Comune<br>Telefax            |  |

Manuale Utente – RNO Utenti Qualificati

Dopo aver inserito i dati relativo all'impianto utilizzando il pulsante Inserisci Impianti Terzi verrà effettuato l'inserimento dei dati nell'apposita tabella, , il sistema assegnerà ad ogni impianto un progressivo , che sarà utilizzato per identificare l'impianto nelle successive modifiche

|                          |                                                 | Conferma Provincia<br>Conferma Comune<br>Telefax                 |                                                                                        | -                                                                                      |
|--------------------------|-------------------------------------------------|------------------------------------------------------------------|----------------------------------------------------------------------------------------|----------------------------------------------------------------------------------------|
|                          |                                                 | Conferma Comune<br>Telefax                                       |                                                                                        | _                                                                                      |
|                          |                                                 | Telefax                                                          |                                                                                        | -                                                                                      |
|                          |                                                 | Telefax                                                          |                                                                                        |                                                                                        |
|                          |                                                 |                                                                  |                                                                                        |                                                                                        |
|                          |                                                 |                                                                  |                                                                                        |                                                                                        |
|                          |                                                 | Inserisci impianti terzi                                         |                                                                                        |                                                                                        |
| de disse Tedicione       | 0.000                                           | Data                                                             |                                                                                        |                                                                                        |
|                          | Comune                                          | cancellazione                                                    |                                                                                        |                                                                                        |
| a roma 23 via pippo 45 ( | CAINES (BZ)                                     |                                                                  |                                                                                        |                                                                                        |
|                          |                                                 |                                                                  |                                                                                        |                                                                                        |
|                          | ede ditta Indirizzo<br>a roma 23 via pippo 45 ( | ede ditta Indirizzo Comune<br>a roma 23 via pippo 45 CAINES (BZ) | ede ditta Indirizzo Comune Data<br>cancellazione<br>a roma 23 via pippo 45 CAINES (BZ) | ede ditta Indirizzo Comune Data<br>cancellazione<br>a roma 23 via pippo 45 CAINES (BZ) |

Utilizzando il pulsante avanti verrà mostrata la pagina di classificazione , è obbligatoria l'indicazione di almeno una classificazione e di quella prevalente

| SIAN SISTEN | ia Informativo Agricolo Nazionale                                                                                                  |
|-------------|----------------------------------------------------------------------------------------------------|
| Ban         | ca Dati Nazionale Operatori Ortofrutticoli                                                                                         |
|             | Domanda di Iscrizione Autorizzazione Logo-Autocontrollo Foglio Registro in esportazione Foglio Registro Operazioni Logo            |
|             |                                                                                                    |
|             |                                                                                                    |
|             |                                                                                                    |
|             | CLASSIFICAZIONE IMPRESA                                                                                                    |
|             |                                                                                                    |
|             | GROSSISTA                                                                                                    |
|             | GROSSISTA DI MERCATO, COMMERCIALIZZA ALL'INTERNO DI UN MERCATO ALL'INGROSSO AGROALIMENTARE                                         |
|             | GROSSISTA FUORI MERCATO, COMMERCIALIZZA FUORI DAI MERCATI ALL'INGROSSO                                                             |
|             | OPERATORE CONTOTERZISTA (IMPRESE CHE COMMERCIALIZZANO PER CONTO TERZI )                                                            |
|             | INDICARE L'ESATTA FIGURA COMMERCIALE (ES. COMMISSIONARIO )                                                                         |
|             |                                                                                                    |
|             | ORGANIZZAZIONE DEI PRODUTTORI ORTOFRUTTICOLI RICONOSCIUTA AI SENSI DEL REG. CE N.1234/07 E SUCCESSIVE MODIFICHE ED INTEGRAZIONI    |
|             | ORGANIZZAZIONE DEI PRODUTTORI ORTOFRUTTICOLI RICONOSCIUTA AI SENSI DEL REG. CE N. 2200/96 E SUCCESSIVE MODIFICHE E INTEGRAZIONI    |
|             | COOPERATIVA DI PRODUTTORI.                                                                                                    |
|             | COOPERATIVA DI PRODUTTORI NON ASSOCIATA AD OP O AD ALTRA COOPERATIVA.                                                              |
|             | COOPERATIVA DI PRODUTTORI ASSOCIATA AD OP O AD ALTRA COOPERATIVA. MA CHE COMMERCIALIZZA ANCHE IN PROPRIO                           |
|             | IMPRENDITORE AGRICOLO (CON VOLUME ANNUO COMMERCIALIZZATO NEL SETTORE ORTOFRUTTICOLO, SUPERIORE AD ? 60.000,00)                     |
|             | NON ASSOCIATO AD OP O COOPERATIVA.                                                                                                 |
|             | ASSOCIATO AD OP O COOPERATIVA.MA CHE COMMERCIALIZZA ANCHE IN PROPRIO                                                               |
|             | CENTRALI D'ACQUISTO E PIATTAFORME PER LA GRANDE DISTRIBUZIONE                                                                      |
|             | CENTRALI D'ACQUISTO E PIATTAFORME PER LA GRANDE DISTRIBUZIONE.                                                                     |
|             | GRANDE DISTRIBUZIONE ORGANIZZATA E NON( CON UN VOLUME ANNUO COMMERCIALIZZATO NEL SETTORE ORTOFRUTTICOLO SUPERIORE A ? 60.000,00 ). |
|             | IPERMERCATI                                                                                                    |
|             | SUPERMERCATI                                                                                                    |
|             | DISCOUNTS                                                                                                    |
|             | CASH & CARRY                                                                                                    |
|             | ALTRE SUPERFICI DI VENDITA                                                                                                    |

Dopo aver indicato la classificazione dell'operatore , andrà indicata anche l'attività commerciale esercitata è obbligatorio indicare almeno un'attività e l'attività prevalente del punto di commercializzazione

|      | DETTAGLIANTI TRADIZIONALI (NON ORGANIZZATI), CON UN VOLUME ANNUO COMMERCIALIZZATO NEL SETTORE ORTOFRUTTICOLO SUPERIORE A ? 60.000,00. |
|------|----------------------------------------------------------------------------------------------------|
|      | SPECIALISTI FRUTTA/VERD. AREE PRIV./PUBBL.FISSE                                                                                       |
|      | AMBULANTI                                                                                                    |
|      | Figura commerciale Operante Ortofrutticolo prevalente:                                                                                |
|      | CARATTERISTICHE ATTIVITA' COMMERCIALE ESERCITATA                                                                                      |
|      | CESSIONE PRODOTTI DESTINATI CONSUMO AMBITO LOCALE                                                                                     |
|      | CESSIONE PRODUTTI E RELATIVA SPEDIZ. AMBITO NAZ.                                                                                      |
|      | CESSIONE/SPEDI2. PRODOTTI MERCATI ALTRI PAESI UE                                                                                      |
|      | ESPORTAZ. PRODOTTI SUI MERCATI PAESI TERZI                                                                                            |
|      | ACQUISTO PRODOTTI SUI MERCATI ALTRI PAESI UE                                                                                          |
|      | IMPORTAZIONE PRODOTTI DA MERCATI PAESI TERZI                                                                                          |
|      | ACQUISTO DI PRODOTTI SUI MERCATI LOCALI                                                                                               |
|      | ACQUISTO DI PRODOTTI SUL MERCATO NAZIONALE                                                                                            |
|      | VENDITA A DISTANZA, VIA INTERNET, CON ALTRI CANALI                                                                                    |
|      | VENDITA A DISTANZA, VIA INTERNET, CON ALTRI CANALI                                                                                    |
|      | Attività commercianle prevalente:                                                                                                    |
| - MA | AVANTI INDIETRO                                                                                                    |
|      | ver., 25 Rovem                                                                                                    |

Figura 50: Domanda di iscrizione - Inserimento Classificazione e caratteristiche

Successivamente, l'operatore ortofrutticolo, dovrà indicare i prodotti ortofrutticoli e la loro stagionalità di commercializzazione, non è richiesto la compilazione dei quantitativi di prodotto. L'immagine successiva mostra, parzialmente, l'elenco dei prodotti ortofrutticoli selezionabili.

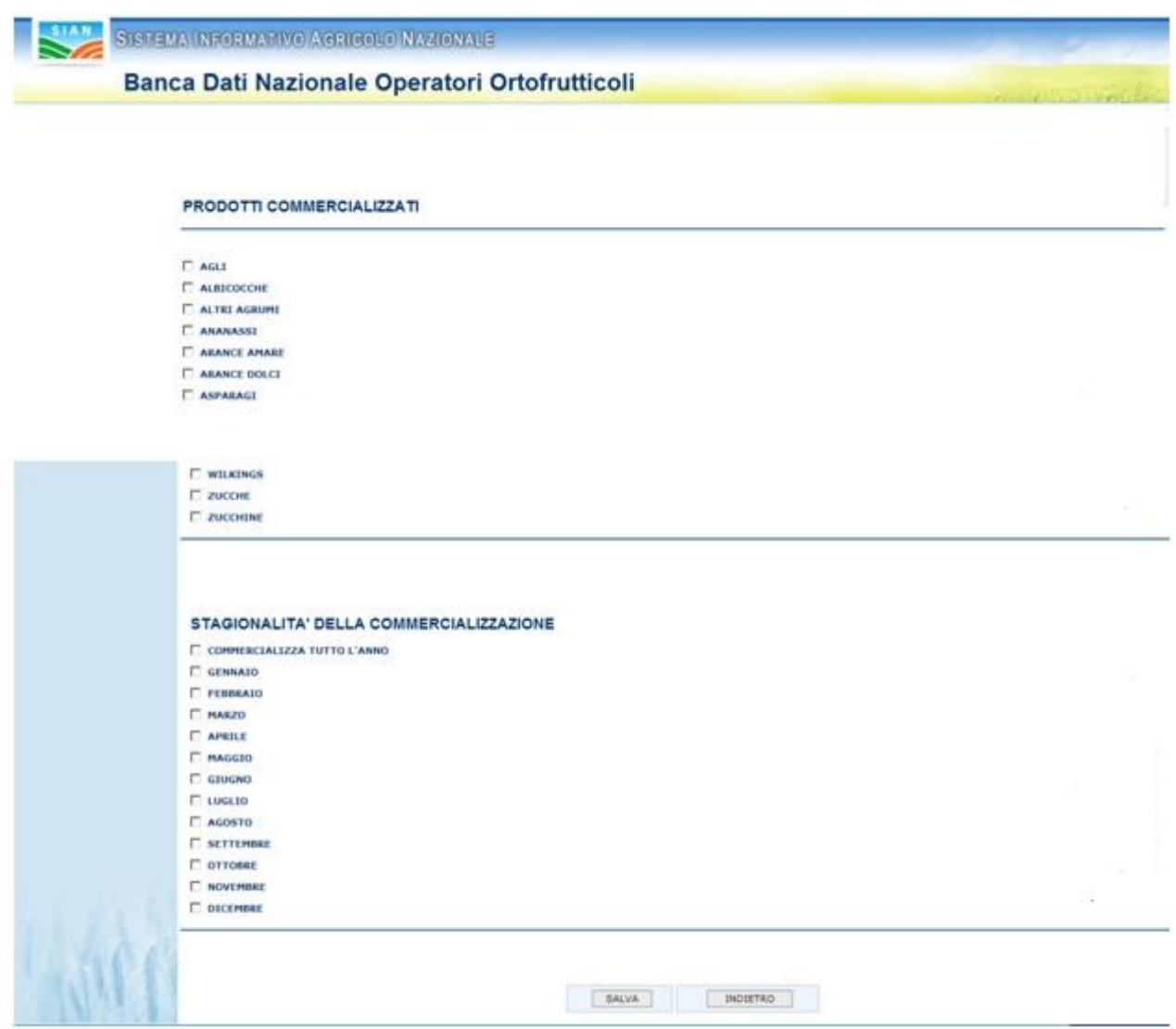

Figura 51: Domanda di iscrizione - Inserimento prodotti e stagionalità

Dopo aver utilizzato il pulsante Salva verrà proposta la maschera con la ricevuta di iscrizione, la domanda si troverà nello stato in ATTESSA DI ELABORAZIONE. Le domande che si trovano in questo stato non sono visibili e verificabili di Agecontrol, fino a quando l'operatore non utilizzerà il pulsante invia domanda descritto nei paragrafi successivi.

## 3.2.5.4 Storico Pratiche

Il pulsante permette la visualizzazione dello storico delle pratiche presentate dall'operatore ortofrutticolo on-line. Inoltre in caso di domande Respinte sarà visualizzata la motivazione indicata da Agecontrol

## 3.2.5.5 Inviare la domanda ad Agecontrol per le opportune verifiche

Utilizzando il pulsante invia domanda all'utente verrà richiesto conferma dell'operazione ed in caso di risposta affermativa la domanda verrà posta nello stato INVIATO e verrà inviata un'e-mail ad Agecontrol che avverte dell'avvenuto invio di una domanda attraverso l'utilizzo dell'area utenti qualificati.

| SIAN SISTEM |                          |                                                            |                              |                                 |                                 |
|-------------|--------------------------|------------------------------------------------------------|------------------------------|---------------------------------|---------------------------------|
| Banc        | a Dati Nazior            | ale Operatori Ortof                                        | rutticoli                    |                                 | and the second                  |
|             | Domanda di Iscrizione    | Autorizzazione Logo-Autocontrollo                          | Stampa Logo Comunitario      | Foglio Registro in esportazione | Foglio Registro Operazioni Logo |
|             |                          |                                                            |                              |                                 |                                 |
|             | Invio Do                 | manda                                                      |                              |                                 |                                 |
|             |                          |                                                            |                              |                                 |                                 |
|             | Dopo l'invi<br>Agecontro | o della domanda non sarà più po<br>I. Confermare l'invio ? | ssibile modificare i dati de | ella domanda fino a quando no   | on sarà stata approvata da      |
| 1. ACK      | Dopo l'invi<br>Agecontro | o della domanda non sarà più po<br>I. Confermare l'invio ? | ssibile modificare i dati de | ella domanda fino a quando no   | on sarà stata approvata da      |

Figura 52: Domanda di iscrizione - Invio domanda. Richiesta di conferma

Dopo aver inviato la domanda l'utente potrà effettuare stampare la domanda di iscrizione già compilata e controllata dal sistema.

| Ø Domanda correttamente inviata |        |                     |  |
|---------------------------------|--------|---------------------|--|
|                                 |        |                     |  |
|                                 |        |                     |  |
|                                 |        |                     |  |
|                                 |        |                     |  |
| vio Domanda                     |        |                     |  |
| vio Domanda                     |        |                     |  |
| vio Domanda<br>                 |        |                     |  |
| vio Domanda                     |        |                     |  |
| vio Domanda                     | Stampa | Ricevuta variazione |  |

Figura 53: Domanda di iscrizione - Domanda inviata

# 3.2.5.5.1 Stampa

Come indicato nel paragrafo precedente sarà possibile stampare la domanda di iscrizione (documento formato PDF).

Raccomandata r/r

Modulo B

All'AGECONTROL S.p.A. Via G.B. Morgagni 30H - 00161 - ROMA

#### Richiesta di cancellazione dalla Banca Dati Nazionale Operatori Ortofrutticoli

IL/LA SOTTOSCRITTO/A PICCARDO ALESSANDRO, IN QUALITÀ DI LEGALE RAPPRESENTANTE/TITOLARE DELL'IMPRESA IDENTIFICATA NEL SOTTOSTANTE QUADRO A, COMUNICA LA MODIFICA DEI DATI/CANCELLAZIONE NELLA BANCA DATI NAZIONALE DEGLI OPERATORI ORTOFRUTTICOLI, DI CUI ALL'ART.10 DEL REG. (CE) N. 543/2011 E A TAL FINE DICHIARA:

| QUADRO A - DATI IDENTIFICATIVI DELL'IMPRESA (indicare i dati già comunicati alla BDNOO)                                                                                    |
|----------------------------------------------------------------------------------------------------|
| RAGIONE SOCIALE: F<br>CODICE FISCALE: 09 PARTITA IVA: (                                                                                                    |
| N. ISCRIZIONE CCIAA:1314078 N. ISCRIZIONE BDNOO: 00                                                                                                    |
| SEDE LEGALE<br>INDIRIZZO E NUMERO CIVICO: V 54<br>COMUNE: MILANO PROV:MI CAP: 20137 TELEFONO:<br>TELEFAX: E-MAIL:                                                          |
| 1) VARIAZIONE DATI IDENTIFICATIVI DELL'IMPRESA                                                                                                    |
| RAGIONE SOCIALE:                                                                                                    |
| P.IVA: ISCRIZIONE CCIAA: C                                                                                                    |
| DOMICILIO O SEDE LEGALE:<br>INDIRIZZO E NUMERO CIVICO: VIA C<br>COMUNE: MILANO DEOU: MI CAD-20137 TELEFONO:<br>TELEFAX: E-MAIL: aus.it                                     |
| 2) VARIAZIONE RAPPRESENTANTE LEGALE                                                                                                    |
| RAPPRESENT ANTEL Y GALE<br>COGNOME: 1 NOME: AI > SESSO: M<br>NAZIONALITA': ITALIA DATA DI NASCITA:<br>COMUNE DI NASCITA': AI DENICA DE OVINCIA: SV<br>CODICE FISCALE: PC 3 |
| INDIRIZZO E NUMERO CIVICO: C<br>COMUNE: MILANO PROV: MI CAP: 20122 TELEFONO:<br>TELEFAX: E-MAIL:                                                                           |

#### Figura 54: Domanda di variazione - Apertura documento PDF

Nella immagine successiva è mostrato un esempio di domanda iscrizione BDNOO stampata per tramite delle funzionalità Sian.

| NIAGECONTROL S.P.A.                                                                                                    |                                                       |                                              |                                          | Marca     |
|----------------------------------------------------------------------------------------------------|-------------------------------------------------------|----------------------------------------------|------------------------------------------|-----------|
| Via Palestro, 81<br>00185 - ROMA                                                                                                    |                                                       |                                              |                                          | bollo     |
| Domanda di iscrizione alla Banca Dati Nazionale                                                                                                    | Operatori Ortofrutticoli                              |                                              |                                          |           |
| Numero Pratica online: 00000127DOMA0704201                                                                                                    | 1 Del                                                 | 07/04/2011                                   |                                          |           |
| L/LA SOTTOSCRITTO/A: GASPI<br>N QUALITÀ DI LEGALE RAPPRESENTANTE/TIT(<br>CHIEDE L'ISCRIZIONE NELLA BANCA DATI NAZI<br>N. 1580/2007 E A TAL FINE <b>DICHIARA</b> : | STO<br>)LARE DELL'IMPRESA IDE<br>ONALE DEGLI OPERATOF | ENTIFICATA NEL SOTTO<br>RI ORTOFRUTTICOLI, D | OSTANTE QUADRO A<br>I CUI ALL'ART. 9 DEL | REG. (CE) |
| UADRO A - DATI IDENTIFICATIVI DELL'IMPRES                                                                                                    | A                                                     |                                              |                                          |           |
| RAGIONE SOCIALE :                                                                                                    |                                                       |                                              |                                          |           |
| CODICE FISCALE : GSr GROUTE TODOUGA                                                                                                    |                                                       |                                              |                                          |           |
| PARTITA IVA : 00701800054 N. ISCRI                                                                                                    | ZIONE CCIAA : 345                                     |                                              |                                          |           |
| SEDE LEGALE                                                                                                    |                                                       |                                              |                                          |           |
| INDIRIZZO E NUMERO CIVICO : via xxxx                                                                                                    |                                                       |                                              |                                          |           |
| COMUNE : CALCATA                                                                                                    | PROV : VT                                             | CAP : 01030                                  | TELEFONO :                               |           |
| TELEFAX :                                                                                                    | EMAIL :                                               |                                              |                                          |           |
| DATI ANAGRAFICI (1)                                                                                                    |                                                       |                                              |                                          |           |
| COGNOME : CAOPERIN                                                                                                    | NOME : CEGRAGE /                                      |                                              | SESSO : M                                |           |
| NAZIONALITA' : ITALIA                                                                                                    | DATA DI NASCITA                                       | : 18/05/1934                                 |                                          |           |
| COMUNE DI NASCITA : CALCATA                                                                                                    | PROV : VT                                             |                                              |                                          |           |
| CODICE FISCALE : GSPCT                                                                                                    |                                                       |                                              |                                          |           |
| INDIRIZZO E NUMERO CIVICO : via xxxx                                                                                                    |                                                       |                                              |                                          |           |
| COMUNE : CALCATA                                                                                                    | PROV : VT                                             | CAP : 01030                                  | TELEFONO :                               |           |
|                                                                                                    | EMAIL :                                               |                                              |                                          |           |

Figura 55: Domanda di iscrizione - Stampa Domanda

# 3.2.5.5.2 Ricevuta Variazione

Manuale Utente – RNO Utenti Qualificati

Utilizzando il pulsante ricevuta variazione verrà aperto un file formato pdf contente la ricevuta della pratica inviata

# Banca Dati nazionale Operatori Ortofrutticoli

| DATIOPERA                                                    | ATORE                                              |                                                |                                   |           |                  |                 |
|--------------------------------------------------------------|----------------------------------------------------|------------------------------------------------|-----------------------------------|-----------|------------------|-----------------|
| Azienda Fl                                                   | tL                                                 |                                                |                                   |           |                  |                 |
| Codice Fiscale 0!                                            |                                                    |                                                |                                   |           |                  |                 |
| Partita IVA: 0                                               |                                                    |                                                |                                   |           |                  |                 |
| Numero Iscrizione                                            | 0                                                  |                                                |                                   |           |                  |                 |
| Indirizzo : VIA                                              |                                                    |                                                | MI)                               |           |                  |                 |
| DATI RAPPRESE                                                | NTATE LEGA                                         | ALE                                            |                                   |           |                  |                 |
| Nome : A                                                     |                                                    |                                                |                                   |           |                  |                 |
| Cognome: Pl                                                  |                                                    |                                                |                                   |           |                  |                 |
| Codice Fiscale: P                                            |                                                    | 5B                                             |                                   |           |                  |                 |
|                                                              | RICEVU                                             | JTA INVIO DOM                                  | IANDA DI VARIAZION                | IE        |                  |                 |
| La azienda sopra<br>Nazionale Operato<br>Il numero di pratic | indicata in o<br>ori Ortofruttico<br>a assegnato a | data 23/09/2020<br>Ili.<br>all'operazione rici | ha presentato doma<br>hiesta è 00 | nda di va | ariazione<br>120 | alla Banca Dati |
| Sono state inserite                                          | e/modificate I                                     | le seguenti strutt                             | ture aziendali.                   |           |                  |                 |
|                                                              |                                                    | 000770                                         | COMUNE                            | PV        | CAP              | OPERAZIONE      |

Si ricorda che come da Disposizioni attuative al D.M. 5462 del 3 agosto 2011 che l'Agecontrol S.p.a. ha 30 giorni di tempo per verificare la correttezza dei dati inseriti e comunicare l'esito delle operazioni svolte. Tale comunicazione avverrà tramite l'invio di un'email all'indirizzo indicato in fase di compilazione della domanda on-line.

L'esito sarà altresì visibile attraverso l'utilizzo delle funzionalità on-line presenti nella propria area riservata del SIAN.

## 3.2.5.6 Cancellazione struttura

Premendo sull' icona che rappresenta un cestino (alla destra della tabella contenente le informazioni delle strutture di commercializzazione) sarà possibile cancellare la struttura corrispondente.

| SIAN SISTEM | A INFORMATIVO A C     | RICOLO NAZIONALE                  |                         |                                 | 215 212 1.10                    |
|-------------|-----------------------|-----------------------------------|-------------------------|---------------------------------|---------------------------------|
| Banc        | a Dati Nazion         | ale Operatori Ortof               | rutticoli               |                                 | the second second second second |
|             | Domanda di Iscrizione | Autorizzazione Logo-Autocontrollo | Stampa Logo Comunitario | Foglio Registro in esportazione | Foglio Registro Operazioni Logo |
|             |                       |                                   |                         |                                 |                                 |
|             |                       |                                   |                         |                                 |                                 |
|             | CANCEL                | LA STRUTTURA                      |                         |                                 |                                 |
|             | La struttur           | a 00003 sita in via nel comune d  | BOMPENSIERE, provinci   | a di CL verrà eliminata. Contin | uare?                           |
| 1.511 1/1   |                       |                                   |                         |                                 |                                 |
|             |                       |                                   | SI                      | 10                              |                                 |
|             |                       |                                   |                         |                                 | vers. 25 No                     |

Figura 56: Domanda di iscrizione - Modifica domanda. Cancellazione struttura

Nella tabella sopra descritta, nell'ultima colonna, in corrispondenza della struttura appena cancellata, sarà registrata la data dell'operazione.

Manuale Utente – RNO Utenti Qualificati

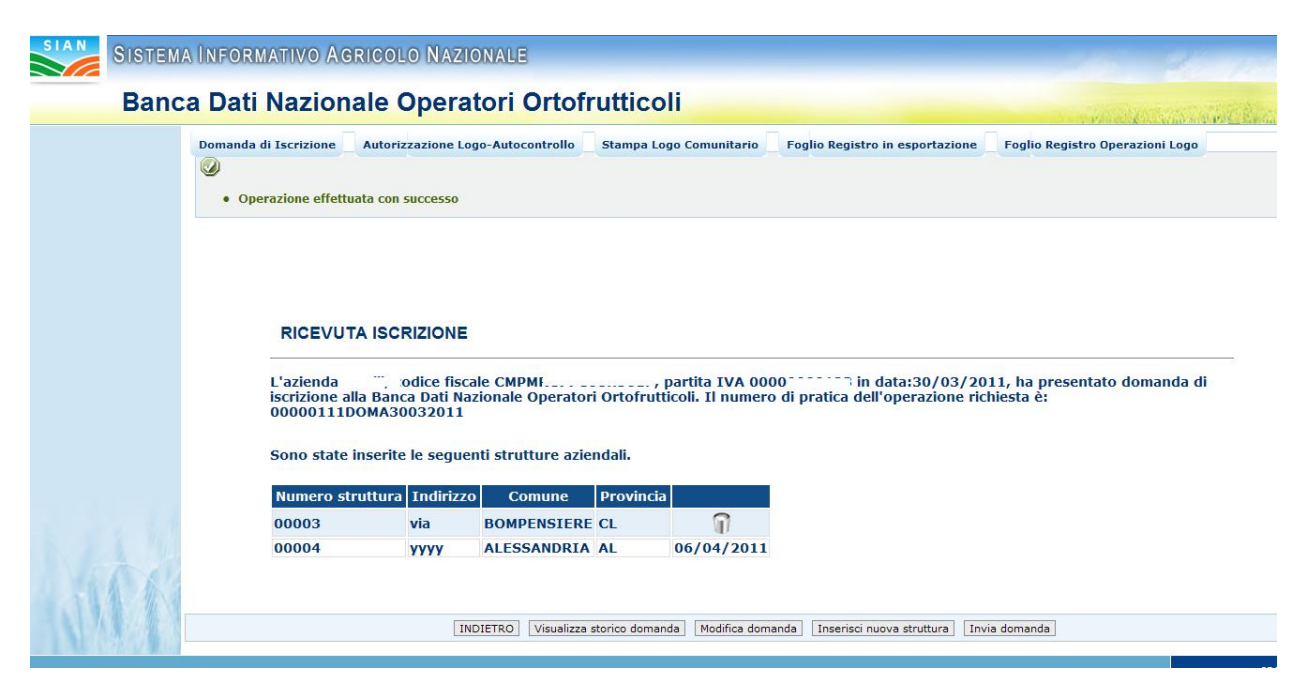

Figura 57: Domanda di iscrizione - Modifica domanda. Struttura cancellata